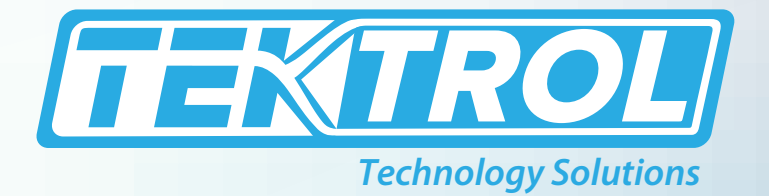

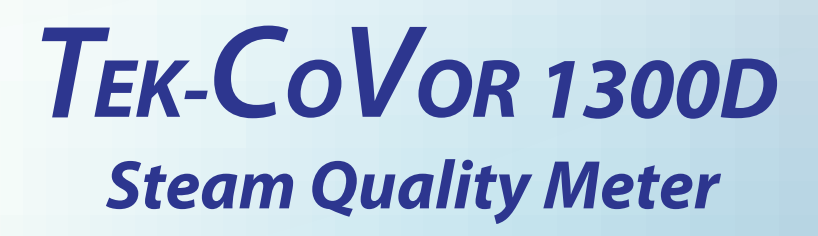

# **Instruction Manual**

Document Number: IM-1300D

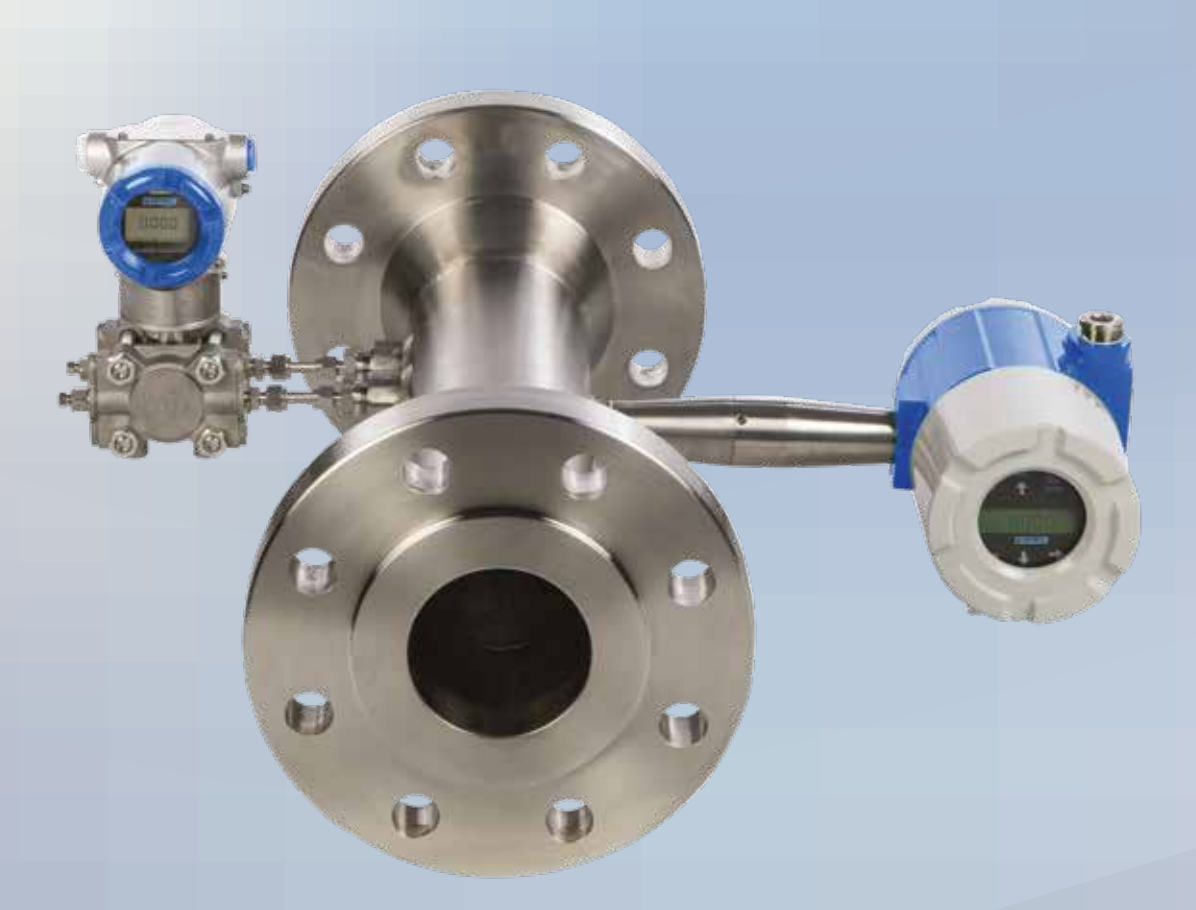

www.tek-trol.com

#### www.tek-trol.com

#### NOTICE

Read this manual before working with the product. For personal and system safety, and for optimum product performance, make sure you thoroughly understand the contents before installing, using, or maintaining this product. For technical assistance, contact Customer Support 796 Tek-Drive Crystal Lake, IL 60014 USA Tel: +1 847 857 6076

#### © COPYRIGHT Tek-Trol LLC 2021

No part of this publication may be copied or distributed, transmitted, transcribed, stored in a retrieval system, or translated into any human or computer language, in any form or by any means, electronic, mechanical, manual, or otherwise, or disclosed to third parties without the express written permission. The information contained in this manual is subject to change without notice.

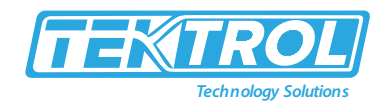

### **Table of Contents**

| 1 | Sa         | fety          | Instructions                                         | 3         |
|---|------------|---------------|------------------------------------------------------|-----------|
|   | 1.1        | Inte          | ended Use                                            | 3         |
|   | 1.2        | Cer           | tifications                                          | 3         |
|   | 1.3        | Safe          | ety Instructions from the Manufacturer               | 3         |
|   | 1.3        | 3.1           | Disclaimer                                           | 3         |
|   | 1.3        | 3.2           | Product Liability and Warranty                       | 3         |
|   | 1.3        | 3.3           | Information Concerning the Documentation             | 3         |
|   | 1.4        | Safe          | ety Precautions                                      | 3         |
|   | 1.5        | Pac           | kaging, Transportation and Storage                   | 4         |
|   | 1.5        | 5.1           | Packaging                                            | 4         |
|   | 1.5        | 5.2           | Transportation                                       | 4         |
|   | 1.5        | 5.3           | Storage                                              | 5         |
|   | 1.5        | 5.4           | Nameplate                                            | 5         |
| 2 | Pr         | oduc          | t Description                                        | 5         |
| 2 | 21         | Intr          | roduction                                            | 5         |
|   | 2.1        | Mo            | asuring Drincinle                                    | 5         |
|   | 2.2        | Sno           | astring Fincipie                                     |           |
|   | 2.5        | Dim           | nensional Drawings                                   |           |
|   | 2.7        | Mo            | del Chart                                            | ,<br>ک    |
|   | 2.5        | 14100         |                                                      |           |
| 3 | St         | eam           | Quality Meter Configuration                          | 10        |
| л | In         | ctalla        | ation                                                | 11        |
| 4 | 1113       | stalla        |                                                      |           |
| 5 | Те         | k-Tro         | ol DP Meters Wiring                                  | 14        |
|   | 5.1        | HAF           | RT Connection of DP Meters                           | 14        |
|   | 5.1        | 1.1           | External Analog Connection to DP meters              | 15        |
|   | 5.1        | 1.2           | Optional External 4 to 20 mA Input Wiring            | 15        |
|   | 5.1        | 1.3           | Power UP                                             | 16        |
|   | 5.1        | 1.4           | Connection to LAN                                    | 16        |
|   | 5.2        | Vor           | rtex Key Menu                                        | 16        |
| 6 | Na         |               | rk Configuration                                     | 22        |
| U | <b>6</b> 1 |               | atun Natwork Configuration Tool                      |           |
|   | <b>0.1</b> | 1 <b>F3</b> 6 |                                                      | <b>33</b> |
|   | 0<br>6 ^   | 1.1           | USing Insetup                                        |           |
|   | 0<br>6 ^   | 1.2           |                                                      |           |
|   | 0          | 1.5           | IF Setup FAQ                                         |           |
| 7 | Μ          | eter \        | Web Pages                                            | 35        |
|   | 7.1        | Mai           | in Web Page                                          | 36        |
|   | 7.2        | Stea          | am Web Page                                          | 36        |
|   | 7.3        | Vor           | rtex Meter Web Pages                                 | 37        |
| 0 | 1          | ah C          | anfiguration Interface                               | 20        |
| ð | VV         |               | onliguration interface                               |           |
|   | 8.1        | Con           | itiguration Uptions                                  | 43        |
| 9 | Co         | nnec          | ction to meter from the Internet and Security Issues | 43        |

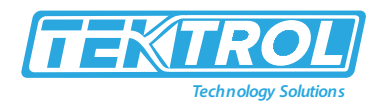

| 10 Modbus or TCP Interface                 | 45 |
|--------------------------------------------|----|
| 10.1 Modbus Utilities                      | 45 |
| 10.2 MBGUI. EXE Simple Modbus/TCP client   | 46 |
| 10.3 Console Modbus/TCP client MBUS. EXE   | 46 |
| 11 Data Logging                            |    |
| 11.1 Dummy registers group 9000            | 51 |
| 11.2 Other methods of retrieving log files | 53 |
| 11.2.1 WGET                                | 53 |
| 11.2.2 FTP                                 | 54 |
| 12 Firmware Update                         | 54 |

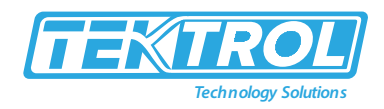

### 1 Safety Instructions

### 1.1 Intended Use

Tek-CoVor 1300D Steam Quality Meter can predict fluid density, volumetric flow rate and mass flow rate of gas and steam applications. The meter provides reliable steam quality (steam dryness) measurement.

#### 1.2 Certifications

FM, FMC, ATEX, IECEx Approvals.

### 1.3 Safety Instructions from the Manufacturer

#### 1.3.1 Disclaimer

The manufacturer will not be held accountable for any damage that happens by using its product, including, but not limited to direct, indirect, or incidental and consequential damages.

Any product purchased from the manufacturer is warranted in accordance with the relevant product documentation and our Terms and Conditions of Sale.

The manufacturer has the right to modify the content of this document, including the disclaimer, at any time for any reason without prior notice, and will not be answerable in any way for the possible consequence of such changes.

#### 1.3.2 Product Liability and Warranty

The operator shall bear authority for the suitability of the device for the specific application. The manufacturer accepts no liability for the consequences of misuse by the operator. Wrong installation or operation of the devices (systems) will cause the warranty to be void. The respective Terms and Conditions of Sale, which forms the basis for the sales contract shall also apply.

#### 1.3.3 Information Concerning the Documentation

To prevent any injury to the operator or damage to the device it is essential to read the information in this document and the applicable national standard safety instructions. This operating manual contain all the information that is required in various stages, such as product identification, incoming acceptance and storage, mounting, connection, operation and commissioning, troubleshooting, maintenance, and disposal.

#### 1.4 Safety Precautions

You must read these instructions carefully prior to installing and commissioning the device. These instructions are an important part of the product and must be kept for future reference. Only by observing these instructions, optimum protection of both personnel and the environment, as well as safe and fault-free operation of the device can be ensured.

For additional information that are not discussed in this manual, contact the manufacturer.

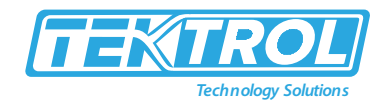

### Warnings and Symbols Used

The following safety symbol marks are used in this operation manual and on the instrument.

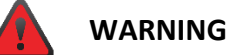

Indicates a potentially hazardous situation which, if not avoided, could result in death or severe injury

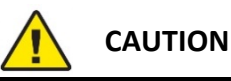

Indicates a potentially hazardous situation which, if not avoided, may result in minor or moderate injury. It may also be used to alert against unsafe practices.

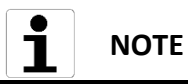

Indicates that operating the hardware or software in this manner may damage it or lead to system failure.

### 1.5 Packaging, Transportation and Storage

#### 1.5.1 Packaging

The original package consists of

- Tek-CoVor 1300D Steam Quality Meter
- Documentation

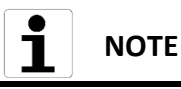

Unpack and Check the contents for damages or sign of rough handling. Report damage to the manufacturer immediately. Check the contents against the packing list provided.

#### 1.5.2 Transportation

- Avoid impact shocks to the device and prevent it from getting wet during transportation.
- Verify local safety regulations, directives, and company procedures with respect to hoisting, rigging, and transportation of heavy equipment.
- Transport the product to the installation site using the original manufacturer's packing whenever possible.

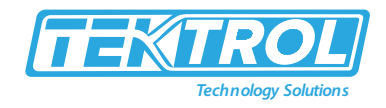

#### 1.5.3 Storage

If this product is to be stored for a long period of time before installation, take the following precautions:

- Store your product in the manufacturer's original packing used for shipping.
- Storage location should conform to the following requirements:
  - 1. Free from rain and water
  - 2. Free from vibration and impact shock
  - 3. At room temperature with minimal temperature and humidity variation
- Properties of the instrument can change when stored outdoors.

#### 1.5.4 Nameplate

The nameplate lists the order number and other important information, such as design details and technical data.

**L** NOTE Check the device nameplate to ensure that the device is delivered according to your order. Check for the correct supply voltage printed on the nameplate.

### 2 Product Description

### 2.1 Introduction

The Tek-CoVor 1300D Steam Quality Meter is used to measure the steam quality. It is a combination of two-meter, i.e., modified Vortex and Cone DP Meter. This hybrid system is based on the Boden principle, which gives the mass flow, volume flow, and fluid density outputs. The correlation between density and non-density sensitive metering removes the actual dependency of density in steam measurement. The hybrid system provides actual homogeneous density and volume measurement, which offer 100% steam quality in steam measurement. The density and volume measurements are used to calculate the total mass value. Tek-CoVor 1300D Steam Quality Meter can have the DP meter verification system prognosis applied, which provides reliable steam quality (steam dryness) measurement. It is a unique, cost-effective, and highly capable system.

### 2.2 Measuring Principle

The Tek-CoVor 1300D Steam Quality Meter with a single-phase flow, a Vortex Meter measures the actual volumetric flow rate (Q). The Vortex Meter reads the vortex shedding frequency of the bluff body (f) and relates it through the meter factor (K) to the volume flow rate (Q), as shown in equation 1. This volumetric flow rate measurement is density insensitive.

With a single-phase flow, a differential pressure (DP) flow meter measures the volumetric flow rate once the density is supplied from an external source. The DP meter volume flow rate

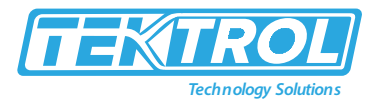

calculation is density ( $\rho$ ) sensitive. Equation 2 shows the Cone DP Meter volumetric flow equation, where E and A<sub>t</sub> are fixed geometry terms, Cd is the discharge coefficient, and  $\Delta P_t$  is the Cone DP Meter primary signal.

As described by Boden's work in the 1950's, if a density sensitive meter (Cone DP Meter) is cross referenced with a density insensitive meter (Vortex Meter) the density can be derived internally by the system as shown in equation 3.

The Tek-CoVor 1300D flow rate calculation is now calculated through equation 4, where the vortex meter volumetric flow prediction (Q) and this internal density prediction ( $\rho$ ) are used. No external density measurement is required.

$$m = \rho Q$$
 (4)

### 2.3 Specifications

|                                       | Steam Quality: ±5% of Reading                                               |
|---------------------------------------|-----------------------------------------------------------------------------|
|                                       | Volumetric Flow Rate: ±0.7% of rate(for liquids): ±1.5% of rate (for Dry    |
|                                       | Gas or Steam): ±3% of rate (for Wet Gas or Steam)                           |
|                                       | Mass Flow Rate: ±1% of rate or ±5 to 10% of reading                         |
| Accuracy                              | Temperature: ±2°F (± 1°C)                                                   |
| · · · · · · · · · · · · · · · · · · · | Calculated Density: ±0.3% of reading (for liquids): ±0.5% of reading (for   |
|                                       | Dry Gas or Steam)                                                           |
|                                       | Predicted Density: +0.75% of reading (for liquids): +1% of Reading (for Dry |
|                                       | Gas or Steam): +4% of Reading (for Wet Gas or Steam)                        |
|                                       | Mass Flow Bate: +0.2% of rate                                               |
|                                       | Volumetric Flow Rate: +0.1% of rate                                         |
| Reneatability                         | Temperature: $\pm 0.2^{\circ}$ F ( $\pm 0.1^{\circ}$ C)                     |
| Repeatability                         | Pressure: $\pm 0.05\%$ of full scale                                        |
|                                       | Density: +0.1% of reading                                                   |
|                                       | Mass Elow Pato: +0.2% of rato                                               |
|                                       | Volumetria Flow Rate, 20.2% Of Tate                                         |
|                                       | Volumetric Flow Rate: negligible                                            |
| Stability                             | Temperature: ±0.9°F (±0.5°C) (over 12 Months)                               |
|                                       | Pressure: ±0.1% of full scale                                               |
|                                       | Density: ±0.1% of reading                                                   |

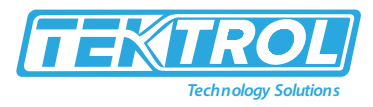

| Response Time   | 1 to 100Seconds (Adjustable)                                                               |
|-----------------|--------------------------------------------------------------------------------------------|
| Operating       | -40 to 140°E (-40 to 60°C)                                                                 |
| Temperature     |                                                                                            |
| Process         | -330 to 500°E (-200 to 260°C)                                                              |
| Temperature     |                                                                                            |
| Storage         | -40 to 185°F (-40 to 85°C)                                                                 |
| Temperature     |                                                                                            |
| Pressure Rating | Full Scale Operating Pressure: 30 to 1500psi (2 to 100bar)                                 |
| Tressure Nating | Maximum Over Range Pressure: 60 to 2750psi (4 to 175bar)                                   |
|                 | Analog: 4-20 mA                                                                            |
|                 | Alarm: Solid state relay, 40 VDC                                                           |
|                 | Totalizer Pulse: 50 millisecond pulse, 40 VDC                                              |
| Output Signal   | Volumetric or Loop Powered Mass: One Analog, One Totalizer Pulse, HART                     |
|                 | Multivariable option: Up to Three Analog Signals, Three Alarms, One                        |
|                 | Totalizer Pulse, HART                                                                      |
|                 | Multivariable option: Modbus, Ethernet, or BACnet process monitoring                       |
| Power Supply    | DCH option: 12-36 VDC, 300mA, 9W max, (multiple outputs)                                   |
|                 | AC option: 100-240 VAC, 50/60Hz line power, 5W (multiple outputs)                          |
|                 | Alphanumeric 2 line x 16 character LCD digital display                                     |
|                 | Six pushbuttons for full field configuration                                               |
| Display         | Pushbuttons can be operated with magnetic wand without removal of                          |
|                 | enclosure covers                                                                           |
|                 | Display can be mounted in 90° intervals for better viewing                                 |
|                 | Standard 316L Stainless Steel, plus                                                        |
| Wetted Material | Optional Carbon Steel or Hastelloy C                                                       |
|                 | <ul> <li>DuPont Teflon<sup>®</sup> based thread sealant on models with pressure</li> </ul> |
|                 | transducer                                                                                 |
| Approvals       | FM,FMC,ATEX, IECE <sub>x</sub>                                                             |

### 2.4 Dimensional Drawings

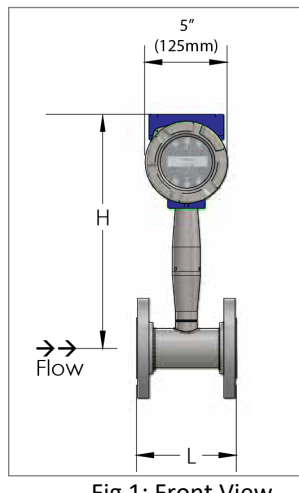

Fig 1: Front View

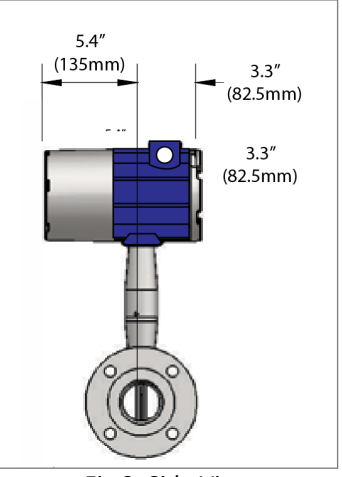

Fig 2: Side View

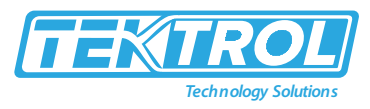

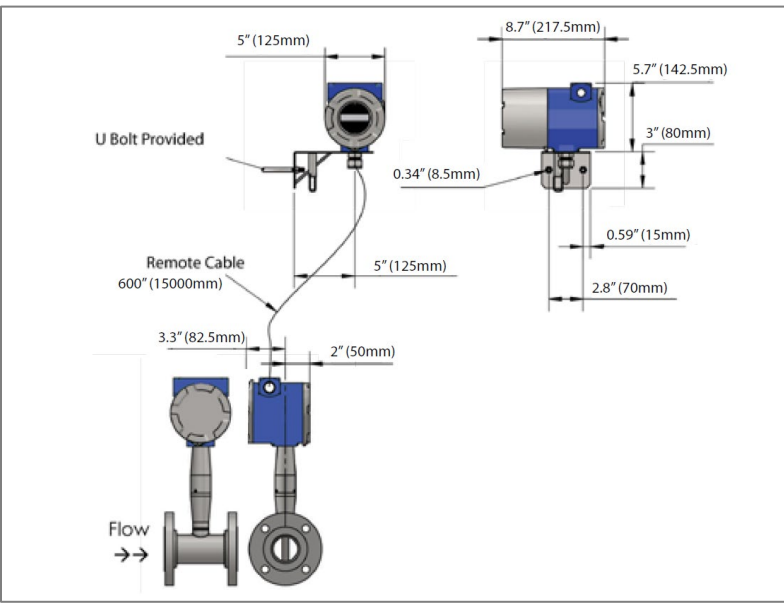

Fig 3: Tek-CoVor 1300D with FCA

### 2.5 Model Chart

| Example                            | Tek-CoVor<br>1300D                                                                                                    | V            | 050                                           | А           | А                | L | DD | DCH | А | ST | 01 | тк | 3M | 2AZ | Tek-CoVor 1300D-V-050-A-A-L-DD-<br>DCH-A-ST-01-TK-3M-2AZ                                                                            |
|------------------------------------|----------------------------------------------------------------------------------------------------|--------------|-----------------------------------------------|-------------|------------------|---|----|-----|---|----|----|----|----|-----|----------------------------------------------------------------------------------------------------|
| Series                             | Tek-CoVor<br>1300D                                                                                                    |              |                                               |             |                  |   |    |     |   |    |    |    |    |     | Steam Quality Meter                                                                                                    |
| Multivariable<br>Options           | *For steam<br>quality<br>prediction<br>must have<br>at least a VT<br>model<br>vortex<br>meter<br>*For wet gas<br>liquid<br>loading<br>prediction<br>must have a<br>VTP model<br>vortex<br>meter | V<br>VT<br>P |                                               |             |                  |   |    |     |   |    |    |    |    |     | Mass, Density (No P & T)<br>Steam Qv act, W/Temperature<br>Steam Qv act, W/Pressure                                                 |
| Sizes                              |                                                                                                    |              | 050<br>080<br>100<br>150<br>200<br>250<br>300 |             |                  |   |    |     |   |    |    |    |    |     | 2" Nominal Bore<br>3" Nominal Bore<br>4" Nominal Bore<br>6" Nominal Bore<br>8" Nominal Bore<br>10" Nominal Bore<br>12" Nominal Bore |
| Meter Body<br>Material             |                                                                                                    |              |                                               | A<br>B<br>C |                  |   |    |     |   |    |    |    |    |     | Carbon Steel<br>316 Stainless Steel<br>Hastelloy                                                                                    |
| Process<br>Connection<br>Enclosure |                                                                                                    |              |                                               |             | A<br>B<br>C<br>D | L |    |     |   |    |    |    |    |     | ANSI 150# Flange<br>ANSI 300# Flange<br>ANSI 600# Flange<br>ANSI 900# Flange<br>NEMA 4X IP66 Enclosure                              |

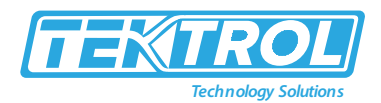

|                                         |  |  | ХР |    |     |   |    |          |          |          |                  | Remote Electronics NEMA 4X, IP66,<br>Specify cable length in parentheses                                                                                                    |
|-----------------------------------------|--|--|----|----|-----|---|----|----------|----------|----------|------------------|----------------------------------------------------------------------------------------------------|
| Display                                 |  |  |    | DD |     |   |    |          |          |          |                  | Digital Display and Programming<br>Buttons                                                                                                    |
| Input Power                             |  |  |    |    | DCH |   |    |          |          |          |                  | 12-36 VDC, 300mA, 9W max. (Able to<br>power differential pressure transmitter<br>if wired in series with an adequate<br>power supply) - use with 1AH, 1AM,<br>3AH, 3AM32, 32R 4-inch Nominal Bore<br>(100mm), 4-inch by 3-inch Nominal<br>Bore Reducing Meter (80mm)        |
|                                         |  |  |    |    | AC  |   |    |          |          |          |                  | 100-240 VAC, 50/60 Hz line power, 5W<br>max. (Able to power differential<br>pressure transmitter with DC power<br>output) - use with 1AH, 1AM, 3AH,<br>3AM                                                                                                    |
| Output                                  |  |  |    |    |     | А |    |          |          |          |                  | 3 Analog Signals, 3 Alarms, 1 Totalizer<br>Pulse, 1 Modbus                                                                                                    |
| Temperature<br>Rating                   |  |  |    |    |     |   | ST |          |          |          |                  | Standard temperature: Process<br>temperature -330°F to 500°F (-200°C<br>to 260°C)                                                                                                    |
|                                         |  |  |    |    |     |   |    | 01<br>02 |          |          |                  | Maximum 30 psia (2 bara), Proof 60<br>psia (4 bara)<br>Maximum 100 psia (7 bara), Proof 200<br>psia (14 bara)                                                                                                    |
| Pressure<br>Rating                      |  |  |    |    |     |   |    | 03       |          |          |                  | Maximum 300 psia (20 bara), Proof<br>600 psia (41 bara)<br>Maximum 500 psia (34 bara), Proof                                                                                                    |
|                                         |  |  |    |    |     |   |    | 04<br>05 |          |          |                  | 1000 psia (64 bara)<br>Maximum 1500 psia (100 bara), Proof<br>2500 psia (175 bara)                                                                                                    |
| Differential<br>Pressure<br>Transmitter |  |  |    |    |     |   |    | 00       | тк<br>сх |          |                  | Factory supplied differential pressure<br>transmitter<br>Customer supplied differential                                                                                                    |
| Differential<br>Pressure<br>Transmitter |  |  |    |    |     |   |    |          |          | 3M<br>5W |                  | pressure transmitter*<br>3-way SST manifold. Ability to equalize<br>high/low side pressures to set the<br>differential pressure transmitter zero<br>5-way SST manifold. Ability to equalize<br>high/low side pressures to set the<br>differential pressure transmitter zero |
| Manifold                                |  |  |    |    |     |   |    |          |          | NM       |                  | and the ability to check for equalizing valve leaks                                                                                                    |
| Options                                 |  |  |    |    |     |   |    |          |          |          | 2AZ<br>2CX<br>ND | Two additional factory supplied<br>differential pressure transmitters<br>with TekValSys DP<br>No Advanced Diagnostics                                                                                                    |

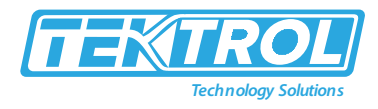

### 3 Steam Quality Meter Configuration

Steam Quality Meter consists of the following measurement units:

- Tek-CoVor 1300D Meter with TCP/IP interface. Serve as a master to 3 DP meters.
  - $\circ \quad \text{Differential Pressure} \text{DP1} \text{Primary DP Meter}$
  - Differential Pressure DP2- Recovery Meter
  - Differential Pressure DP3 Permanent Loss Meter

Tek-CoVor 1300D Steam Quality Meter reads pressure measurements from DP meters through HART or analog interface. It calculates steam quality using DP1 values, Vortex Meter measures data and holds some constant data, such as meter geometry.

TCP meter is mounted on the Cone tube. The meter hardware and DP1 through DP3 connections are shown in figure 4.

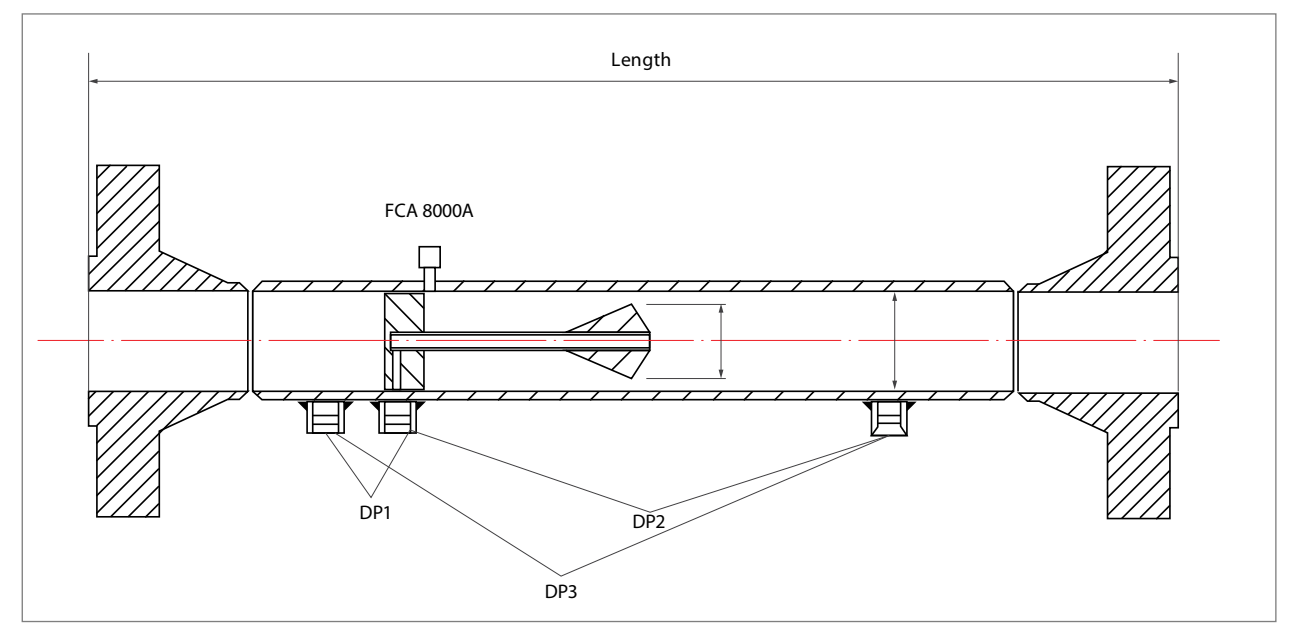

Fig 4: Meter Hardware and DP1 through DP3 Connections

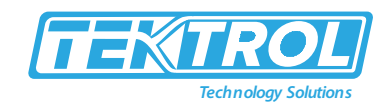

### 4 Installation

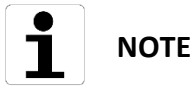

When the upstream pipeline is a T-type and the flowmeter and the valve downstream of the meter is shut, fluid will flow toward pipe B, however the meter may still show a reading, as it may be detecting a pulsating pressure. In this case, please close the upstream valve V1.

• Standard Installation

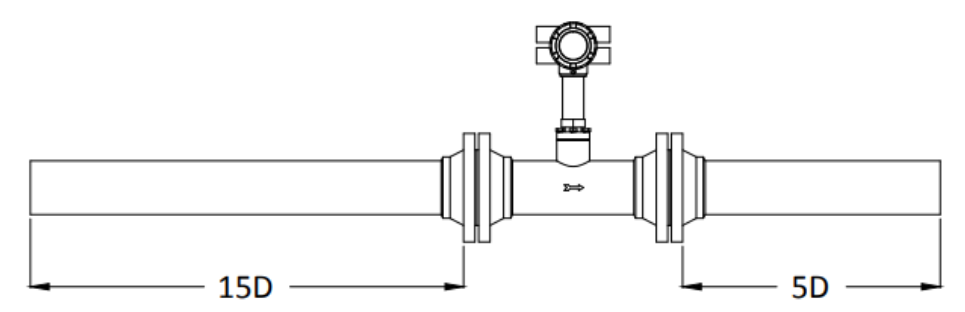

• Installation for the Pipe Reducer

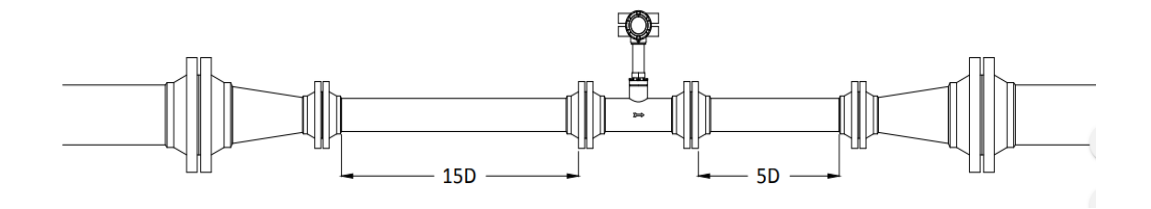

• Installation for the Pipe Expander

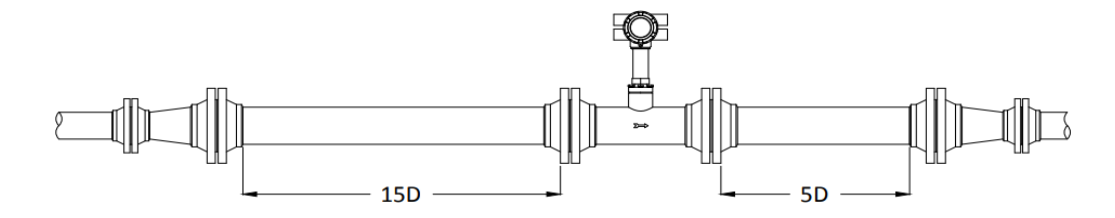

• Installation for Single Bend Pipeline

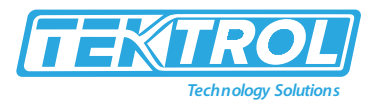

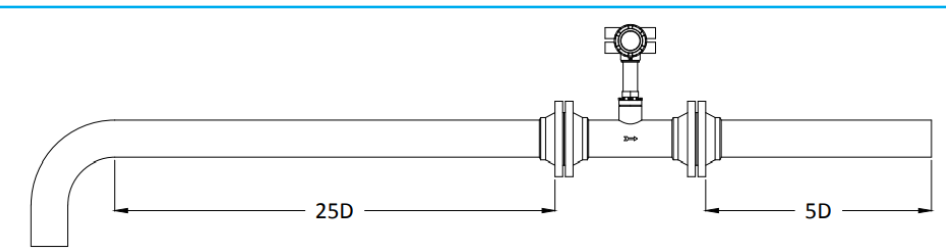

• Installation for Double Bend Pipeline

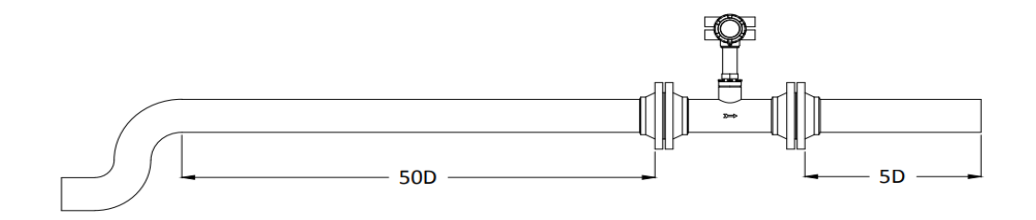

• Installation when Valve is at Downstream

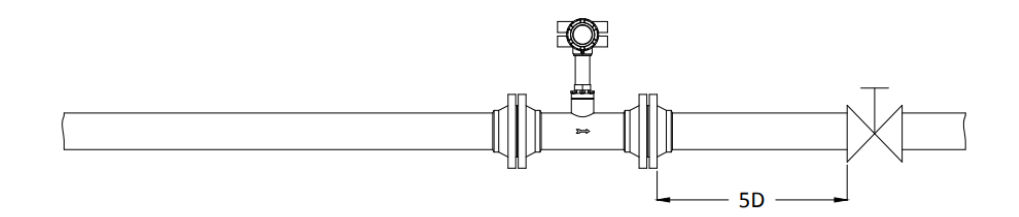

• Installation when Valve is at Upstream

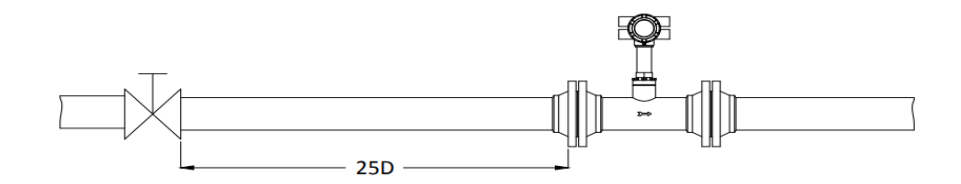

• Installation when Temperature and Pressure Sensors are at Downstream

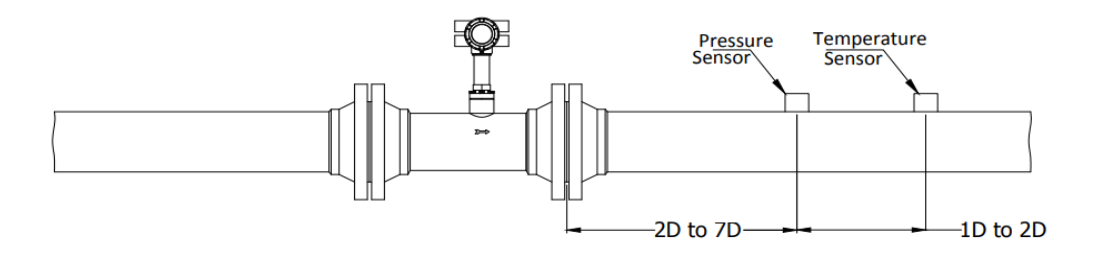

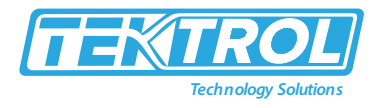

Installation when Roots Blower, Piston Blower, or Compressor are at Upstream

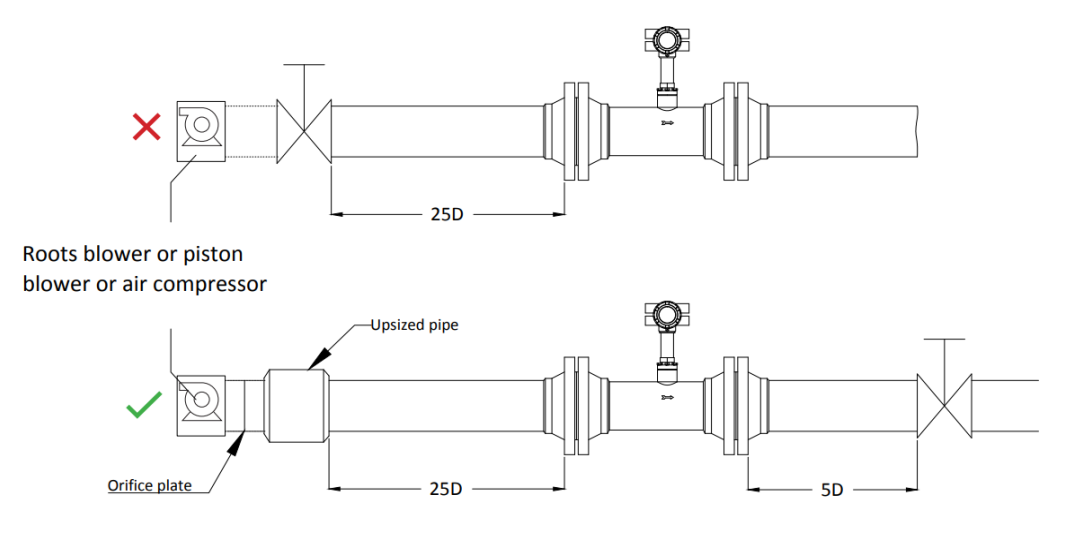

• Installation of a Flowmeter after a Piston Pump

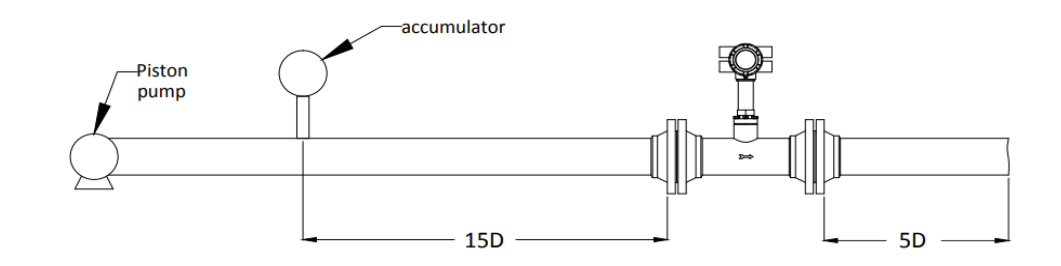

• Installation when T-type Pipeline is at Upstream

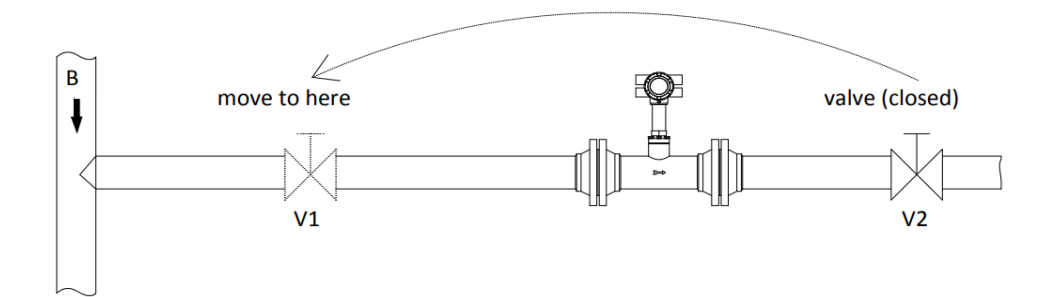

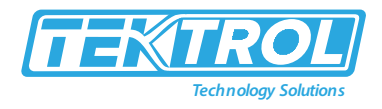

### 5 Tek-Trol DP Meters Wiring

Tek-Trol Tek-CoVor 1300D Steam Quality Meter consists of the following components:

- TCP meter
- Differential Pressure (DP) meters:
  - o DP1
  - o DP2
  - o DP3

### 5.1 HART Connection of DP Meters

DP meters are connected to TCP meter with the HART link. Meter Option 1 connector pin 1 is connected to the DP S+ screw terminal. Options 1 connector pin 4 is connected to DP S- terminal. Pins on Option 1 connector are numbered from left to right. Pins 2 and 3 are connected. All three DP meters are connected in parallel (all S+ terminals and S- terminals are parallelly connected. For normal operation, DP1 meter is obligatory. DP2 and DP3 are optional. Terminal Block of DP meter is shown in figure 5.

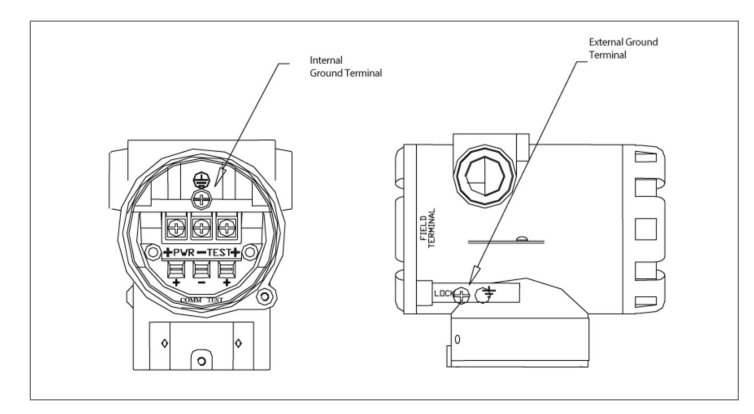

Fig 5: Terminal Block of DP Meter

Tek-Trol Meter Connectors. DC power and HART connections to DP meters is shown in figure 6:

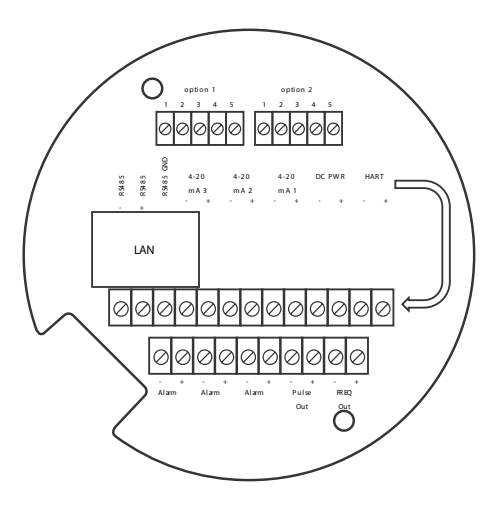

Fig 6: DC power and HART connections

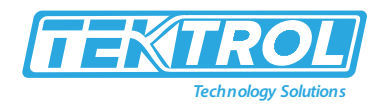

### 5.1.1 External Analog Connection to DP meters

As an option, DP meters may be connected through analog 4-20mA input. There are two options of external analog connections:

- Using the External Input Board in the Tek-CoVor 1300D Steam Quality Meter, the board must be installed accordingly in the stack and firmware of the micro-board re-flashed. Additionally, External input must be calibrated using standard factory production procedures or external calibration input of 4 and 20mA. In this option, only DP1 can be connected. DP meter must be powered from an external power supply or the same power supply used to power the PoE. Analog 4 to 20mA output of DP should be connected to input pin 3 (-) and pin 4 (+) of Options2 connector. (pins a counted from left to right). Schematic will be provided later.
- Using external 8 channel ADC ADAM-4 117. ADC must be configured for 4-20 mA input on channels 0,2 and 2. Internal switches must be set in ADC for current measurements (in asshipped configuration, these jumpers are in voltage configuration). Although all three DPs can be connected, only DP1 is used for quality calculations. ADC is read by the PoE RS485 link. It used default ADC settings of 9600 Baud, 1 stop, no parity. ADC must be configured to communicate Modbus/RTU and use address = 2.

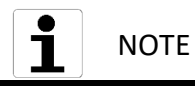

PoE does not need to be powered by DC input. It can use PoE.

#### 5.1.2 Optional External 4 to 20 mA Input Wiring

The Tek-CoVor 1300D Steam Quality Meter is set to have Option 1 is used for the external input. Programming menus that pertain to the optional 4 to 20mA input are in the Hidden Diagnostic Menu.

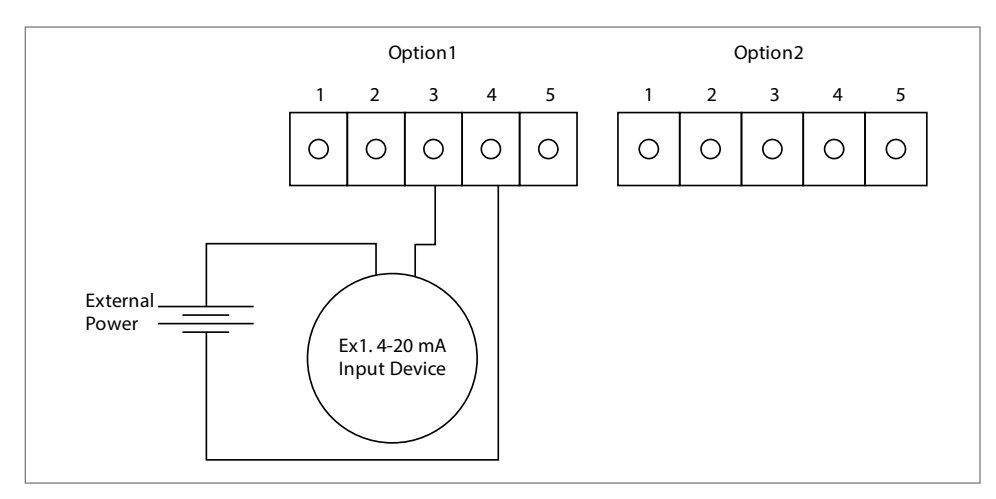

Fig 7: External 4 to 20mA Input Wiring for External Power Supply

Follow figure 7 to wire the external 4 to 20mA input into the flow meter using an external power supply.

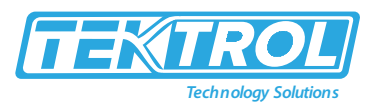

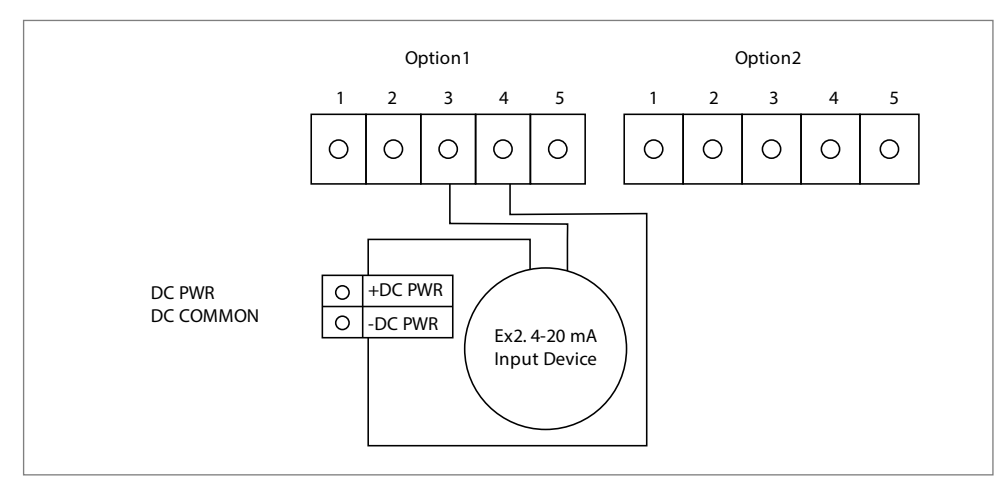

Fig 8: External 4 to 20mA Input Wiring for DC Powered Meter

#### 5.1.3 Power UP

An external 24VDC power supply power the Tek-CoVor 1300D Steam Quality Meter. Connect +ve and -ve wires of power supply to TCP connector JI to screw terminals marked appropriately as DC+ and DC-. External DC input must be used in the HART option because it is also used to power the HART modem and DP2. In the option of analog DP input meter may be powered by PoE. Just plug, Ethernet cable into PoE adapter or PoE enabled switch.

#### 5.1.4 Connection to LAN

Plug Ethernet drop off the cable from your local area network switch to the RJ45 connector. As soon as you apply DC power, you should able to see LCD is showing information. You should also see the blinking yellow LED on the RJ45 connector when the CATS Ethernet cable is plugged and LCD of DP meters lit. DP meters show the pressure in inchH20, which shows that system is ready for further configuration.

#### 5.2 Vortex Key Menu

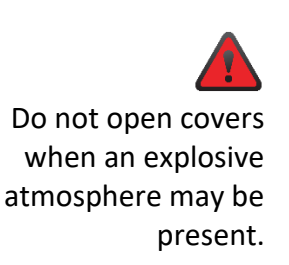

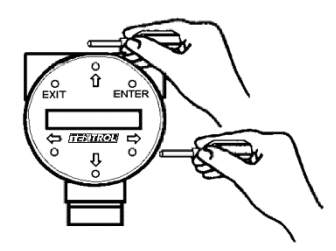

### **Operating Instructions**

After installing the meter, you are ready to begin operation. The sections in this chapter explain the display/keypad commands, meter start-up and programming. The meter is ready to operate at start up without any special programming. To enter parameters and system settings unique to your operation, see the following pages for instructions on using the setup menus.

#### Flow Meter Display/Keypad

The flow meter's digital electronics allow you to set, adjust and monitor system parameters and performance. A full range of commands are available through the display/keypad. The LCD display gives 2 x 16 characters for flow monitoring and programming. The six push buttons are

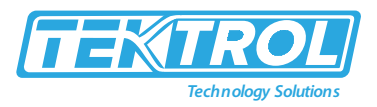

operable either directly on the display panel or with a hand-held magnet through the explosion-proof enclosure.

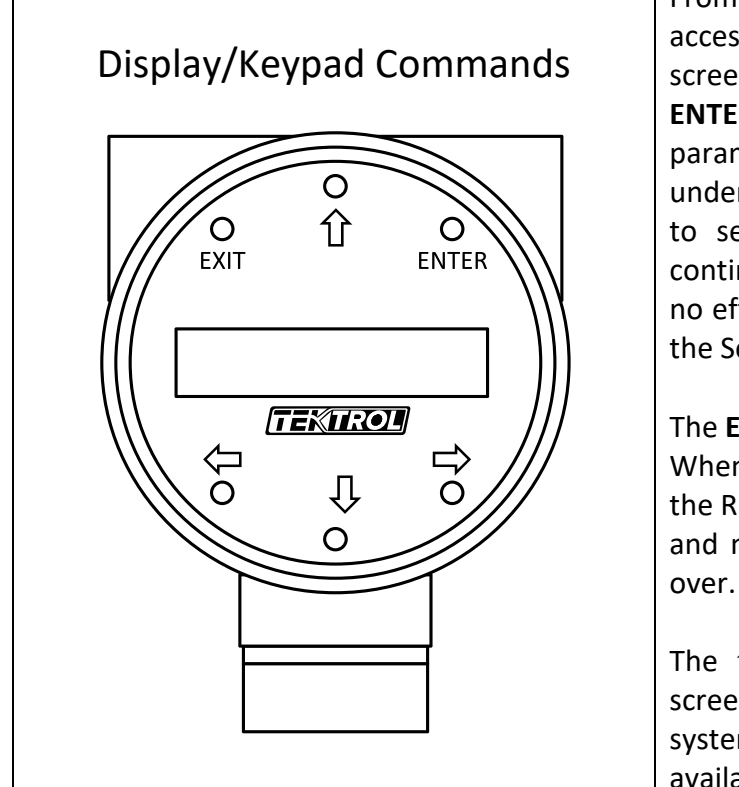

The **EXIT** key is active within the Setup Menus. When using a Setup Menu, **EXIT** returns you to the Run Mode. If you are changing a parameter and make a mistake, **EXIT** allows you to start over.

The  $\widehat{U}$   $\bigoplus$   $\Leftrightarrow$  keys advance through each screen of the current menu. When changing a system parameter, all  $\widehat{U}$   $\bigoplus$   $\Leftrightarrow$  keys are available to enter new parameters.

### **Display Contrast Adjustment**

The flow meter display contrast his set at the factory but if the dis-play characters appear too dark or too light proceed as follows:

- 1) Hold down the "Exit" button on the front panel for 5 to 10 seconds. "Setting Contrast" will appear.
- 2) Push the "Up" arrow to darken the display or the "Down" arrow to lighten it.
- 3) Push the "Enter" button to save the contrast setting.

### Start-Up

To begin flow meter operation:

- 1. Verify the flow meter is installed and wired as described in Chapter
- 2. Apply power to the meter. At start up, the unit runs a series of self-tests that check the program configuration and all flow sensing components. After completing the self-test sequence, the Run Mode screens appear.
- 3. The Run Mode displays flow information as determined by settings entered in the Display Menu (page 23). Press the û ♣arrow keys to view the Run Mode screens.

Press the ENTER key from any Run Mode screen to access the Setup Menus. Use the Setup Menus to configure the meter's multi-parameter features to fit your application.

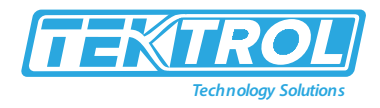

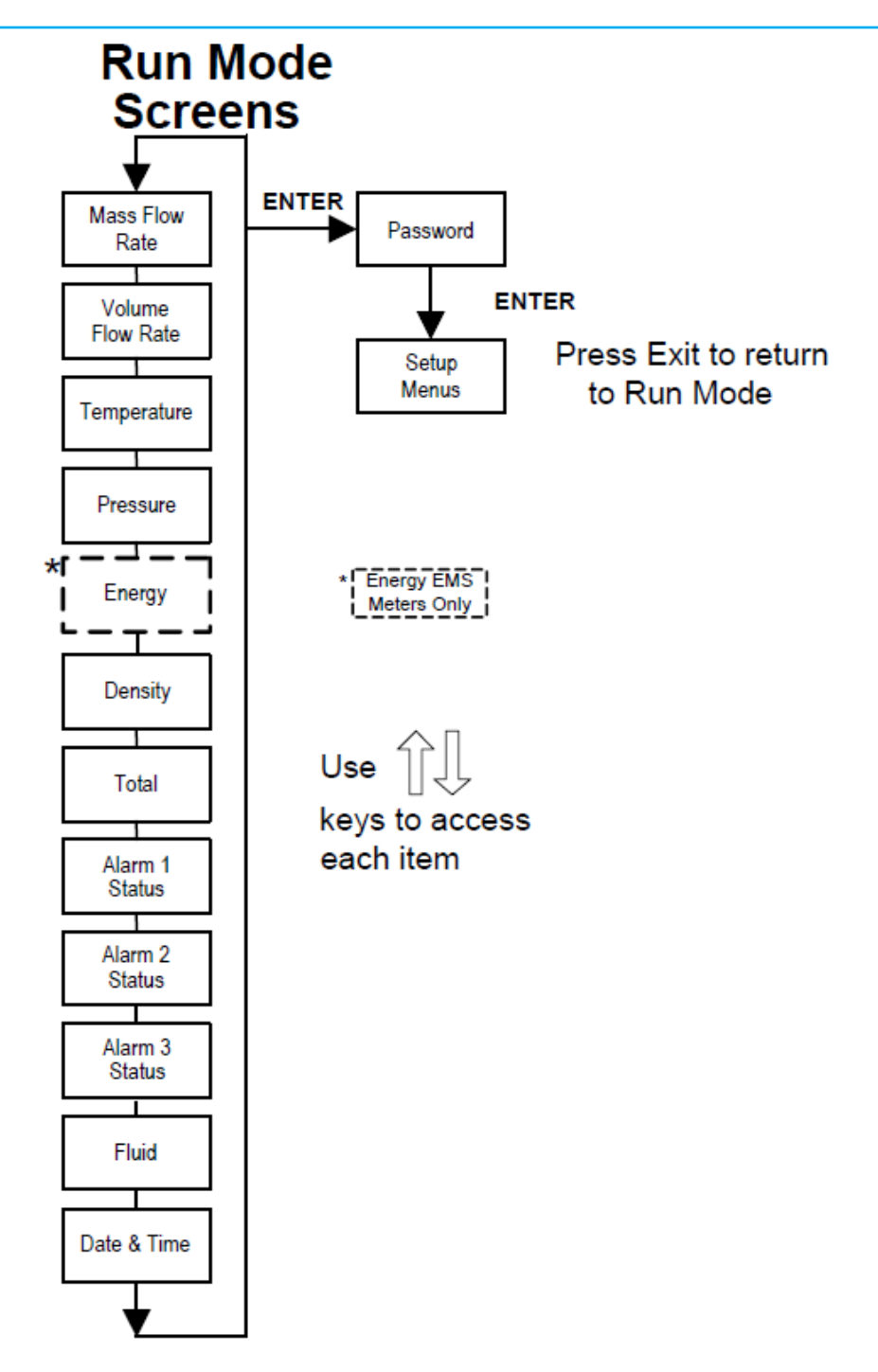

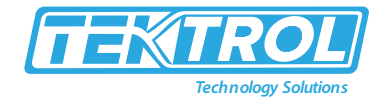

**Using the Setup Menus** 

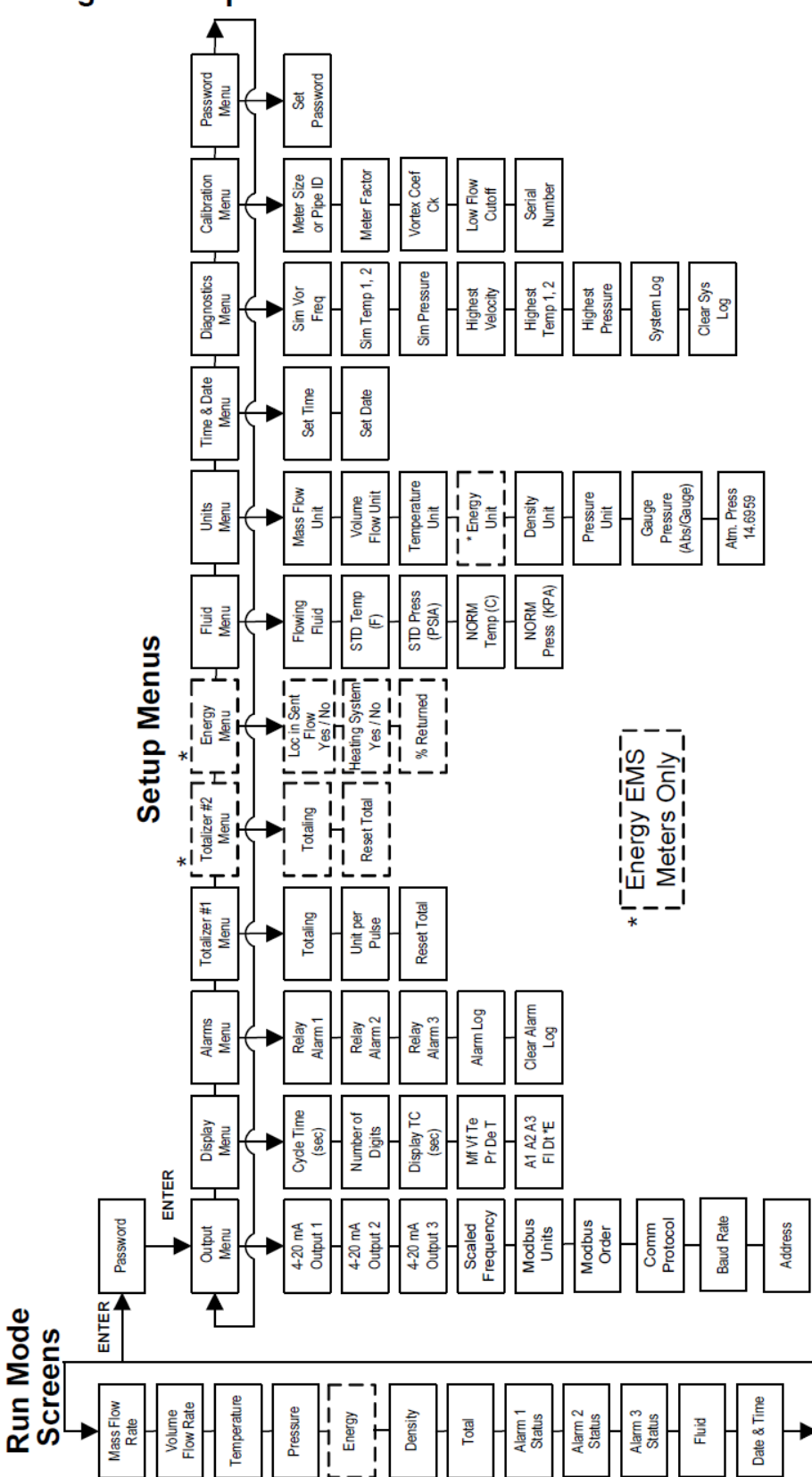

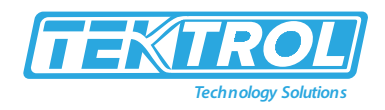

### **Programming the Flow Meter**

- 1. Enter the Setup Menu by pressing the ENTER key until prompted for a password. (All outputs are disabled while using the Setup Menus.)
- 2. Use the ⇐ ➡ keys to select the password characters (1234 is the factory-set password). When the password is correctly displayed, press ENTER to continue.
- 3. Use the Setup Menus described on the following pages to customize the multiparameter features of your meter. (The entire lower display line is available for entering parameters.)
- 4. To activate a parameter, press ENTER. Use the û ♀ ⇔ keys to make selections. Press ENTER to continue. Press EXIT to save or discard changes and return to Run Mode.

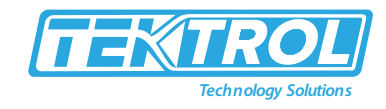

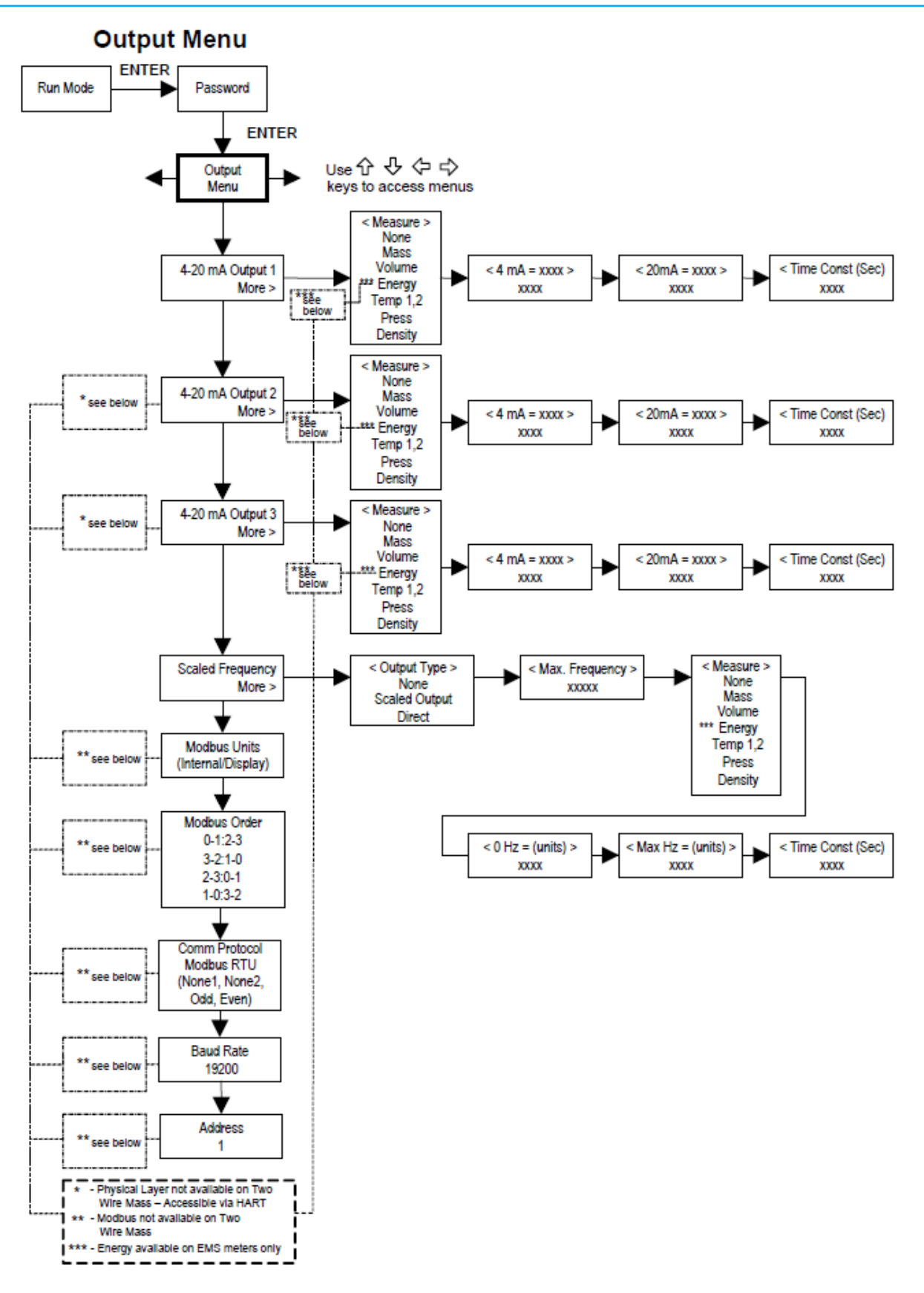

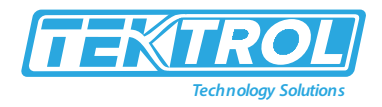

### **Example for Setting an Output**

The following shows how to set Output 1 to measure mass flow with 4 mA = 0 lb/hr and 20 mA = 100 lb/hr with a time constant of 5 seconds. (All outputs are disabled while using the Setup Menus.) First, set the desired units of measurement:

- 1. Use  $\Leftrightarrow \Rightarrow$  keys to move to the Units Menu (see page 29).
- 2. Press ↓key until Mass Flow Unit appears. Press ENTER.
- 3. Press ⊕key until lb appears in the numerator. Press ⇒key to move the underline cursor to the denominator. Press the ⊕key until hr appears in the denominator. Press ENTER to select.
- 4. Press ûkey until Units Menu appears.

Second, set the analog output:

- 1. Use  $\Leftrightarrow \Rightarrow$  keys to move to the Output Menu.
- 2. Press the  $\mathcal{P}$ key until 4-20 mA Output 1 appears.
- 3. Press ⇔key to access Measure selections. Press ENTER and press the ↓key to select Mass. Press ENTER.
- 4. Press ⇒key to set the 4-mA point in the units you have selected for mass of lb/hr. Press ENTER and use û ⊕⇔keys to set 0 or 0.0. Press ENTER.
- 5. Press ⇔key to set the 20-mA point. Press ENTER and use û ⊕ ⇔ keys to set 100 or 100.0. Press ENTER.
- 6. Press ⇔key to select the Time Constant. Press ENTER and use û ↓ ⇔⇔keys to select 5. Press ENTER.
- 7. Press the EXIT key and answer YES to permanently save your changes.

### Example for Calculating Output Current

Assume Output 1 is scaled as above for mass flow with 4 mA = 0 lb/hr and 20 mA = 100 lb/hr. Output 1 current = ((Flow rate / 100) x 16 mA) + 4 mA

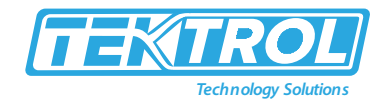

**Display Menu** 

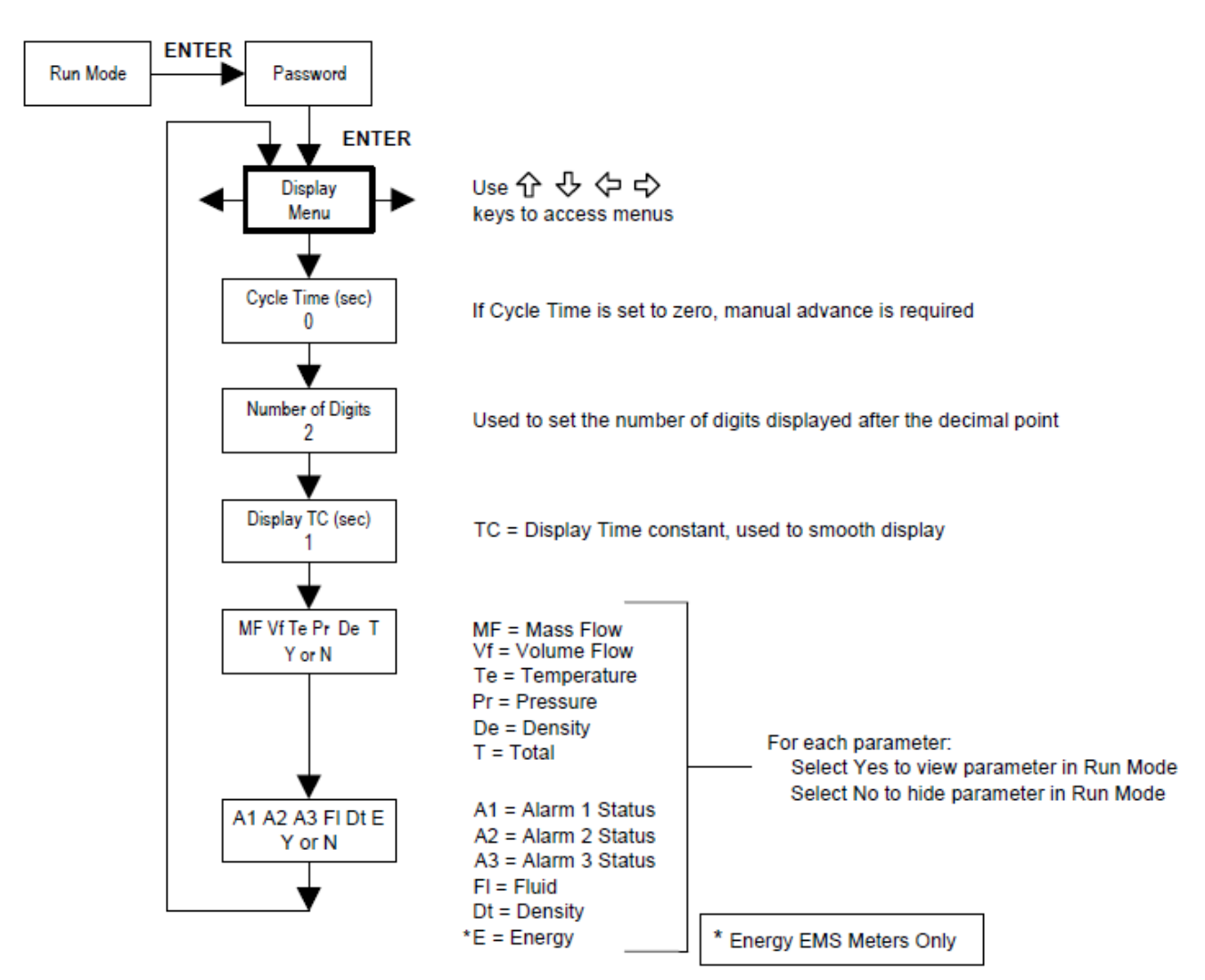

Use the Display Menu to set the cycle time for automatic screen sequencing used in the Run Mode, change the precision of displayed values, smooth the values or enable or disable each item displayed in the Run Mode screens.

### Example for Changing a Run Mode Display Item

The following shows how to remove the mass flow screen from the Run Mode screens. Note: all outputs are

disabled while using the Setup Menus.

- 1. Use ⇔⇔ keys to move to the Display Menu.
- 2. Press<sup>⊕</sup>key until Display MFlow? appears.
- 3. Press ENTER to select.
- 4. Press  $\mathbb{Q}$  key until N appears. Press ENTER to select.
- 5. Press EXIT and then ENTER to save changes and return to the Run Mode.

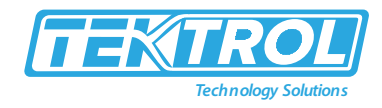

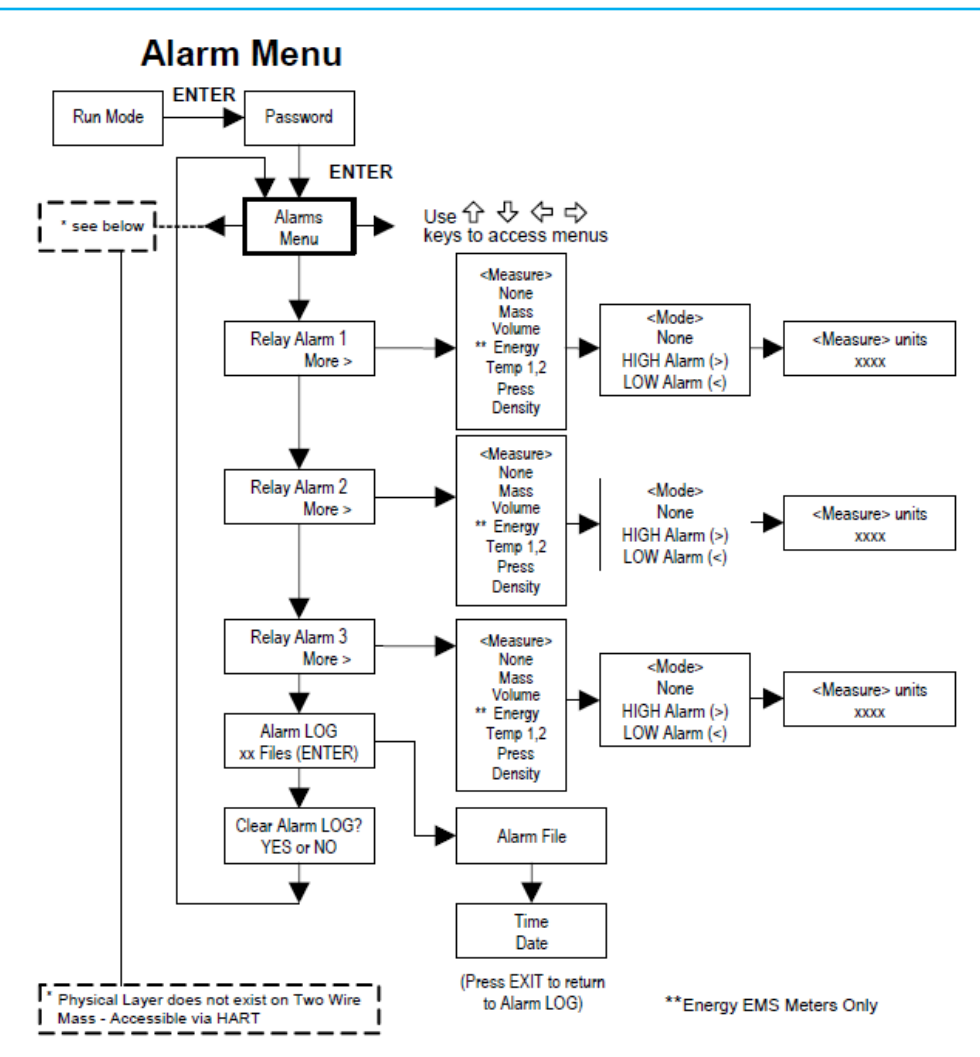

### **Example for Setting an Alarm**

The following shows how to set Relay Alarm 1 to activate if the mass flow rate is greater than 100 lb/hr. You can check the alarm configuration in the Run Mode by pressing the  $\hat{T}$  keys until Alarm [1] appears. The lower line displays the mass flow rate at which the alarm activates. Note: all outputs are disabled while using the Setup Menus.

First, set the desired units of measurement:

- 1. Use  $\Leftrightarrow \Rightarrow$  keys to move to the Units Menu (see page 29).
- 2. Press  $\oplus$  key until Mass Flow Unit appears. Press ENTER.
- 3. Press ⊕key until lb appears in the numerator. Press ⇔key to move the underline cursor to the denominator. Press the ⊕key until hr appears in the denominator. Press ENTER to select.
- 4. Press ûkey until Units Menu appears.

Second, set the alarm:

- 1. Use ⇔⇒keys to move to the Alarms Menu.
- 2. Press the ∜key until Relay Alarm 1 appears.

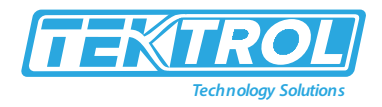

- 3. Press ⇔key to access Measure selections. Press ENTER and use the ↓key to select Mass. Press ENTER.
- 4. Press ⇔key to select the alarm Mode. Press ENTER and use ∜key to select HIGH Alarm. Press ENTER.
- 5. Press ⇔key to select the value that must be exceeded before the alarm activates. Press ENTER and use <sup>1</sup> ⊕ ⇔keys to set 100 or 100.0. Press ENTER.
- 6. Press the EXIT key to save your changes. (Alarm changes are always permanently saved.)
- 7. (Up to three relay alarm outputs are available depending on meter configuration.)

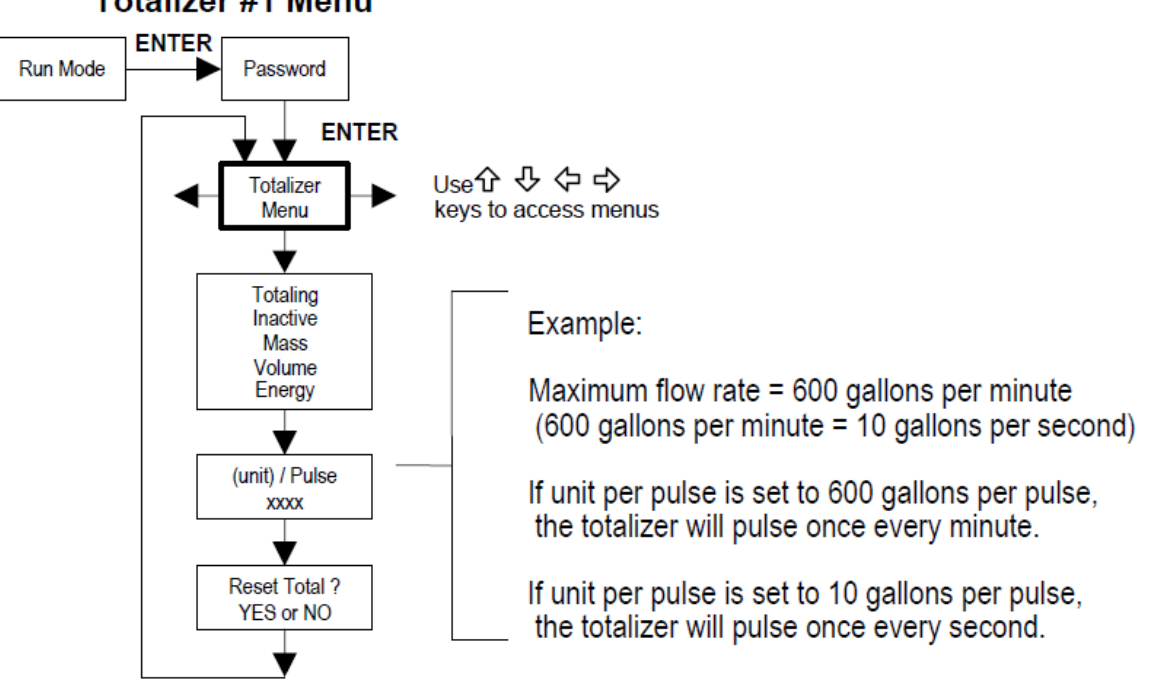

Totalizer #1 Menu

Use the Totalizer Menu to configure and monitor the totalizer. The totalizer output is a 50 millisecond (.05 second) positive pulse (relay closed for 50 milliseconds). The totalizer cannot operate faster than one pulse every 100 millisecond (.1 second). A good rule to follow is to set the unit per pulse value equal to the maximum flow in the same units per second. This will limit the pulse to no faster than one pulse every second

### **Example for Setting the Totalizer**

First, set the desired units of measurement:

- 1. Use  $\Leftrightarrow \Rightarrow$  keys to move to the Units Menu (see page 29).
- 2. Press  $\oplus$  key until Mass Flow Unit appears. Press ENTER.
- 3. Press ↓ key until kg appears in the numerator. Press ⇒ key to move the underline cursor to the denominator. Press the ↓ key until sec appears in the denominator. Press ENTER to select.
- 4. Press ûkey until Units Menu appears.

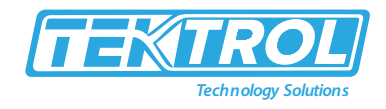

#### Second, set the pulse output:

- 1. Use  $\Leftrightarrow \Rightarrow$  keys to move to the Totalizer Menu.
- 2. Press the  $\tilde{\Psi}$  key until Totalling appears.
- 3. Press ENTER and press the Ukey to select Mass. Press ENTER.
- 4. Press ∜key to set the pulse output in the units you have selected for mass flow of kg/sec. Press ENTER and use û ∜⇔⇔keys to set the pulse value equal to the maximum flow in the same units per second. Press ENTER.
- 5. To reset the totalizer, press ∜key until Reset Total? appears. Press ENTER and the ∜key to reset the totalizer if desired. Press ENTER.

Press the EXIT key and answer YES to permanently save your changes

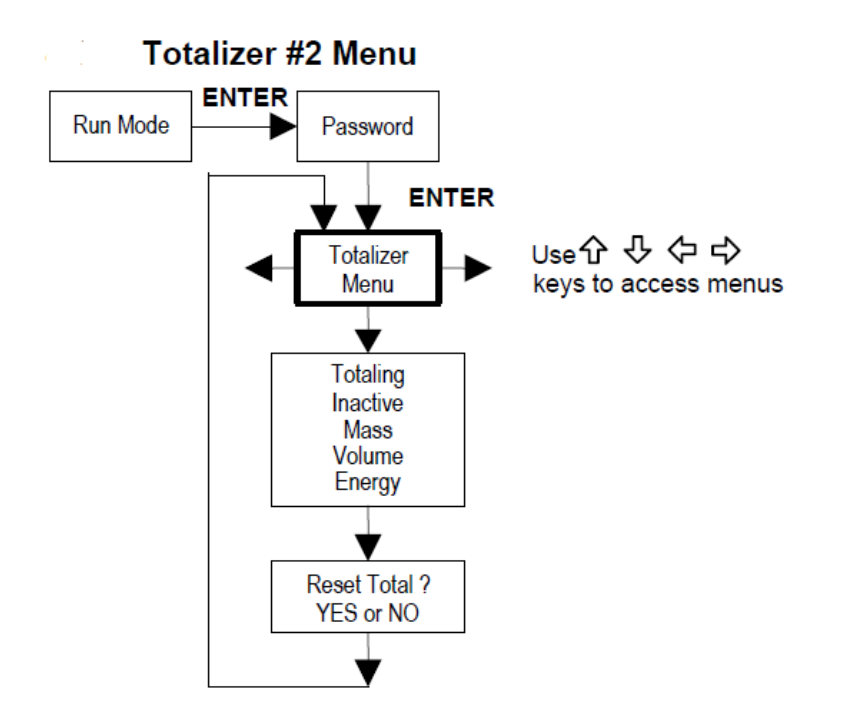

Use the Totalizer #2 to Monitor Flow or Energy. Note that Totalizer #2 does not operate a relay, it is for monitoring only.

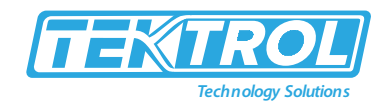

### Energy Menu – For EMS Energy Meters Only

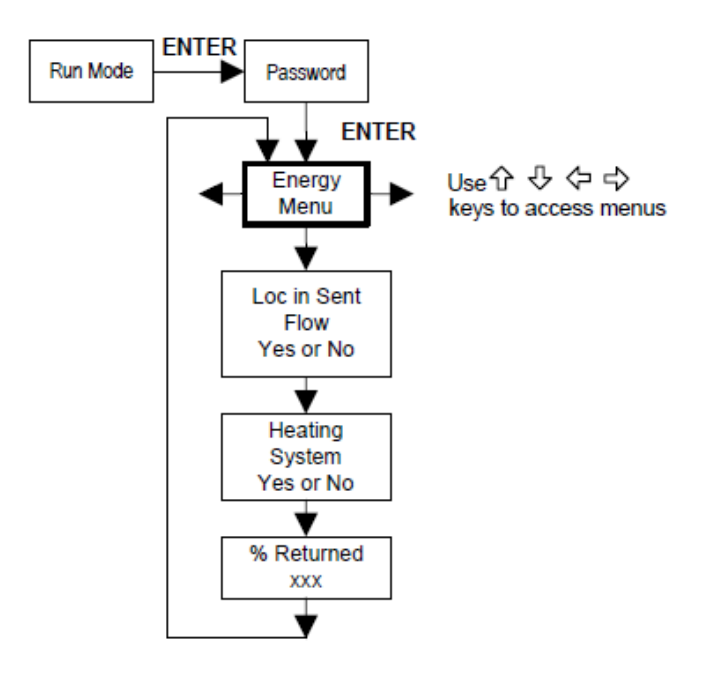

#### Configuration:

There are several possibilities regarding the measurement of water or steam energy given the location of the meter and the use of a second RTD. The table below summarizes the possibilities:

| Fluid | Meter Location     | Second RTD                         | Measurement      |
|-------|--------------------|------------------------------------|------------------|
| Water | "Sent" Flow Line   | "Return Flow Line                  | Change in Energy |
| Water | "Return" Flow Line | "Sent" Flow Line                   | Change in Energy |
| Water | "Sent" Flow Line   | None                               | Outgoing Energy  |
| Steam | "Sent" Flow Line   | "Return" Flow Line<br>(condensate) | Change in Energy |
| Steam | "Sent" Flow Line   | None                               | Outgoing Energy  |

As above, you must properly configure the meter in the Energy Menu.

- 1. Loc in Sent Flow? Select Yes or No based on where the meter is located. Refer to the above table
- Heating System? Select Yes for a hot water system used for heating. Select No for a chilled water system used for cooling. Always select Yes for a steam system.
- 3. % Returned. Select a number between 0% and 100%. Estimate the amount of water that returns. It is usually 100%, or can be less than 100% if historical data shows the amount of makeup water used. If a second RTD is not used, set to 0%. When 0% is selected, the energy calculation represents the outgoing energy only (no return energy is subtracted).

NOTE: the meter ships from the factory assuming 0% return and has a 1000ohm resistor installed in the RTD #2 wiring location. This needs to be removed if the meter is to be used in a manner other than with 0% return and with the customer supplied RTD in its place.

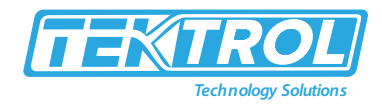

Fluid Menu

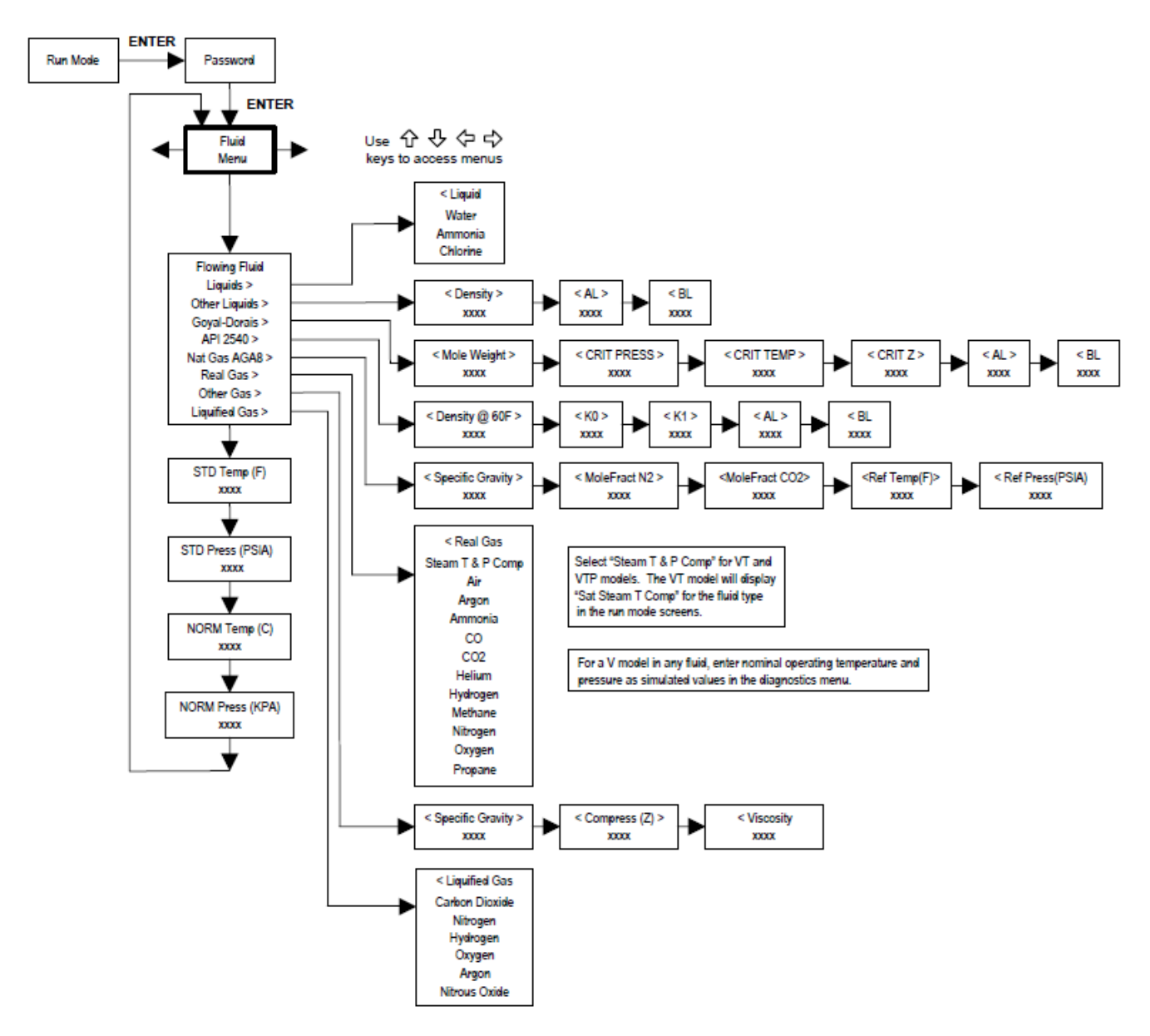

Use the Fluid Menu to configure the flow meter for use with common gases, liquids and steam. Your flow meter is pre-programmed at the factory for your application's process fluid.

The units of measurement used in the Fluid Menu are preset and are as follows: Mole Weight =  $lb_m/(lb_m \cdot mol)$ , CRIT PRESS = psia, CRIT TEMP = °R, Density = Kg/m<sup>3</sup> and Viscosity = cP (centipoise).

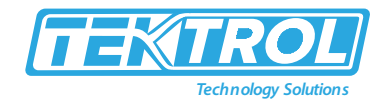

Units Menu

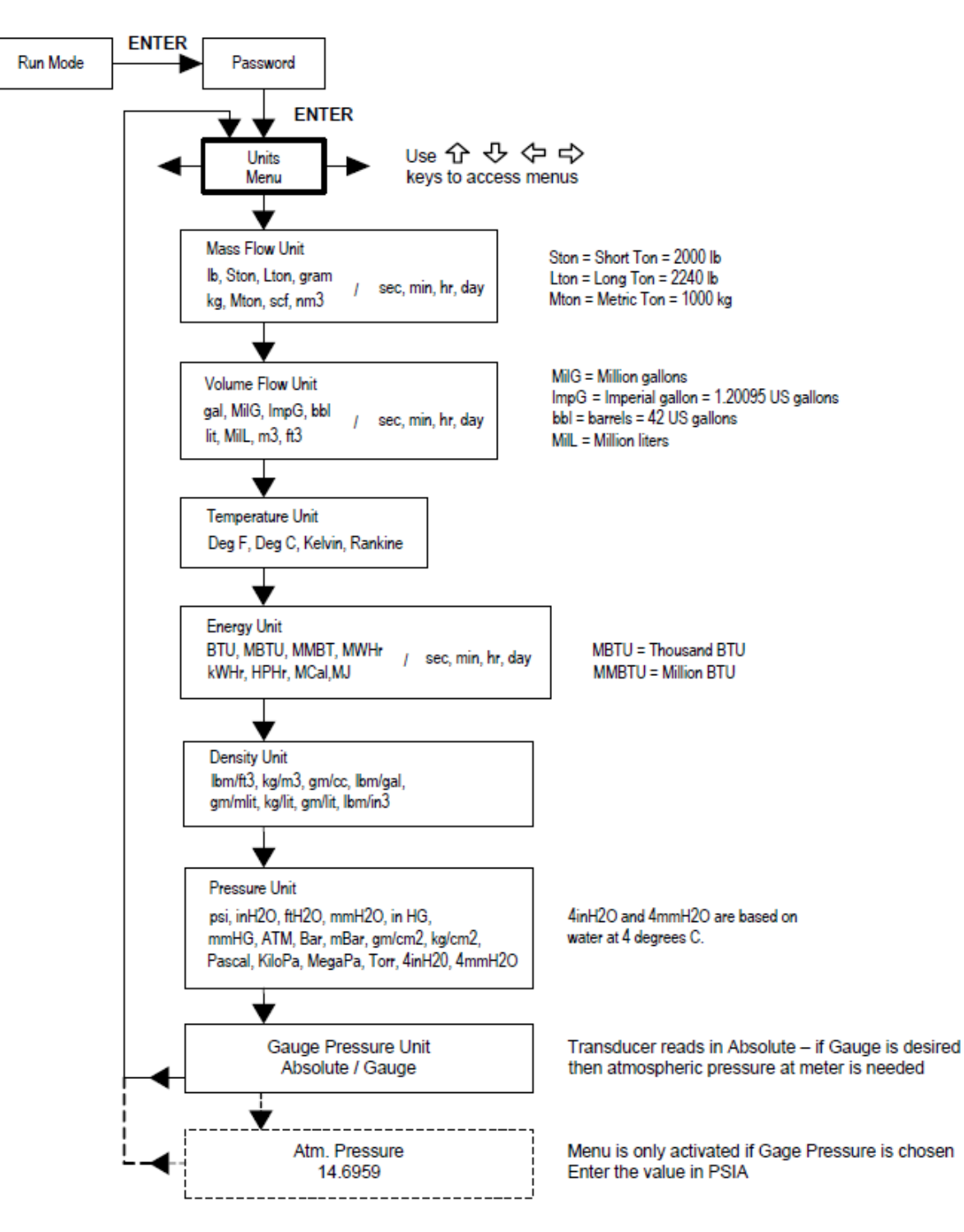

Use the Units Menu to configure the flow meter with the desired units of measurement. (These are global settings and determine what appears on all screens.

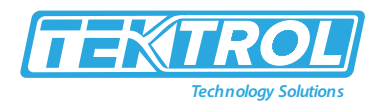

### Time & Date Menu

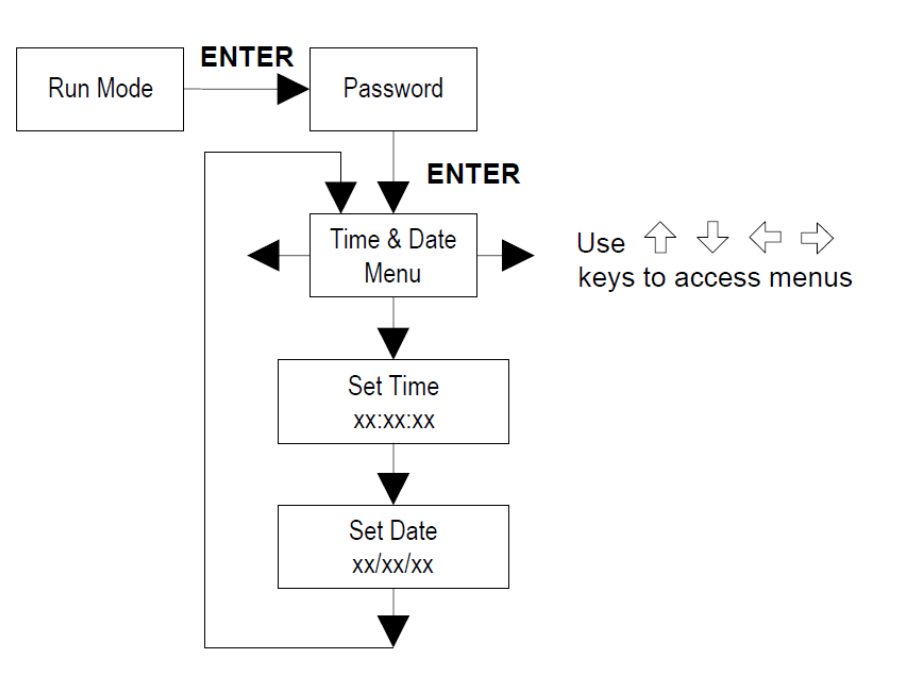

Use the Time and Date Menu to enter the correct time and date into the flow meter's memory. The parameters are used in the Run Mode and the alarm and system log files. Note: Time is displayed in AM/PM format, but military format is used to set the time. For example, 1:00 PM is entered as 13:00:00 in the Set Time menu.

### **Example for Setting the Time**

How to set the time to 12:00:00. You can check the time in the Run Mode by pressing the 22 keys until the Time & Date screen appears. Note: all outputs are disabled while using the Setup Menus.

- 1. Use  $\Leftrightarrow \Rightarrow$  keys to move to the Time and Date Menu.
- 2. Press  $\[mathbb{Q}\]$  key until Set Time appears. Press ENTER.
- 3. Press ⊕ key until 1 appears. Press ⇒key to move the underline cursor to the next digit. Press the ⊕ key until 2 appears. Continue sequence until all desired parameters are entered. Press ENTER to return to the Time and Date Menu.
- 4. Press **EXIT** to return to the Run Mode.

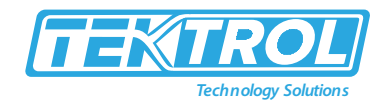

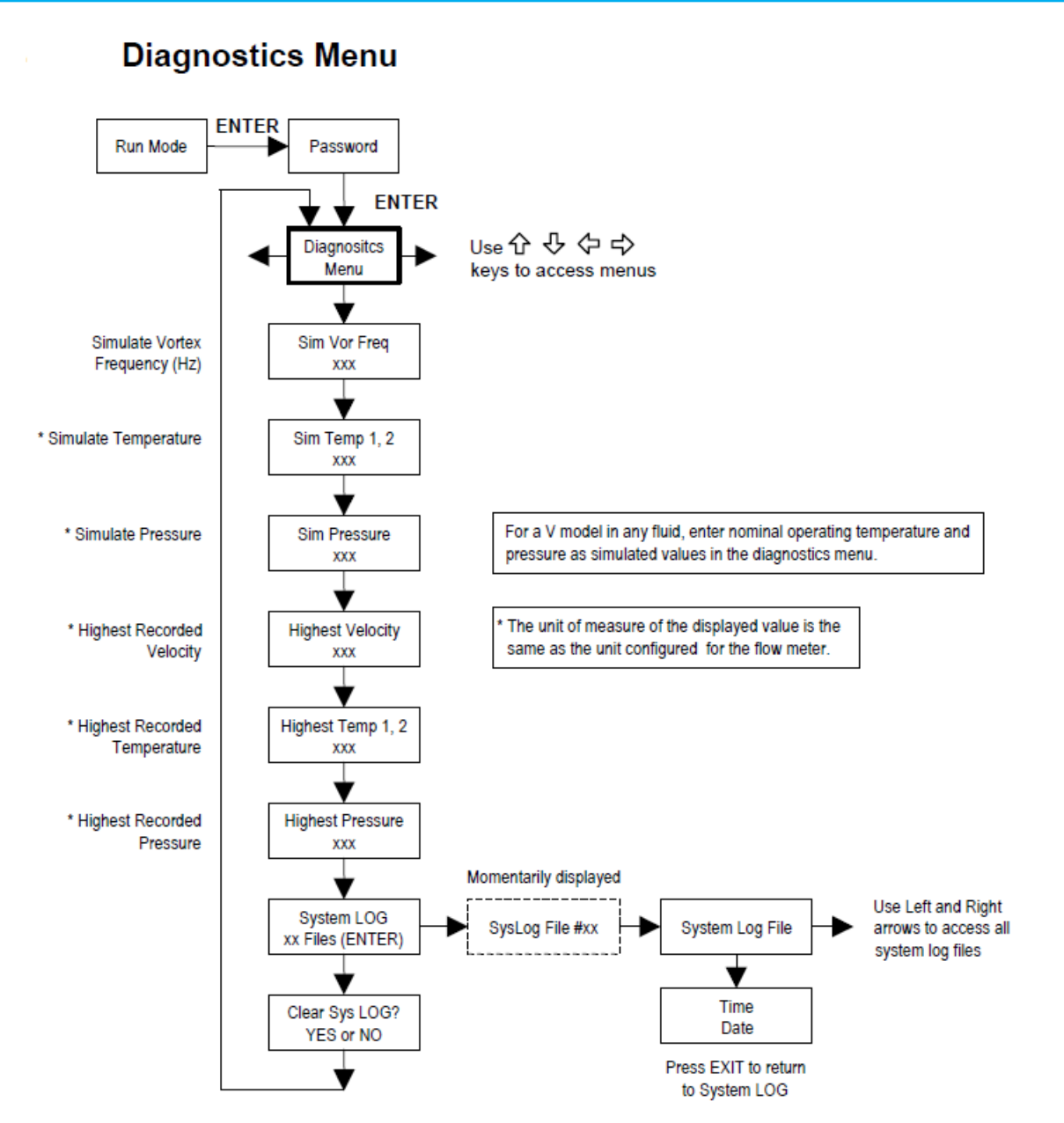

Use the Diagnostics Menu to simulate operation and review the system files. The system log files contain time/date stamped messages including: power on, power off, programming time outs, parameter faults, incorrect password entry and other various information relative to system operation and programming.

The simulated inputs are for testing the meter to verify that the programming is correct. They are also used to enter nominal operating temperature and pressure for the V only model. Simulated vortex frequency allows you to enter any value for the sensor input in Hz. The meter will calculate a flow rate based on the corresponding value and update all analog outputs **(the totalizer display and output is not affected by a simulated frequency).** The simulated pressure and temperature settings work the same way. The meter will output these new values and will use them to calculate a new density for mass flow measurement. Note: when your diagnostic work is complete, make

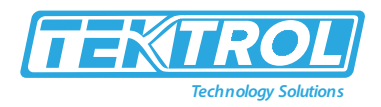

sure to return the values to zero to allow the electronics to use the actual transducer values. For the V only model keep the temperature and pressure at nominal operating conditions. If the meter display indicates a temperature or pressure fault, a substitute value can be entered

to allow flow calculations to continue at a fixed value until the source of the fault is identified and corrected. The units of measure of the displayed values are the same as the units configured for the flow meter.

### Menu Calibration

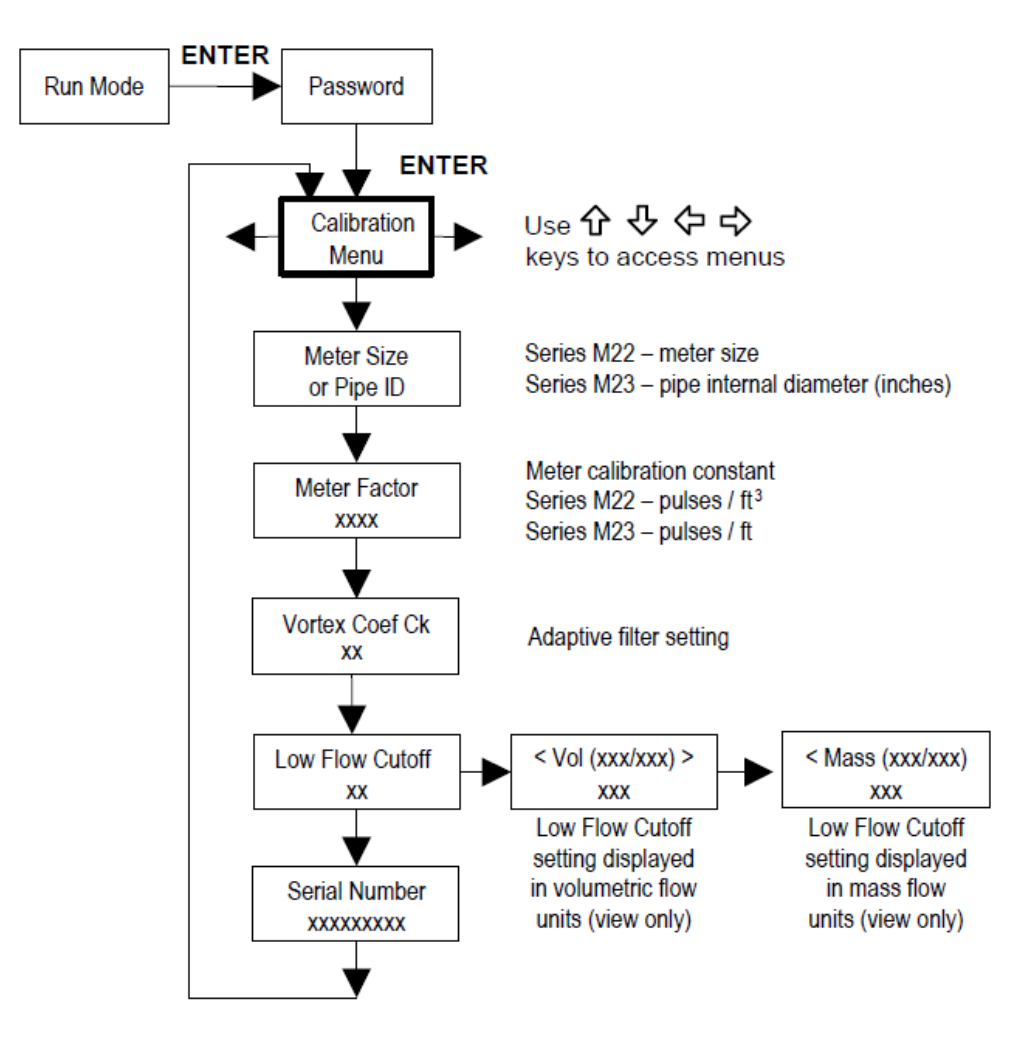

The Calibration Menu contains the calibration coefficients for the flow meter. These values should by changed only by properly trained personnel. The Coef Ck and Low Flow Cutoff are set at the factory. Consult the factory for help with these settings if the meter is showing erratic flow rate.

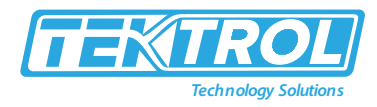

### Password Menu

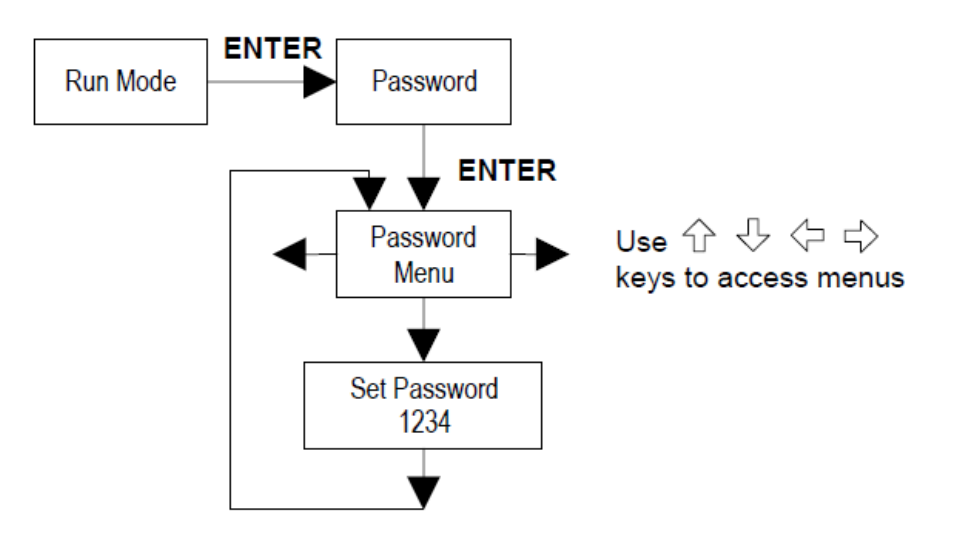

Use the Password Menu to set or change the system password. The factory-set password is 1234.

### 6 Network Configuration

The Tek-CoVor 1300D Steam Quality Meter needs to be configured to be "visible" on your local network. There are two methods of configuration:

- using static IP address
- using dynamically assigned IP address via DHCP (Dynamic Host Configuration Protocol) For static configuration ask your network administrator which IP address to use. For industrial automation applications the preferable method is using static IP address.

### 6.1 IPSetup Network Configuration Tool

IPSetup is used to configure network settings on your device such as IP Address, Mask, Gateway, DNS Server. IPSetup uses a UDP broadcast on port 20034 to identify network devices when activated within your system. Routers do not forward UDP transmissions. Therefore, IPSetup can only be used on a local area network or the direct link. You need to run it on a PC connected to the same switch as your device. This is related to configuration only. IPSetup is commonly used for:

- Determining the DHCP assigned IP address of your device.
- Configuring the network settings of your device.
   IPSetup can be downloaded from the file system or we can provide on USB flash drive. It can be run on any Windows or Linux machine under Windows emulator WINE.

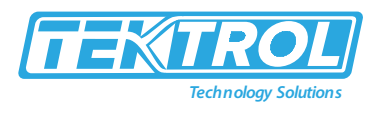

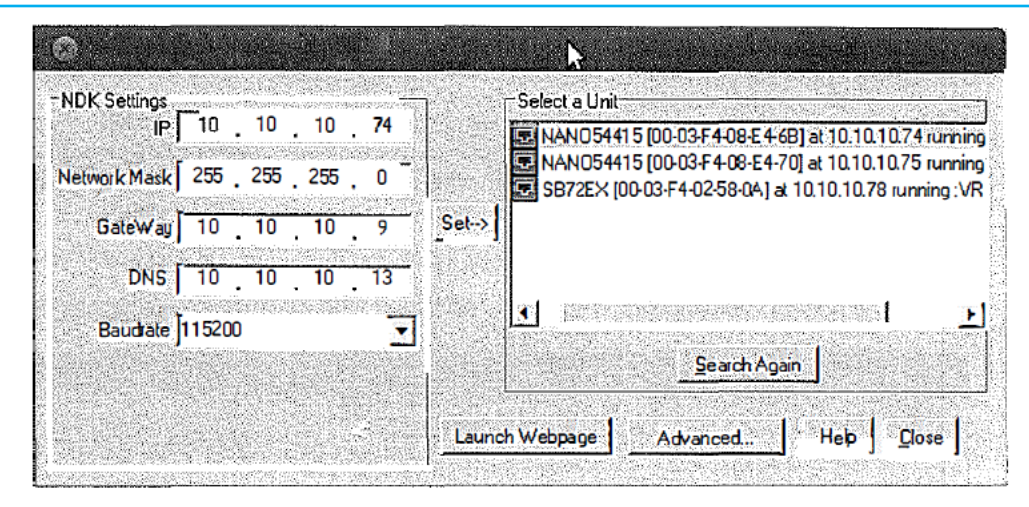

Fig 9: IPSetup Network Configuration

#### 6.1.1 Using IPSetup

To configure a device with IPSetup steps are the following:

- The device must be on the same local area network or be a direct connection to your PC.
- Your PC's firewall must allow network traffic on port number 20034. If you do not see your device, then temporarily disabling your firewall first to see if that is the cause.
- Click on a device in the "Select a Unit" window.
- Enter your configuration settings in the "NDK Settings" group.
- An IP address of 0.0.0.0 instructs your device to use DHCP.
- Once you have specified all your configuration settings, click on the "Set" button to transmit them to your device.
- The DHCP assigned address or static IP address will appear in the description next to each device in selecting a unit window.

#### 6.1.2 IPSetup Does Not Display Your Device

If IPSetup does not display your system, this is one of the following reasons:

- A firewall on your PC is blocking the network port number 20034. Try to disable your firewall temporarily to see if this is the cause.
- You are trying to talk to a device on the other side of a router. The PC and device must be on the same LAN.

#### 6.1.3 IPSetup FAQ

- Setting the IP address to 0.0.0.0 forced the application to use DHCP instead of a static address.
- IPSetup shows the name of the application, as shown in figure 10. The name is composed of the last 4 HEX digits of the unit's MAC address, for example E46B. This default Unit name is set as the so-called NetBios name. You may access the Unit by this name by typing it in the WEB browser's address field, like http://E46B. This name may be changed on the Configuration page of Unit's WEB Page.

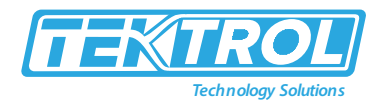

- Besides IP, Network Mask, Gateway and DNS, do not change any other parameters, such as UART, delay, baud rate, etc.
- Gateway is necessary if you plan to access devices from the Internet or other subnets of your local network. It is recommended to provide the correct Gateway address. DNS is necessary only if access to the Internet is needed for the device in the case, for example, accessing Network Time Servers (not enabled in the current version of firmware). It may be set as 0.0.0.0.
- This configuration needs to be done only once at initial commissioning on the customer's network.
- The static configuration could be done with a direct connection with Ethernet crossover cable to your PC.

| NDK Settings | ver alle and a second second<br>powerships and a second second second second second second second second second second second second second second<br>second second second second second second second second second second second second second second second second | SECONDES DE LA COMPANSIÓN<br>SECONDES DE LA COMPANSIÓN DE LA COMPANSIÓN DE LA COMPANSIÓN DE LA COMPANSIÓN DE LA COMPANSIÓN DE LA COMPANSIÓN<br>SECONDES DE LA COMPANSIÓN DE LA COMPANSIÓN DE LA COMPANSIÓN DE LA COMPANSIÓN DE LA COMPANSIÓN DE LA COMPANSIÓN D | NUMERICAN<br>NUMERICAN | enter en la constant de la constant de la constant de la constant de la constant de la constant de la constant<br>La constant de la constant de la constant de la constant de la constant de la constant de la constant de la cons | Select a Unit                                                                                                   |
|--------------|----------------------------------------------------------------------------------------------------|----------------------------------------------------------------------------------------------------|------------------------|----------------------------------------------------------------------------------------------------|----------------------------------------------------------------------------------------------------|
| IP           | 10                                                                                                    | . 10                                                                                                    | . 10                   | . 74                                                                                                    | 415 [00-03-F4-08-E4-6B] at 10.10.10.74 running :VRT×E4                                                          |
| letwork Mask | 255                                                                                                    | 255                                                                                                    | . 255                  | . 0                                                                                                    | 415 [00-03-F4-08-E4-70] at 10.10.10.75 running :VRTXE47<br>[00-03-F4-02-58-0A] at 10.10.10.78 running :VRTX580A |
| GateWay      | 10                                                                                                    | . 10                                                                                                    | . 10                   | . 9                                                                                                    | <u></u>                                                                                                    |
| DNS          | 10                                                                                                    | . 10                                                                                                    | . 10                   | . 13                                                                                                    |                                                                                                    |
| Baudrate     | 115200                                                                                                    | )                                                                                                    |                        | -                                                                                                    |                                                                                                    |
|              |                                                                                                    |                                                                                                    |                        |                                                                                                    | <u>Search Again</u>                                                                                             |

Fig 10: IPSetup for Static Address Setting

### 7 Meter Web Pages

The Tek-CoVor 1300D Steam Quality Meter has an internal WEB server to provide real-time measurement information and configuration interface.

The Tek-CoVor 1300D Steam Quality Meter supports two protocols for accessing the WEB pages as follows:

- HTTP insecure connection to TCP port 80
- HTTPS secure connection to configuration pages on TCP port 443

It is possible to connect to all pages using HTTPS instead of HTTP. The assumption is that measurement data does not need to be secure, while configuration must always be encrypted.

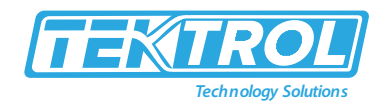

### 7.1 Main Web Page

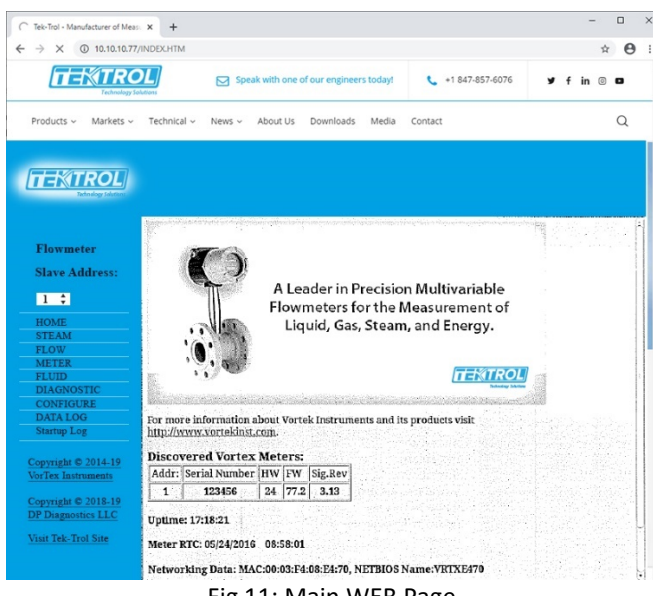

Fig 11: Main WEB Page

The main WEB page shows the menu on the left. When powered up the meter, it scans for connected meters first. This version is intended for master/slave configuration with multiple meters connected to a single gateway. Typically, this Slave Address selector is not used and there is always only one selection possible.

### 7.2 Steam Web Page

The main page for Steam Quality Meter is invoked by the menu link "STEAM".

This page shows readings from three Differential Pressure meters, i.e., DP1, DP2 and DP3. Only DP1 readings are essential for steam quality calculations. The meter scans the HART line for the presence of DP meters. In this table also shown variables read from Vortex Meter. The same values may be monitored on the FLOW page. All the steam values use fixed units. The units of all other Vortex values can be configured.

The page is automatically refreshed every 4 seconds. The calculations of steam values are done at about the same time interval.

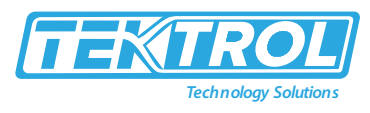

|                       |                                | one of our one | incore todayd | • •1                 | 947 957 6076                                  |                                          |
|-----------------------|--------------------------------|----------------|---------------|----------------------|-----------------------------------------------|------------------------------------------|
| Technology So         | lutions Speak with             | one of our eng | ineers today: | <b>C F</b>           | 04/-03/-00/0                                  | y tin © E                                |
| - during the standard | Technical Name About           | un Daurah      | ada Madia     | 6                    |                                               |                                          |
| oducts v Markets v    | Technical V News V About       | US Downio      | ads Media     | Contact              |                                               | C                                        |
|                       |                                |                |               |                      |                                               |                                          |
|                       |                                |                |               |                      |                                               |                                          |
| ENIROL                |                                |                |               |                      |                                               |                                          |
|                       |                                |                |               |                      |                                               |                                          |
|                       | TEV TROL W                     | TDI            |               |                      | D'00 - 1 D                                    |                                          |
| lowmeter              | IEK-IKOL W                     | LB Interfac    | e for Steam   |                      | Differential Pro                              | essure Meter                             |
| lave Address:         | Uptime                         | . And they     | 02:52:30      | 1.1.4.1.1            |                                               |                                          |
| nave mun ess.         | Steam Values                   | Instant        | Average       | Units                | E.                                            | . <u>E</u>                               |
| 1 🗘                   | DP1 Ext ADC                    | 17.39          | 17.52         | inH.O                | 1. <u>u u</u>                                 | 1                                        |
| IONE                  | DP2 Ext ADC                    | 13.41          | 13.41         | inH:O                |                                               |                                          |
| TEAM                  | DP3 Ext ADC                    | 4.05           | 4.051         | inH <sub>2</sub> O   |                                               | - e                                      |
| LOW                   | Sum of DP2 and DP3             | 17.46          | 17.46         | inH <sub>2</sub> O   | <b>_</b> '                                    |                                          |
| AETER.                | Quality by Pressure            | 0              | 0             | %                    | ali<br>Marina di Andria di Andria             | ar an contra a                           |
| LUID                  | Quality by Temperature         | 0              | 0             | %                    |                                               | 일양성감정공화                                  |
| DIAGNOSTIC            | Density of Mixture             | 0              | 0             | lbm/ft <sup>2</sup>  |                                               |                                          |
| ONFIGURE              | Mass Flow                      | 0              | 0             | bbl/day              |                                               |                                          |
| tartun Log            | Expansion Factor (V)           | 0 0049         | 0.0048        | Durday               |                                               |                                          |
| numiaht @ 2014-10     | Density of Sat<br>Steam[T]:[P] | 0.001153       | 0.08336       | lbnı/ft <sup>1</sup> |                                               |                                          |
| rTex Instruments      | STDEV DP1 [T]-[P]              | 0.0000000      | 0.265         | 0.0000               |                                               |                                          |
|                       | Area of Throat (44)            | 0.0001267      | 10.000        | m2                   |                                               |                                          |
| pyright © 2018-19     | Vorter Values                  | 10.0001207     |               | 1m-                  |                                               |                                          |
| Diagnostics LLC       | Volume Flow                    |                |               | an Linein            | en al anna an an an an an an an an an an an a | 1.1.1.1.1.1.1.1.1.1.1.1.1.1.1.1.1.1.1.1. |
| ut Tek-Trol Site      | Ctable Prov                    |                |               | gai/min              |                                               |                                          |
|                       | Temperature                    | 34.7           | <u>- 1995</u> | PSI (A)              |                                               | N                                        |
|                       | Temperature                    | 110            |               | 1.                   |                                               | 13                                       |
|                       | ·····                          |                |               |                      |                                               |                                          |
|                       |                                |                |               |                      |                                               |                                          |
|                       |                                |                |               |                      |                                               |                                          |
|                       |                                |                |               |                      |                                               |                                          |

#### Fig 12: Steam Web Page

### 7.3 Vortex Meter Web Pages

| → X ① 10 10 10 77       | UNDEX HTM                         |                |                            |            | *      |   |  |  |
|-------------------------|-----------------------------------|----------------|----------------------------|------------|--------|---|--|--|
|                         | Speak with one of our en          | gineers today! | <ul> <li>+1 843</li> </ul> | 7-857-6076 | y fin⊚ | 0 |  |  |
| Products ~ Markets ~    | Technical - News - About Us Downl | oads Media     | Contact                    |            |        | Q |  |  |
|                         |                                   |                |                            |            |        |   |  |  |
| Tachnology Solutions    |                                   |                |                            |            |        |   |  |  |
| Flowmeter               | Flow Parameters                   |                |                            |            |        |   |  |  |
| Slave Address:          | Flowmeter WEB Interface           | VRTX_0         | 42 SSL                     |            |        |   |  |  |
| 1 🛟                     | Calling IP                        | 10.10.1        | 0.198                      |            |        |   |  |  |
| HOME                    | Device IP                         | 10.10.         | 10.77                      |            |        |   |  |  |
| STEAM<br>FLOW           | Slave Address                     | == 1           |                            |            |        |   |  |  |
| METER<br>FLUID          | Uptime                            | 1 days 2       | 2:48:10                    |            |        |   |  |  |
| DIAGNOSTIC<br>CONFIGURE | Flow Values                       |                |                            |            |        |   |  |  |
| DATA LOG<br>Startup Log | Mass Flow                         | 19029.9        | lb/hr                      |            |        |   |  |  |
|                         | Volume Flow                       | 52.5224        | gal/min                    |            |        |   |  |  |
| orTex Instruments       | Pressure                          | 1233.8         | PSI                        |            |        |   |  |  |
| opyright © 2018-19      | Temperature 1                     | 562.09         | °F                         |            |        |   |  |  |
| P Diagnostics LLC       | Fluid Density                     | 45.1724        | lbm/ft <sup>3</sup>        |            |        |   |  |  |
| isit lek-iroi Site      | Fluid Viscosity                   | 0.092644       |                            |            |        |   |  |  |
|                         | Flow Totalizer                    | 0              |                            |            |        |   |  |  |
|                         |                                   |                |                            |            |        |   |  |  |

Fig 13: Vortex Meter Web Page1

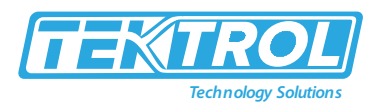

| News   Tek-Trol Technology Solu | × +                                                                                                    |                  |                   |                 |     |    |   | - |
|---------------------------------|----------------------------------------------------------------------------------------------------|------------------|-------------------|-----------------|-----|----|---|---|
| $\rightarrow$ X (i) 10.10.10.77 | /INDEX.HTM                                                                                                    |                  |                   |                 |     |    | ☆ | e |
| TEXTRO<br>Technology Se         | Speak wi                                                                                                    | th one of our en | gineers today!    | +1 847-857-6076 | ¥ f | in | 0 | 3 |
| Products ~ Markets ~            | Technical ~ News ~ Abo                                                                                                    | ut Us Downle     | oads Media        | Contact         |     |    | ( | Q |
| TEKTROL<br>Tethnology Solution  |                                                                                                    |                  |                   |                 |     |    |   |   |
| Flowmeter                       | Meter Configuratio                                                                                                    | n                | 102               |                 |     |    |   |   |
| Slave Address:                  | Device IP                                                                                                    | 10.10.10         | 0.77              |                 |     |    |   |   |
|                                 | Slave Address                                                                                                    | 1                |                   |                 |     |    |   |   |
| 1 ;                             | Stave Address                                                                                                    | 1 4 00           | 10.04             |                 |     |    |   |   |
| HOME                            | opume                                                                                                    | T days 22        | :49:34            |                 |     |    |   |   |
| STEAM                           | Meter RIC                                                                                                    | 05/25/2016       | 14:29:09          |                 |     |    |   |   |
| METER                           | Meter Configuration                                                                                                    |                  | 400.000           |                 |     |    |   |   |
| FLUID                           | Meter Index                                                                                                    | 2                | linch             |                 |     |    |   |   |
| DIAGNOSTIC                      | Meter K-Factor                                                                                                    | 269.159          | P/ft <sup>3</sup> |                 |     |    |   |   |
| CONFIGURE                       | Insertion Pipe ID                                                                                                    | 1.939            | linch             |                 |     |    |   |   |
| Startun Log                     | Insertion Base K                                                                                                    | 269.159          | P/ft              |                 |     |    |   |   |
| otartop 205                     | Insertion Base Re                                                                                                    | 0                |                   |                 |     |    |   |   |
| Copyright © 2014-19             | Low Flow Cutoff                                                                                                    | 10               |                   |                 |     |    |   |   |
| VorTex Instruments              | Vortex Coefficient Ck                                                                                                    | 5                |                   |                 |     |    |   |   |
|                                 | Press Coefficient B00                                                                                                    | -1.96404         | S 343 1           |                 |     |    |   |   |
| DP Diagnostics LLC              | Press Coefficient B01                                                                                                    | -2.39886         | 을 고장하는 것          |                 |     |    |   |   |
| DI Diagnostics LLC              | Press Coefficient B02                                                                                                    | 0.196427         |                   |                 |     |    |   |   |
| Visit Tek-Trol Site             | Press Coefficient B10                                                                                                    | 1057.53          | 0.222             |                 |     |    |   |   |
|                                 | Press Coefficient B11                                                                                                    | 362.476          |                   |                 |     |    |   |   |
|                                 | Press Coefficient B12                                                                                                    | -227.993         |                   |                 |     |    |   |   |
|                                 | Press Coefficient B20                                                                                                    | -1115.91         |                   |                 |     |    |   |   |
|                                 | Press Coefficient B21                                                                                                    | 1205.24          |                   | 8               |     |    |   |   |
|                                 | Press Coefficient B22                                                                                                    | -357,796         |                   |                 |     |    |   |   |
|                                 | Lange and the second second se | 1                |                   |                 |     |    |   |   |
|                                 | Meter Diagnostic                                                                                                    |                  | 19135 C. C. C. C. |                 |     |    |   |   |

Fig 14: Vortex Meter Web Page2

Vortex Meter Web Pages, invoked by menu links: FLOW, METER, FLUID and DIAGNOSTIC provide real-time information about measured and configured parameters of Vortex Meter.

### 8 Web Configuration Interface

When clicking on the CONFIGURE Menu link opens the following page:

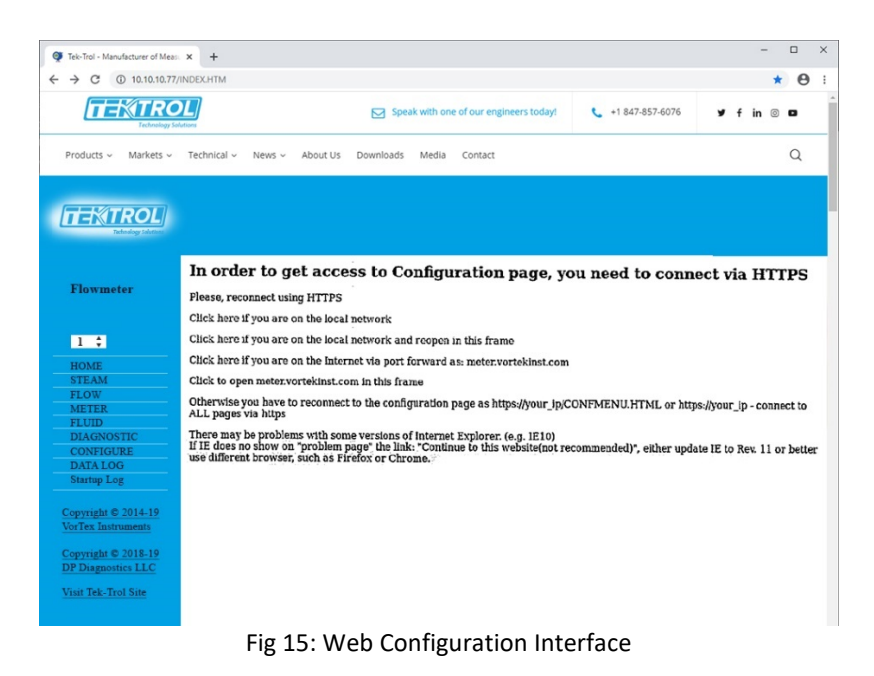

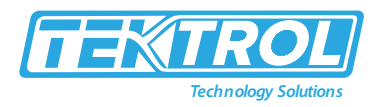

Connection to the Configuration interface is done using encrypted protocol HTTPS. When connected for the first time, your browser and the unit need to do some verification. This process is slightly different in different browsers. In Firefox, it looks as follows:

When the link "Click here if you are on the local network" is clicked, the page shown below is opened.

Please, note that there is a button called "Advanced". The next page is shown with the button "Add Exception" at the bottom if you click it. If you open this page in the right frame using the second link "Click here if you are on the local network and reopen in this frame", the browser does not show this "Add Exception" button. So, for the very first time connecting to new "unknown" to your browser meter use first link, after that you may use a more convenient second link and open configuration interface inside the frame.

By clicking "Add Exception" the following screen is opened:

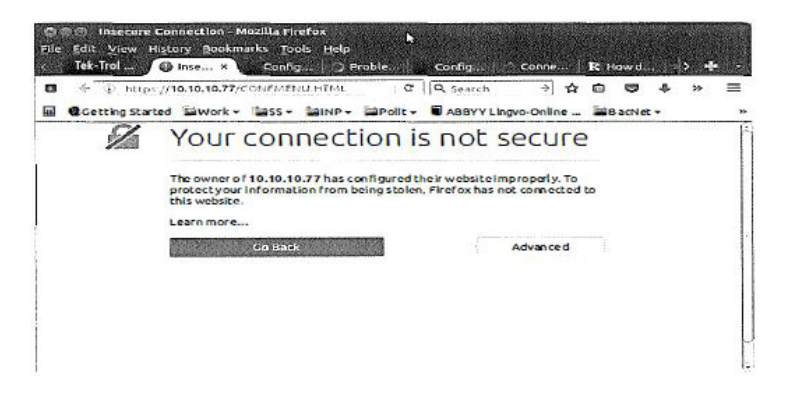

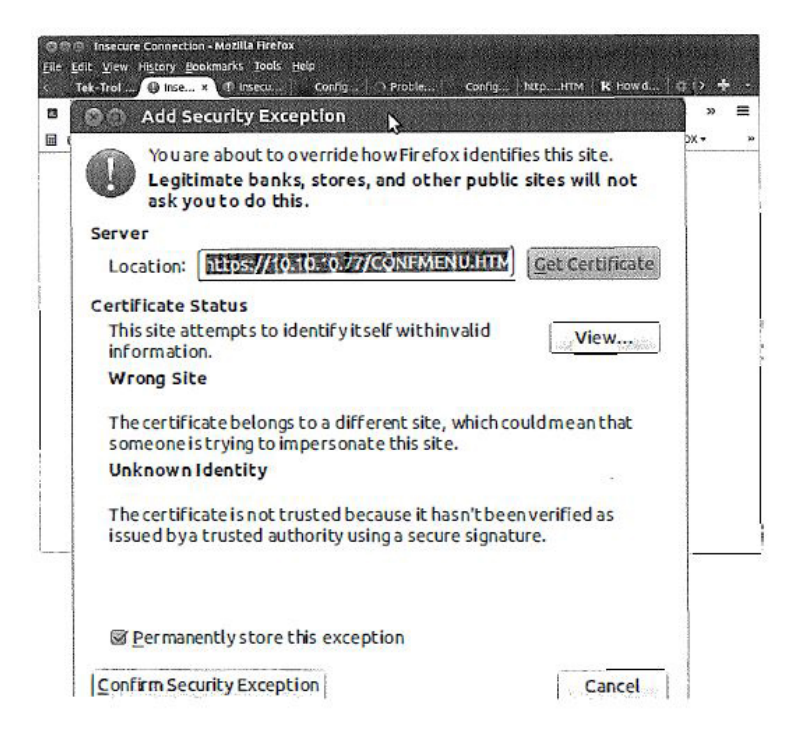

Fig 16: Web Configuration after Add Exception clicking

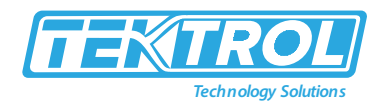

Browser complains about our Tek-Trol certificate because it expects, as it typically happens, the site's name, for example, myBank.org and getting instead just an IP address. You may view the certificate to make sure you are connecting to the meter, not something else. Click "Confirm Security Exception," and this certificate will be stored in your browser. The next time browser knows which certificate to use for this particular IP. If you change the meter's IP address, you will need to go through this procedure once again.

With other browsers, the procedure may be slightly different, but the final point is the same you need to get to the point when the browser asks you to confirm the certificate's exception. On Windows IE Explorer, the browser will show page as shown in figure 17. You need to click the link "Continue to this website (not recommended)". In some versions of IE, it may not show this link. In such case upgrade IE to version 11 or better using a different browser, e.g., Firefox

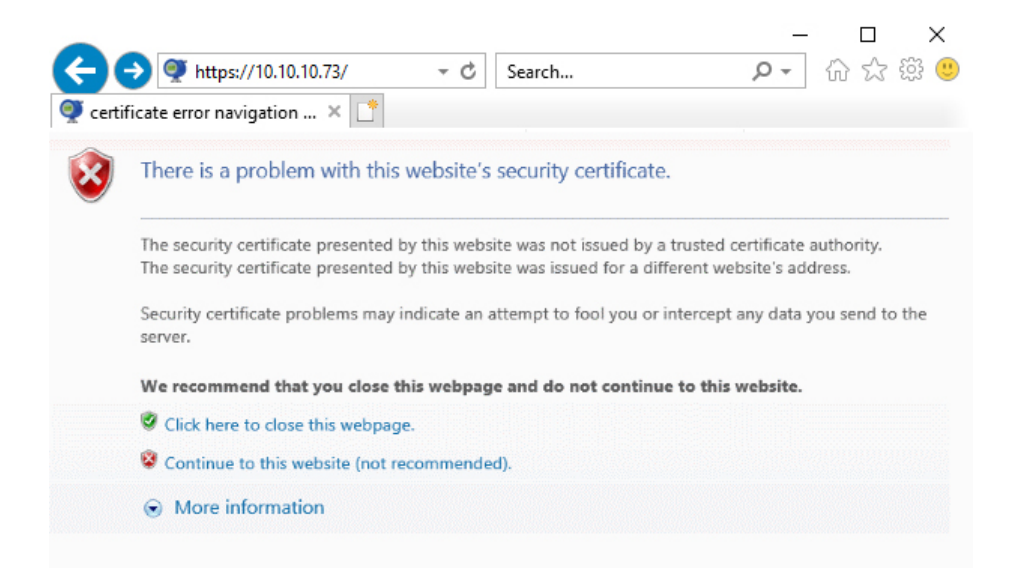

Fig 17: Internet Explorer HTTPS Warning Page

After certificate acceptance is done, you may enter the configuration page. It will ask for authentication. Use the Username "creator" for administrative access, allowing to change some additional parameters or use general Username "owner". The password for both cases is "16363".

| 🔿 🗇 Autho  | entication Required                                                                                            |
|------------|----------------------------------------------------------------------------------------------------|
|            | A username and password are being requested by https://10.10.10.77. The site says: "Please<br>Enter User Name" |
| User Name: |                                                                                                    |
| Password:  |                                                                                                    |
|            | Cancelore                                                                                                    |

It will show configuration page in full screen or in frame if second link is used.

### Instruction Manual Tek-CoVor 1300D

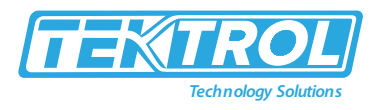

| Config Interface - Mozilia Firefox<br>File Edit View History Bookmarks Tools<br>Tek-Trol Web Interface x Configint<br>Configint                                                                                                    | s Help<br>terface * http://10.1. /INDEX.HTM * 🐥                                         |
|----------------------------------------------------------------------------------------------------|-----------------------------------------------------------------------------------------|
| 🖩 🕏 Getting Started 🗟 Work 🕶 🗟 \$\$ 🔻 👔                                                                                                    | □INP * □Polit * ■ABBYY Lingvo-Online □BacNet * □spam * □RDX *                           |
| Output Input Input | Display Alarms Totalizer Fluid Type<br>Diagnostics Calibration Meter Logs SD Log Config |
| Fluid/Gas Configuration<br>Fluid Type [Real Gas                                                                                                    |                                                                                         |

Fig 18: Configuration Page

| Tek-Trol - Manufacturer of Me                                                                                | • × +                                          |                                                         |                                       |     | -    | • |
|----------------------------------------------------------------------------------------------------|------------------------------------------------|---------------------------------------------------------|---------------------------------------|-----|------|---|
|                                                                                                    |                                                | Speak with one of our engineers to                      | oday! 📞 +1 847-857-6076               | Уfi | in © | • |
| Products ~ Markets ~                                                                                         | Technical ~ News ~ About Us                    | Downloads Media Contact                                 |                                       |     |      | Q |
| TEXTROL<br>Technology Solutions                                                                              |                                                |                                                         |                                       |     |      |   |
| Flowmeter                                                                                                    | Output                                         | ut Display Alai<br>IquidUnits Diagn<br>ConfigSteam Syst | ms Totalizer<br>stics Calibration     |     |      |   |
| HOME<br>STEAM<br>FLOW<br>METER<br>FLUID<br>DIAGNOSTIC<br>CONFIGURE<br>DATA LOG<br>Stattup Log                | Fluid/Gas Configuration<br>Fluid Type Real Gas |                                                         | · · · · · · · · · · · · · · · · · · · |     |      |   |
| opyright © 2014-19<br>forTex Instruments<br>Copyright © 2018-19<br>PP Diagnostics LLC<br>Jisit Tek-Trol Site |                                                |                                                         |                                       | *** |      |   |

Fig 19: Fluid or Gas Configuration

All configuration forms are more or less self-explaining. Some explanation is needed for selecting Fluid Type. It has two forms, including the selection of Fluid Type and selection of specific fluid within selected Fluid Type.

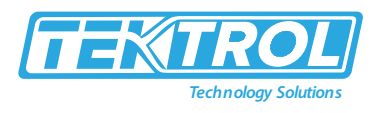

|                      | In the second time                         |                                                                                                    |                                                                                                    |                                            |                 | *                                                                                                    |
|----------------------|--------------------------------------------|----------------------------------------------------------------------------------------------------|----------------------------------------------------------------------------------------------------|--------------------------------------------|-----------------|----------------------------------------------------------------------------------------------------|
|                      | Nutions                                    | ⊠ Sp                                                                                                    | eak with one of our engir                                                                                                    | eers today!                                | +1 847-857-6076 | ¥ f in ⊚                                                                                                    |
| roducts ~ Markets ~  | Technical ~ News ~                         | About Us Downloads                                                                                                    | s Media Contact                                                                                                    |                                            |                 |                                                                                                    |
| T-IMTROL             |                                            |                                                                                                    |                                                                                                    |                                            |                 |                                                                                                    |
| Tachtology Solutions | Ja Tanapat (Ta MA) bar an ta antifan y san | n a de a sense a gantegritaria esta tantegritaria.<br>Na sense de como de como de como de como de como de como de como de como de como de como de como de como de com | Character and the State and the state of the state of the | les au argues for anno forse ar anno 1990. |                 |                                                                                                    |
| Flowmeter            | alter of Output accesses                   |                                                                                                    | Display                                                                                                    | Alarms have b                              | Totalizer       |                                                                                                    |
| Slave Address:       | Meter Logs                                 | Flowing Liquid                                                                                                    | Steam                                                                                                    | System                                     | Calibration     |                                                                                                    |
| 1 4                  |                                            | Real Liquids<br>Other Liquids                                                                                                    |                                                                                                    |                                            |                 |                                                                                                    |
|                      | Fluid/Gas Configu                          | API 2540                                                                                                    | <u>in the strength of the strength</u>                                                                                                    |                                            |                 | in manipulation in the second second s |
| STEAM                |                                            | Nat Gas AGA8                                                                                                    |                                                                                                    |                                            |                 |                                                                                                    |
| FLOW                 | Fluid Type (Real G                         | Other Gas                                                                                                    |                                                                                                    |                                            |                 |                                                                                                    |
| FLUID                | SET                                        | Thermal Oll                                                                                                    |                                                                                                    |                                            |                 |                                                                                                    |
| DIAGNOSTIC           |                                            | League a geor                                                                                                    |                                                                                                    |                                            |                 |                                                                                                    |
| CONFIGURE            |                                            |                                                                                                    |                                                                                                    |                                            |                 |                                                                                                    |
| Startup Log          |                                            |                                                                                                    |                                                                                                    |                                            |                 |                                                                                                    |
|                      |                                            |                                                                                                    |                                                                                                    |                                            |                 |                                                                                                    |
| opyright © 2014-19   |                                            |                                                                                                    |                                                                                                    |                                            |                 |                                                                                                    |
| orTex Instruments    |                                            |                                                                                                    |                                                                                                    |                                            |                 |                                                                                                    |
| opyright © 2018-19   |                                            |                                                                                                    |                                                                                                    |                                            |                 |                                                                                                    |
| P Diagnostics LLC    |                                            |                                                                                                    |                                                                                                    |                                            |                 |                                                                                                    |
|                      |                                            |                                                                                                    |                                                                                                    |                                            |                 |                                                                                                    |

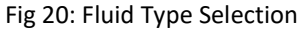

- You need first select the Fluid Type and then use the drop-down selector to select the particular fluid within that type.
- Set parameters for selected Flowing Liquid.
- Please pay attention that on the second form there are two lines:
  - o Real Gas Configuration
  - Your selection of Fluid Type is: Real Gas
- These two lines remind you that use the same Fluid Type on both forms.

| → C ① 10.10.10.77/      | /INDEX.HTM                                |                               |                        |                 |                                     |      |      | * | ( |
|-------------------------|-------------------------------------------|-------------------------------|------------------------|-----------------|-------------------------------------|------|------|---|---|
| TEKTRO<br>Technology So | Autions                                   | Sp Sp                         | eak with one of our er | ngineers today! | +1 847-857-6076                     | y .  | f in | 0 | 0 |
| Products ~ Markets ~    | Technical ~ News ~                        | About Us Downloads            | Media Contact          |                 |                                     |      |      |   | Q |
|                         | Law Martin and Strends and an article and |                               |                        |                 |                                     |      |      |   |   |
| Flowmeter               | (about Output access)                     |                               | Display                | Alarms.         | and Totalizer                       |      |      |   |   |
|                         | Fluid Type                                | Flowing Liquid                | cierodi Units          | Diagnostics     | Calibration                         |      |      |   |   |
| Slave Address:          | Meter Logs                                | Real Liquids                  | Steam wind the         | System          | and the second second second second | 1.54 |      |   |   |
| 1 🛟                     |                                           | Other Liquids<br>Goval-Dorias |                        |                 | CHERT                               |      |      |   |   |
| HOME                    | Fluid/Gas Configu                         | API 2540                      |                        |                 |                                     |      |      | - |   |
| STEAM                   |                                           | Nat Gas AGA8                  |                        |                 |                                     |      |      |   |   |
| FLOW                    | Fluid Type Real C                         | Other Gas                     |                        |                 |                                     |      |      |   |   |
| METER                   | SET                                       | Thermal Oil                   |                        |                 |                                     |      |      |   |   |
| FLUID                   |                                           | Ethylene Glycol               |                        |                 |                                     |      |      |   |   |
| DIAGNOSTIC              |                                           |                               |                        |                 |                                     |      |      |   |   |
| CONFIGURE               |                                           |                               |                        |                 |                                     |      |      |   |   |
| Startun Log             |                                           |                               |                        |                 |                                     |      |      |   |   |
| out of rol              |                                           |                               |                        |                 |                                     |      |      |   |   |
| opyright © 2014-19      |                                           |                               |                        |                 |                                     |      |      |   |   |
| orTex Instruments       |                                           |                               |                        |                 |                                     |      |      |   |   |
|                         |                                           |                               |                        |                 |                                     |      |      |   |   |
| opyright © 2018-19      |                                           |                               |                        |                 |                                     |      |      |   |   |
| P Diagnostics LLC       |                                           |                               |                        |                 |                                     |      |      |   |   |
| 1 1. M                  |                                           |                               |                        |                 |                                     |      |      |   |   |

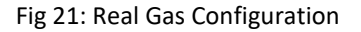

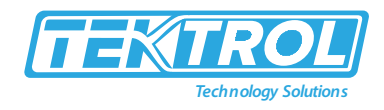

### 8.1 Configuration Options

The format of this form depends on version of PoE firmware: steam, standard PoE, Prognosis, etc.

| News [ lec-irol lectificity sol                                                                                              | lut × +                                                                                                    | - 0        |
|----------------------------------------------------------------------------------------------------|----------------------------------------------------------------------------------------------------|------------|
| → X ③ 10.10.10.7                                                                                                    | 7/INDEX.HTM                                                                                                    | ☆ E        |
| TEKTRO                                                                                                    | Sourcest                                                                                                    | Ƴ f in ⊚ 🖬 |
| Products ~ Markets ~                                                                                                    | - Technical - News - About Us Downloads Media Contact                                                                                                    | Q          |
|                                                                                                    |                                                                                                    |            |
| Tachinalogy Salutions                                                                                                    |                                                                                                    |            |
|                                                                                                    | Outout Input Display Alarms                                                                                                    | <b>r</b> 1 |
| Flowmeter                                                                                                    | Show Fluid Units Diagnostics Calibration SD Log Cor                                                                                                    | figs       |
| Slave Address:                                                                                                    | Configuration System                                                                                                    |            |
| State reduitess.                                                                                                    |                                                                                                    |            |
| 1 ‡                                                                                                    |                                                                                                    |            |
| HOME                                                                                                    | Meter Configuration                                                                                                    |            |
| STEAM                                                                                                    | the second of the second second second second second second second second second second second second second se                                                                                                    |            |
| FLOW                                                                                                    | mlet Diameter (in) 1 000000                                                                                                    |            |
| METER                                                                                                    |                                                                                                    |            |
| FLUID                                                                                                    |                                                                                                    |            |
| DIAGNOSTIC                                                                                                    | Cd (DP1) 0.603000 <u>Set</u>                                                                                                    |            |
| CONFIGURE                                                                                                    | Kr (DP2) 1.485000 Set                                                                                                    |            |
| DATA LUG                                                                                                    | Kppl (DP3) 0.225000 Set                                                                                                    | 12 C S S   |
| Startup Log                                                                                                    | Config Ontions Ox20 Set 1-AGA 2-x+x 4-AVG 0x10-FXTdP                                                                                                    |            |
| Startup Log                                                                                                    | ouning options where the start, and, and, and                                                                                                    |            |
| Startup Log<br>Copyright © 2014-19                                                                                           | DP1-3 Averaging 32 Set_                                                                                                    |            |
| Copyright © 2014-19<br>VorTex Instruments                                                                                    | DP1-3 ADC Scale 1600000 set                                                                                                    |            |
| Startup Log<br>Copyright © 2014-19<br>VorTex Instruments                                                                     | DP1-3 Averaging 32 Set<br>DP1-3 ADC Scale 16.000000 Set                                                                                                    |            |
| Startup Log<br>Copyright © 2014-19<br>VorTex Instruments<br>Copyright © 2018-19                                              | DP1-3 ADC Scale         16.00000         Set.           DP1-3 ADC Scale         16.00000         Set.                                                                                                    |            |
| Startup Log<br>Copyright © 2014-19<br>VorTex Instruments<br>Copyright © 2018-19<br>DP Diagnostics LLC                        | DP1-3 ADC Scale 16.00000 Set.<br>DP1-3 ADC Scale 16.00000 Set.<br>DP1-3 ADC Offset 4.00000 Set.                                                                                                    |            |
| Startup Log<br>Copyright © 2014-19<br>VorTex Instruments<br>Copyright © 2018-19<br>DP Diagnostics LLC<br>Visit Tek-Trol Site | Op1-3 ADC Scale         1600000         Set           DP1-3 ADC Scale         1600000         Set           DP1-3 ADC Offset         4.00000         Set           DP1-3 ADC Offset         0.000126677                                                                                                    |            |
| Startup Log<br>Copyright © 2014-19<br>VorTex Instruments<br>Copyright © 2018-19<br>DP Diagnostics LLC<br>Visit Tek-Trol Site | DP1-3 ADC Scale 16.00000 Set<br>DP1-3 ADC Offset 4.00000 Set<br>Intermediate Values:<br>Geometry At 0.000126677<br>Coefficient E 1.0328                                                                                                    |            |
| Startup Log<br>Copyright © 2014-19<br>VorTex Instruments<br>Copyright © 2018-19<br>DP Diagnostics LLC<br>Visit Tek-Trol Site | DPI-3 ADC Scale     16.00000       DPI-3 ADC Scale     16.00000       DPI-3 ADC Offset     4.00000       Set     104rmediate Values:       Geometry At     0.000126677       Coefficient E     1.0328       Beta     0.5                                                                                                    |            |
| Startup Log<br>Copyright © 2014-19<br>VorTex Instruments<br>Copyright © 2018-19<br>DP Diagnostics LLC<br>Visit Tek-Trol Site | DP1-3 ADC Scale 16.00000 Set<br>DP1-3 ADC Scale 16.00000 Set<br>DP1-3 ADC Offset 4.00000 Set<br>Intermediate Values:<br>Geometry At 0.000126677<br>Coefficient E 1.0328<br>Beta 0.5<br>Expansion Factor Y 0.994835                                                                                                    |            |
| Startup Log<br>Copyright © 2014-19<br>VorTex Instruments<br>Copyright © 2018-19<br>DP Diegnostics LLC<br>Visit Tek-Trol Site | Opl-3 Averaging     32     Set.       DPl-3 ADC Scale     16.00000     Set.       DPl-3 ADC Offset     4.00000     Set.       DPl-3 ADC Offset     4.00000     Set.       Intermediate Values:     Geometry At     0.000126677       Coefficient E     1.0328     Beta       Beta     0.5     Expansion Factor Y       Mass Flow Steam     0.010241 |            |
| Startup Log<br>Copyright © 2014-19<br>VorTex Instruments<br>Copyright © 2018-19<br>DP Diagnotics LLC<br>Visit Tek-Trol Site  | DPI-3 ADC Scale     16.00000       DPI-3 ADC Scale     16.00000       DPI-3 ADC Offset     4.00000       Set     11000000       DPI-3 ADC Offset     4.00000       Set     1000126677       Coefficient E     1.0328       Beta     0.5       Expansion Factor Y     0.994835       Mass Flow Steam     0       Viscosity (cP)     0.0102241        |            |
| Startup Log<br>Copyright © 2014-19<br>VorTex Instruments<br>Copyright © 2018-19<br>DP Diagnostics LLC<br>Visit Tek-Trol Site | DP1-3 ADC Scale 16.00000 Set<br>DP1-3 ADC Scale 16.00000 Set<br>DP1-3 ADC Offset 4.00000 Set<br>Intermediate Values:<br>Geometry At 0.000126677<br>Coefficient E 1.0328<br>Beta 0.5<br>Expansion Factor Y 0.994835<br>Mass Flow Steam 0<br>Viscosity (cP) 0.0102241<br>Reynolds Number 0<br>0.603                                                   |            |

Fig 22: Configuration Options

Configuration Options allow you to select between different configurations. These are just bits set in 32 bits configuration word. All settings are retained between power cycles. Bits 1,2 and 4 are not used in Steam. Bit 16 (0x10) is selecting using of external analog DP read by Input board in Tek-Trol. Bit 32 (0x20) - selects using external ADAM ADC as 4-20 mA inputs for DP1 to DP3. Value DP1 to 3 Averaging setts number of counts to average. The main Steam page shows instant and averaged values of DPs as well as calculated values.

DP1 to 3 ADC Scale and Offset set scale and offset accordingly of ADAM ADC measurements. The calculated values used as DP input = adc\*scale/0xffff + offset. ADC is 16-bit value between 0 for 4mA input and 65535 (0xffff) for 20mA input. So, to scale O to 1 00 inH2O of DP meters use scale = 100 and offset = 0. To read actual 4-20 mA current used scale= 16 and offset=4.

### 9 Connection to meter from the Internet and Security Issues

Typically, your meter is connected to your Local Area Network (LAN) with non-routable Private Network Address (192.168.xx.xx, 10.xx.xx.xx, 172.16-31.xx.xx). For connection to the meter from anywhere on the Internet, two methods may be used:

- Connect through Virtual Private Network (VPN)
- Port Forwarding Technique

In case of VPN, your home PC is becoming part of your corporate network and you getting access to all resources on your corporate LAN. Usually, your home PC is assigned the IP address from the

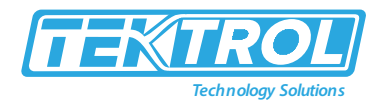

different subnet that your meter and, therefore IPSetup program will not work. You need to know the IP address of the meter to connect. Contact your IT department about the availability of VPN and connection instructions.

The second method is configuring the corporate firewall in such a way that you are getting access to particular internal (LAN) IP by mapping it to your external corporate gateway IP and port number. This is usually done by mapping like following. Assuming your corporate gateway is 50.202. 79. 132 and your meter IP on LAN is 10. 10. 10.75.

Example of port forwarding:

External IP 50.202.79.132 Port 8080 ==>mapped to==> 10.10.10.75 Port 80 External IP 50.202.79.132 Port 10502 ==>mapped to==> 10.10.10.75 Port 502 External IP 50.202.79.132 Port 10443 ===>mapped to==> 10.10.10.75 Port 443

Your IT should know how to do such configuration in corporate routers. All you need is to provide information to IT on used network ports:

| TCP port 80  | Non secure access to main WEB pages. Read only. Protocol HTTP.                 |
|--------------|--------------------------------------------------------------------------------|
|              | It is also possible to access meter using only secure connection via Port 443. |
| TCP port 443 | Secure encrypted access to configuration pages. Protocol HTTPS, SSL.           |
|              | Encryption 128 bit - does not require Export licensing.                        |
|              | User/password protected (secure)                                               |

TCP port 502 Access by automation software to Modbus/TCP server. Protocol Modbus/TCP Optional:

TCP ports 20,21 Access to internal FTP server. Protocol FTP. User/password protected (insecure)

UDP port 20034 Broadcast discover protocol. Used to find units on the local Network. It is not routable and therefore works only within the same subnet. Used by IPSetup (discover/IP config) and Auto Update (flash) programs. Auto Update works across Ethernet switches. It uses UDP with direct address. It may be blocked by most routers.

TCP port 20034 Firmware update using TcpUpdate utility. (Not enabled in Rev 1.0 of firmware).

All corporate gateways which are more advanced than simple "home" routers can provide additional security-enhancing measures, like using "sourcing" addresses allowing access only from certain individual IPs or networks. If security concerns are high, you may limit access to the meter using encrypted protocol only: port 443, https. On special request, Tek-Trol can add the special capability of Access Control List (ACL) to insecure by definition Modbus protocol. Using ACL users may define a number of hosts or networks from which connection to Modbus port 502 can be accepted. Normally this function can be implemented in a corporate firewall. ACL in the meter may be needed when it is exposed to the Internet directly.

General information about Port Forwarding and instructions on how to set it up in simple home routers available everywhere. For example, <u>http://www.howtogeek.com/66214/how-to-forward-ports-on-your-router/</u>

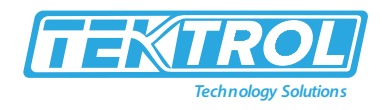

### 10 Modbus or TCP Interface

Tek-Trol TCP meter supports industry standard automation protocol Modbus/TCP.

| Protocol                           | ТСР                                             |
|------------------------------------|-------------------------------------------------|
| Port                               | 502                                             |
| Number of simultaneous connections | Standard MSB first (big endian)                 |
| Format of 32 Long and Float values | Most significant word coming first (big endian) |
| Modbus Address                     | 0                                               |
| Supported Function Codes           | 3,4,16,5                                        |

Table 1 : Modbus General Specifications

#### 10.1 Modbus Utilities

- We include for customer convenience two applications which may be used during integration into your automation system:
  - MbusGui.exe Windows GUI application for reading Modbus registers of the meter.
  - mbus.exe Generic DOS console application for reading Modbus/TCP registers.
- These two applications are stored on the SD card inside the meter.
- To download them click on the menu link "LOG DATA" and then select directory EXE.
- Right-click on MB US.EXE or MBGUI.EXE link to download it to your PC.

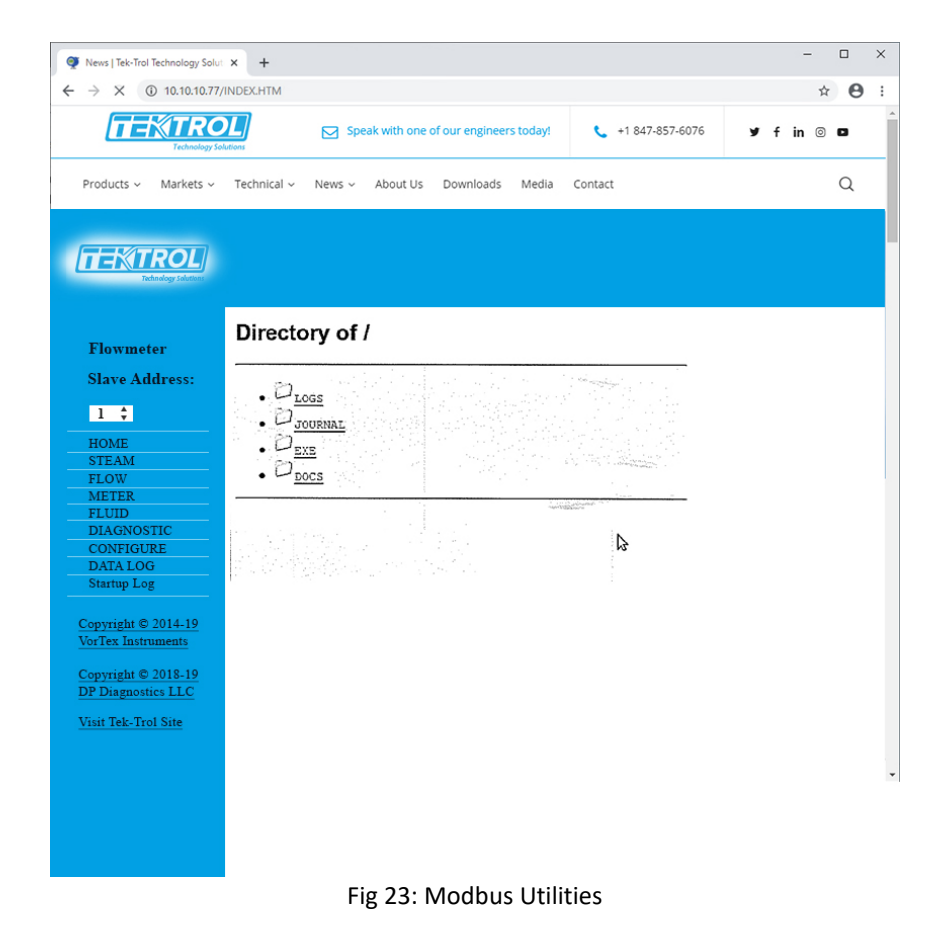

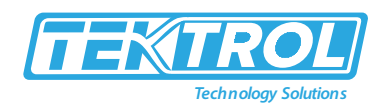

### 10.2 MBGUI. EXE Simple Modbus/TCP client

| O 10.10.10.75 • O                                                                                |                                                                                                    | Save File 🕒 Load Config Clear                                                                |                                           |
|--------------------------------------------------------------------------------------------------|----------------------------------------------------------------------------------------------------|----------------------------------------------------------------------------------------------|-------------------------------------------|
| When timer is enabled,<br>This panel shows<br>first few GR O registers<br>updated once a second. | Read Group<br>Concerning Concerning<br>Concerning Concerning<br>Read Configuration<br>Push to Unit<br>Show INI Me | <pre># VRIX SN=2 Configuration at IP:10.<br/># Date: \$/26/2017<br/>[3000]<br/>3000= 0</pre> | 10.10.75<br>Freq<br>iam<br>sity<br>t<br>t |

Fig 24: MBGUI. EXE Simple Modbus/TCP client

- Figure 24 shows the simple Modbus/TCP client configured for use with the meter. The names and locations of registers are stored in the mbgui.ini file.
- This file is created at startup and contains default definitions. The structure of the application uses the following approach accepted for meters supporting Modbus/RTU.
- All registers are grouped by data types: float, long, etc. Two groups of registers 0 contain most of the real-time data and Group 200 has steam-related data that can be viewed on a timer once in two seconds on the left panel.
- Selecting a group in the "Read Group" selector will show it in the right forum.
- You can rename the application to something more meaningful to you (please avoid spaces in the program name). In this case, it will rename as per the INI file. By this, you may create several clients for different meters.
- This application is compiled to run on the Windows machine. It also can be run on Linux or MAC machine with 586 architecture under Windows emulator WINE. (MAC case was not tested).
- Button "Read Configuration" read all configuration-related registers and shows them on the right panel. You can save it to a file by clicking the "Save File" button.
- Later you can load this or other saved configuration file and force it to the unit to reconfigure it. Before pushing the file to the unit, you may edit it and leave only the registers you want to change. Please, be careful using this option.

### 10.3 Console Modbus/TCP client MBUS. EXE

• This is simple Modbus/TCP client for reading Modbus registers and output data in specified format.

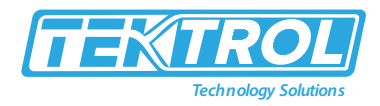

- It can be used for creating automation scripts in any scripting language, such as bash, Lab • View, MATLAB, DOS batch, etc.
- Open in DOS window directory where you put the executable MB US.EXE.

| 000                                                            |
|----------------------------------------------------------------|
| File Edit View Search Terminal Help                            |
| ./MBUS.EXE -h                                                  |
| Modbus client 1.4                                              |
| usage: mbus ip_adrs unit reg_no num_regs [format_string]       |
| mbus 172.20.1.24 0 0 10                                        |
| mbus 172.20.1.24 0 206 5 iili                                  |
| options:                                                       |
| -p port [502]                                                  |
| -I invert long data                                            |
| -f function code (supported 3,4 default - 3)                   |
| format specifiers:                                             |
| a - ascii, b[B] - byte, i[I] - int16, l[L] - int32, f - float, |
| h - hex (16), H - hex (32), t - time(ms)                       |
| , B,L,I - for unsigned                                         |
| format multipliers like i20a10 are OK                          |
|                                                                |
|                                                                |
|                                                                |

Fig 25:DOS Window Directory

- There is minimal help shown by command:MBUS.EXE-h
- It can read arbitrary Modbus registers. The only limitation is that it supports only "classic" order of bytes in16 bit registers: big endian. E

| zxa | m | ple | :: |
|-----|---|-----|----|
| -// |   | pic | •• |

| 000                                                                                                    |  |
|----------------------------------------------------------------------------------------------------|--|
| File Edit View Search Terminal Help                                                                                                    |  |
| <pre>./MBUS.EXE 10.10.10.79 -I 0 0 6 fff<br/>562.000000, 30.943373, 1233.000000<br/>./MBUS.EXE 10.10.10.79 -I 0 0 6 f3<br/>562.000000, 30.947727, 1233.000000<br/>./MBUS.EXE 10.10.10.79 -I 0 1002 4 i4<br/>158, 22, 6, 1</pre> |  |

Fig 26: MBUS.EXE-h Command in Dos Window 1

- Read first 6 registers from group 0 and display as Float. Each "f' in first example corresponds • for each read register or register pair for float. "fff' may be replaced by "f3"
- Switch "-I" telling that float format is inverted: MSW coming first. This option should always be used with the Meter.
- Line 3 reads 4 short integer registers from reg number 1002 and output as 16 bit integer.
- For debug purposes during integration you may format output as HEX.

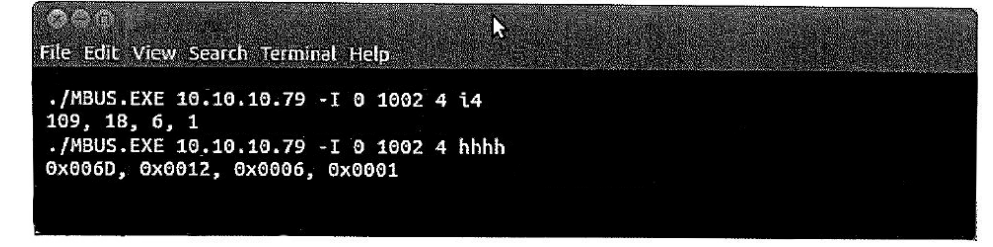

Fig 27: MBUS.EXE-h Command in Dos Window 2

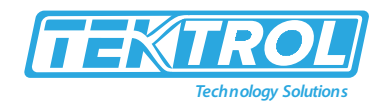

### 11 Data Logging

- Tek-CoVor 1300D Steam Quality Meter has internal logging capability.
- The data is logged to a micro SD card inside the unit.
- The capacity of the SD card may vary from 4 to 32GB. The size of the card and free space are shown on the StartUp Log page.
- The card is formatted as FAT32 with a long file name disabled.
- All file names are in 8.3 formats. To access the log files, click the menu link "DATA LOG."

| News   Tek-Trol Technology Solut          | x +                                                          | -  | ( |   | ~ |
|-------------------------------------------|--------------------------------------------------------------|----|---|---|---|
| → X ③ 10.10.10.77/                        | NDEX.HTM                                                     |    | ☆ | θ |   |
| TEXTRO<br>Technology Sol                  | Speak with one of our engineers today! 📞 +1 847-857-6076 🎔 f | in | 0 | 3 |   |
| Products ~ Markets ~                      | Technical -> News -> About Us Downloads Media Contact        |    | ( | Q |   |
|                                           |                                                              |    |   |   |   |
| Technology Solutions                      |                                                              |    |   |   |   |
| Flowmeter                                 | Directory of /                                               |    |   |   |   |
| Slave Address:                            |                                                              |    |   |   |   |
| 1 ‡                                       |                                                              |    |   |   |   |
| HOME                                      |                                                              |    |   |   |   |
| STEAM                                     | · Operation                                                  |    |   |   |   |
| METER                                     |                                                              |    |   |   |   |
| FLUID                                     |                                                              |    |   |   |   |
| CONFIGURE                                 | ₽                                                            |    |   |   |   |
| DATA LOG                                  |                                                              |    |   |   |   |
| Startup Log                               |                                                              |    |   |   |   |
| Copyright © 2014-19                       |                                                              |    |   |   |   |
| VorTex Instruments                        |                                                              |    |   |   |   |
| Copyright © 2018-19<br>DP Diagnostics LLC |                                                              |    |   |   |   |
| Visit Tek-Trol Site                       |                                                              |    |   |   |   |
|                                           | Fig 20: Data Lagging                                         |    |   |   |   |

Table 2: Data Logger Folder and their Function

| Data Logger Folders | Function                                                       |
|---------------------|----------------------------------------------------------------|
| LOGS                | Contain Log Files                                              |
| JOURNAL             | Log files of unit on/off states as well as operator's actions. |
| EXE                 | Folder with several executables                                |
| DOCS                | Documentation                                                  |

- Log files are arranged as a tree:
  - LOGS
    - o 201 6 Year
      - 01 month
      - 02 February

.....

- 05 May
  - ✤ 160501.CSV
  - 160502.CSV Daily files in Comma Separated Variables text format

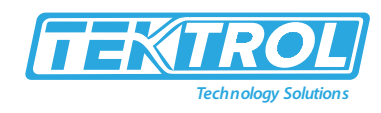

| → × ④ 10.10.10.77                                                                      | INDEX.HTM                                       |                 | ☆ €        |
|----------------------------------------------------------------------------------------|-------------------------------------------------|-----------------|------------|
|                                                                                        | Speak with one of our engineers today!          | +1 847-857-6076 | Ƴ f in ⊚ ◘ |
| Products ~ Markets ~                                                                   | Technical -> News -> About Us Downloads Media ( | Contact         | Q          |
|                                                                                        |                                                 |                 |            |
| TEXIROL<br>Tachnology Solutions                                                        |                                                 |                 |            |
|                                                                                        | Directory of /LOGS/2016/05/                     |                 |            |
| Flowmeter                                                                              | Briteriory of record of 10/00/                  |                 |            |
| Slave Address:                                                                         |                                                 |                 |            |
|                                                                                        | • Lui                                           |                 |            |
| 1 -                                                                                    | • <u>_</u>                                      |                 |            |
| HOME                                                                                   | • 1160525.CSV                                   |                 |            |
| FLOW                                                                                   | • 11160527.csv                                  |                 |            |
| METER                                                                                  |                                                 |                 |            |
| FLUID                                                                                  | 化学 医静脉 さんかんかい かい                                |                 |            |
| DIAGNOSTIC                                                                             |                                                 | 8               |            |
| I UNERTIKE                                                                             |                                                 |                 |            |
| DATA LOG                                                                               |                                                 |                 |            |
| DATA LOG<br>Startup Log                                                                | Franke Chinese and a set of                     |                 |            |
| DATA LOG<br>Startup Log                                                                | Baran (Marketarin) - e en la l                  |                 |            |
| DATA LOG<br>Startup Log<br>Copyright © 2014-19<br>JorTex Instruments                   | Provenst Market and an an and an                |                 |            |
| Copyright © 2014-19<br>VorTex Instruments<br>Copyright © 2018-19                       | Brander (1995-1997) - eren inn                  |                 |            |
| Copyright © 2014-19<br>VorTex Instruments<br>Copyright © 2018-19<br>DP Diagnostics LLC | Provenst Weeke some                             |                 |            |

Fig 29: Datta Logging Example

- To download the file right-click on it and select "save" into your PC.
- You may also open it immediately.
- It will be opened as a text file or in EXCEL, depending on your used browser settings. You may change it consult HELP of used browser to find out how to configure default application for file extension.CSV.
- Normally, the browser asks what to do with this file extension.

| 🚱 🗇 Opening 160527.CSV                                 |
|--------------------------------------------------------|
| You have chosen to open:                               |
| 🗋 160527.CSV                                           |
| which is: CSV document                                 |
| from: http://10.10.10.79                               |
| What should Firefox do with this file?                 |
| Open with     LibreOffice Calc (default)               |
| ○ <u>S</u> ave File                                    |
| Do this automatically for files like this from now on. |
|                                                        |
| Cancel OK                                              |

Fig 30: Configure Default Application for File Extension.CSV.

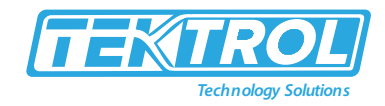

- An Example shown in figure 31, offers to open it in LibreOffice Cale analog of Windows EXCEL.
- It is then asking about details of CSV format: what to use as field separators. Select "comma".

| ©<br>II | Text Import -         | [160527.CS          | v]        |             |                        | k                    | M LL     |                           |                           |
|---------|-----------------------|---------------------|-----------|-------------|------------------------|----------------------|----------|---------------------------|---------------------------|
|         | Ch <u>a</u> racterset | Ø                   | /esten Eu | rope (Wind  | lows-1252/             | WieLakin 1           | :        |                           | QK                        |
|         | Language              | (D                  | efault-En | glish (USA) | definition (Section 4) |                      | stal 😂   |                           | Cancel State              |
|         | From row              | 1                   | :         |             |                        |                      |          |                           | apativity Help., evidence |
| Se      | parator option:       | 5                   |           |             |                        |                      |          |                           | 1000 - 10475              |
|         | O Eixed width         |                     |           |             |                        |                      |          |                           |                           |
|         | Separated b           | y                   |           |             |                        |                      |          |                           |                           |
|         | 🗍 Iab                 |                     | S Col     | mma         |                        | Other                |          |                           |                           |
|         | Semicolo              | n                   |           | ace         |                        |                      |          | 1. Manual and Million and |                           |
|         | () Merge <u>d</u>     | elimiters           |           |             | Te                     | <u>k</u> t delimiter | r        | •                         | <b>v</b> (                |
| 0       | ther options          |                     |           |             |                        |                      |          | ,                         |                           |
|         | Quoted fiel           | d as text           |           |             |                        |                      |          |                           |                           |
|         | Detect spec           | ial <u>n</u> umbers |           |             |                        |                      |          |                           |                           |
| Fi      | elds                  |                     |           |             |                        |                      |          |                           |                           |
|         | Columntype            | [                   |           | ÷           |                        |                      |          |                           |                           |
|         | Standard              | Standard            | Standard  | Standard    | Standard               | Standard             | Standard | Standard                  | (E)                       |
|         | 1 pate                | Time                | Secs      | Temp        | TU                     | Press                | PU       | VolFlow                   |                           |
|         | 2 05/27/16            | 00:00:30            | 26841     | 562         | F                      | 1233                 | PSI      | 7.34079                   | 7-/                       |
|         | 3 05/27/16            | 00:01:30            | 26901     | 562         | F                      | 1233                 | PSI      | 7.34079                   | 1.                        |
|         | 4 05/27/16            | 00:02:30            | 26961     | 562         | F                      | 1233                 | PSI      | 7.34079                   |                           |
|         | 5 05/27/16            | 00:03:30            | 27021     | 562         | F                      | 1233                 | PSI      | 7.34079                   |                           |
|         | 6 05/27/16            | 00:04:31            | 27082     | 562         | F                      | 1233                 | PSI      | 7.34079                   |                           |
|         | 7 05/27/16            | 00:05:31            | 27142     | 562         | F                      | 1233                 | PSI      | 7.34079                   | ¥'                        |
|         |                       |                     |           |             | -                      |                      |          |                           |                           |

Fig 31: Data Logging Example in Excel Format

• Click OK and it will open the file in EXCEL (CALC)

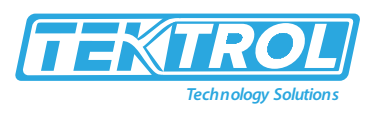

| <u>F</u> ile | Edit      | ⊻iew             | Inse  | rt F  | <u>o</u> rn<br>[] | nat   |          | ols <u>D</u> a | ata <u>V</u><br>ec And | /indow    | Help    | ۰ (1    | jà -         | -   |          |            |
|--------------|-----------|------------------|-------|-------|-------------------|-------|----------|----------------|------------------------|-----------|---------|---------|--------------|-----|----------|------------|
| A1           |           |                  | v     | f(::) | Σ                 | =     | Γ        | Date           |                        |           |         |         |              |     |          | _          |
|              | and Asoca | 8                | С     | D     | Ε                 | F     | G        | н              | 1                      | J         | К       | L       | M            | N   | 0        | P          |
| <u></u> 188  | Date      | Time<br>Doiopu20 | Secs  | Temp  | TU                | Press | PU       | VolFlow        | VFU                    | MassFlow  | FDens   | Freq    | Vms          | DP1 | DP2      | QP         |
|              | 05/27/16  | 00:01:30         | 26901 | 562   | F                 | 1233  | PSI      | 7.34079        | ft^3/sec               | 1292.33   | 47.0001 | 31.00   | 0.000194446  | 0   |          |            |
| 4            | 05/27/16  | 00:02:30         | 26961 | 562   | F                 | 1233  | PSI      | 7.34079        | ft^3/sec               | 1292.33   | 47.0001 | 31.06   | 0.000188224  | 0   | (        | 0 0        |
| 5            | 05/27/16  | 00:03:30         | 27021 | 562   | F                 | 1233  | PSI      | 7.34079        | ft^3/sec               | 1292.33   | 47.0001 | 31.06   | 0.00015089   | 0   | 0        | ) (        |
| -9-          | 05/27/16  | 00:04:31         | 27082 | 562   | F                 | 1233  | PSI      | 7.34079        | ft^3/sec               | 1292.33   | 47.0001 | 31.06   | 0.000222446  | 0   |          | 3 0        |
| 8            | 05/27/18  | 00:06:31         | 27202 | 562   | F                 | 1233  | PSI      | 7.34079        | ft*3/sec               | 1292.33   | 47.0001 | 31.06   | 0.000189779  | a   |          | o c        |
| 9            | 05/27/16  | 00:07:31         | 27262 | 562   | F                 | 1233  | PSI      | 7.34079        | fi^3/sec               | 1292.33   | 47.0001 | 31.06   | 0.000168001  | 0   | - (      | 0 0        |
| 10           | 05/27/16  | 00:08:32         | 27322 | 562   | F                 | 1233  | PSI      | 7.34079        | ft^3/sec               | 1292.33   | 47.0001 | 31.06   | 0.000203779  | 0   | 0        | ) 0        |
| 11           | 05/27/16  | 00:09:32         | 27383 | 562   | F                 | 1233  | PSI      | 7.34079        | 11^3/sec               | 1292.33   | 47.0001 | 31.06   | 0.000189779  | 0   |          | ) (        |
| 13           | 05/27/16  | 00:11:32         | 27503 | 562   | F                 | 1233  | PSI      | 7.34079        | ft*3/sec               | 1292.33   | 47.0001 | 31.06   | 0.000185113  | 0   |          | , 0<br>) ( |
| 14           | 05/27/16  | 00:12:33         | 27564 | 562   | F                 | 1233  | PSI      | 7.34079        | ft*3/sec               | 1292.33   | 47.0001 | 31.06   | 0.00017889   | d   | 1 0      | 0 0        |
| 15           | 05/27/16  | 00:13:33         | 27624 | 562   | F                 | 1233  | PSI      | 7.34079        | ft*3/sec               | 1292.33   | 47.0001 | 31.08   | 0.000188224  | 0   | ) (      | ) (        |
| 16           | 05/27/16  | 00:14:33         | 27684 | 562   | F                 | 1233  | PSI      | 7.34079        | ft*3/sec               | 1292.33   | 47.0001 | 31.06   | 0.000225557  | 0   | 1 (      | 3 0        |
| 17           | 05/27/16  | 00:15:33         | 27744 | 562   | E                 | 1233  | PSI      | 7.34079        | 11°3/50C               | 1292.33   | 47.0001 | 31.06   | 0.000169557  | 0   |          | 2 0        |
| 10           | 05/27/16  | 00:17:33         | 27864 | 562   | F                 | 1233  | PSI      | 7.34079        | ft*3/sec               | 1292.33   | 47.0001 | 31.00   | 0.000213113  |     |          |            |
| 20           | 05/27/16  | 00:18:34         | 27925 | 562   | F                 | 1233  | PSI      | 7.34079        | ft*3/sec               | 1292.33   | 47.0001 | 31.06   | 0.00015089   | Č   |          | o c        |
| 21           | 05/27/16  | 00:19:34         | 27985 | 562   | F                 | 1233  | PSI      | 7.34079        | ft*3/sec               | 1292.33   | 47.0001 | 31.06   | 0.000175779  | C   | (        | 0 0        |
| 22           | 05/27/16  | 00:20:34         | 28045 | 562   | <u>F</u>          | 1233  | PSI      | 7.34079        | ft^3/sec               | 1292.33   | 47.0001 | 31.06   | 0.000158668  | 0   |          | ) (        |
| -23-         | 05/27/16  | 00:21:34         | 28105 | 562   | E                 | 1233  | PSI      | 7.34079        | ft*3/sec               | 1292.33   | 47.0001 | 31.06   | 0.000168001  | 0   |          | 2 2        |
| 25           | 05/27/16  | 00:22:35         | 28226 | 562   | F                 | 1233  | PSI      | 7.34079        | ft*3/sec               | 1292.33   | 47.0001 | 31.00   | 0.000186113  |     |          |            |
| 26           | 05/27/16  | 00:24:35         | 28286 | 562   | F                 | 1233  | PSI      | 7.34079        | ft^3/sec               | 1292.33   | 47.0001 | 31.06   | 0.000186668  | i C | <u>í</u> | 0 0        |
| 27           | 05/27/16  | 00:25:35         | 28346 | 562   | F                 | 1233  | PSI      | 7.34079        | ft*3/sec               | 1292.33   | 47.0001 | 31.06   | 0.000196002  | 1 0 | . (      | 0 0        |
| _28_         | 05/27/16  | 00:26:35         | 28406 | 562   | F                 | 1233  | PSI      | 7.34079        | ft^3/sec               | 1292.33   | 47.0001 | 31.06   | 0.000189779  | 0   | 1        | 0 0        |
| -20          | 05/27/16  | 00:27:36         | 28467 | 562   | r.                | 1233  | PSI      | 7 24079        | HA2 (coc               | 1292.33   | 47.0001 | 31.00   | 0.00017889   |     |          |            |
| 31           | 05/27/16  | 00:29:36         | 28587 | 562   | F                 | 1233  | PSI      | 7.34079        | ft^3/sec               | 1292.33   | 47.0001 | 31.00   | 0.000172668  | C   | 1        | 0 0        |
| 32           | 05/27/16  | 00:30:36         | 28647 | 562   | F                 | 1233  | P-SI     | 7.34079        | ft*3/sec               | 1292.33   | 47.0001 | 31.06   | 0.000183557  | 0   | 1        | 0 0        |
| 33           | 05/27/16  | 00:31:36         | 28707 | 562   | F                 | 1233  | PSI      | 7.34079        | fi*3/sec               | 1292.33   | 47.0001 | 31.06   | 0.000177335  | 0   | 1        | 3 0        |
| 34           | 05/27/16  | 00:32:35         | 28/6/ | 562   | F                 | 1233  | PSI      | 7.34079        | fir3/sec               | 1292.33   | 47.0001 | 31.00   | 0.000160224  | 0   |          | 0 0        |
| 36           | 05/27/16  | 00:33:37         | 28888 | 562   | F                 | 1233  | PSI      | 7 34079        | fl*3/sec               | 1292.33   | 47.0001 | 31.00   | 0.00016489   |     |          |            |
| 37           | 05/27/16  | 00:35:37         | 28948 | 562   | F                 | 1233  | PSI      | 7.34079        | fi*3/sec               | 1292.33   | 47.0001 | 31.06   | 0.000166446  | č   |          | 0 0        |
| 38           | 05/27/16  | 00:36:37         | 29008 | 562   | F                 | 1233  | PSI      | 7.34079        | ft^3/see               | 1202.33   | 47.0001 | 31.06   | 0.000166446  | 0   |          | 3 0        |
| 39           | 05/27/16  | ,00:37:38        | 29069 | 562   | <u>F</u>          | 1233  | PSI      | 7.34079        | ft*3/sec               | 1292.33   | 47.0001 | 31.06   | 0.000191335  | 0   |          |            |
| 40           | 05/27/16  | 00:39:38         | 29129 | 562   | F                 | 1233  | PSI      | 17 34079       | 11-3/sec               | 1292.33   | 47.0001 | 31.00   | 0.000161779  | 0   | -        |            |
| 42           | 05/27/16  | 00:40:38         | 29249 | 562   | F                 | 1233  | PSI      | 7.34079        | ft^3/sec               | 1292.33   | 47.0001 | 131.06  | 0.000186668  | Č   |          | 0 0        |
| 43           | 05/27/16  | 00:41:38         | 29309 | 562   | F                 | 1233  | PSI      | 7.34079        | ft*3/sec               | 1292.33   | 47.0001 | 31.06   | 0.000166446  | 1 0 | 1 1      | ac         |
| 44           | 05/27/16  | 00:42:39         | 29369 | 562   | F                 | 1233  | PSI      | 7.34079        | ft*3/sec               | 1292.33   | 47.0001 | 31.00   | 0.000185113  | 0   |          | 0 0        |
| 45           | 05/27/18  | 00:43:39         | 29430 | 562   | F                 | 1233  | PSI      | 7 34079        | HA3/sec                | 1292.33   | 47.0001 | 31.06   | 0.000203779  | 0   | j (      | ) (        |
| 47           | 05/27/16  | 00:45:39         | 29550 | 562   | F                 | 1233  | PSI      | 7.34079        | ft*3/sec               | 1292.33   | 47.0001 | 31.06   | 0.000182001  | 0   |          | 1-2        |
| 48           | 05/27/16  | 00:46:39         | 29610 | 562   | F                 | 1233  | PSI      | 7.34079        | ft*3/sec               | 1292.33   | 47.0001 | 31.06   | 0.000247335  | 0   |          | a c        |
| 49           | 05/27/16  | 00:47:40         | 29671 | 562   | F                 | 1233  | PSI      | 7.34079        | ft*3/sec               | 1292.33   | 47.0001 | 31.06   | 0.000172668  | 0   | 1        | a) c       |
| -50          | 05/27/16  | 00:48:40         | 29731 | 562   | F.                | 1233  | PSI      | 7.34079        | ff*3/sec               | 1292.33   | 47.0001 | 31.06   | 0.000183557  | 0   |          |            |
| 52           | 05/27/16  | 00:50:40         | 29851 | 562   | F                 | 1233  | PSI      | 7.34079        | ft*3/sec               | 1292.33   | 47 0001 | 31.00   | 0.0001/2668  |     |          | <u> </u>   |
| 53           | 05/27/16  | 00:51:41         | 29912 | 562   | F                 | 1233  | PSI      | 7.34079        | ft*3/sec               | 1292.33   | 47.0001 | 31.06   | 0.000168001  | 0   | -        |            |
| 54           | 05/27/16  | 00:52:41         | 29972 | 562   | F                 | 1233  | PSI      | 7.34079        | ft*3/sec               | 1 1292.33 | 47.0001 | 31.06   | 0.000228669  | Č   | i i      | a c        |
| 55           | 05/27/16  | 00:53:41         | 30032 | 562   | F                 | 1233  | PSI      | 7.34079        | fl*3/sec               | 1292.33   | 47.0001 | 31.00   | 0.000199113  | C   | 1        | ) (        |
| 50           | 05/27/16  | 00:55:41         | 30092 | 562   | -                 | 1233  | PSI      | 7 34079        | n°3/sec                | 1292.33   | 47.0001 | 31.06   | 0.000169557  | 0   | (        | ) (        |
| 58           | 05/27/16  | 00:56:42         | 30213 | 562   | F                 | 1233  | PSI      | 17.34079       | f1^3/sec               | 1292.33   | 47 0001 | 31.00   | 0.000182001  | 2 0 |          | u 0        |
| a 🖓 a        | Shee      | 17               | 20272 |       | -                 | (100  | n        | 12.04070       | 463/                   | 1000.00   | 47.0004 | 1.51.00 | .0.000100224 |     |          | 1          |
| Fin          | nd        |                  |       |       |                   |       | ्र<br>जि | <u>ل</u> ه ا   | P2                     |           | /       |         |              |     |          |            |
|              |           |                  |       |       |                   |       |          |                |                        |           |         |         |              |     |          |            |

Fig 32: Excel Sheet of Data Logging

- The first three columns in the Excel Sheet, A, B and C, are fixed and always present. All others are configurable on the SD Log Configuration page on the CONFIGURE form.
- The names of the columns are more or less self-explanatory. Column C (Secs) shows a number of seconds since the meter was restarted, Columns named PU, TU, VFU display Pressure, Temperature, Volume Flow Units accordingly.
- The new header is output whenever the operator changes the list of logged items.
- Log interval is set on the configuration page and can vary from as low as 5 seconds to whatever you choose.
- The SD Log Config page is the following. Just select desired items and click the SET button at the bottom of the form.

### 11.1 Dummy registers group 9000

- The client can read and write into Dummy Modbus registers 9000 to 9999.
- These registers may be used for storing some process variables and logged synchronously with other Meter Data.
- Text area MB9K Config contains the configuration of Dummy Modbus registers logging. Line beginning with "#" are comments and not used anywhere.

### Instruction Manual Tek-CoVor 1300D

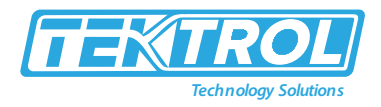

- The Format of the line: offset, number of items, forms.
- If MB9K checkbox at the bottom is selected, the logger will add to the end of the log line items described in MB10K Configuration.
- Each line describes a group of Dummy registers in Modbus regs 9000 to 9999.
- In each line, offset is the position of the group in 9000 registers.
- Number of items used as registers in case of 16-bit values or a pair of registers in Long and Float formats.
- The format is one character specifying fo1mat of items in the group:
  - o i 16 bit signed integer
  - I 16 bit unsigned integer
  - I 32 bit signed integer
  - L 32 bit unsigned integer
  - o f 32 bit floating-point values
- Customers may write into these registers with Function code 16 and read with function codes 3 and 4.
- Contents of registers are not retained at cycling the power. The registers in Log file are named as Mxxx for "i" format, MxxxL for "l" format and Mxxxf for "f" format. Where xxx is register offset from 10000.
- All Dummy registers are in the "reversed" format. The most significant word (MSW) is coming first.
- Min BM89K log selector. If checked it will log Dummy Registers 9000 according to format specifiers entered in M9K configuration area.

| → C ① 10.10.10.77                                                                                                    | 7/INDEX.HTM                     |                                                                                                    |                                                                                                    |                                                                                                    |                                                                                                | * (                      |
|----------------------------------------------------------------------------------------------------|---------------------------------|----------------------------------------------------------------------------------------------------|----------------------------------------------------------------------------------------------------|----------------------------------------------------------------------------------------------------|------------------------------------------------------------------------------------------------|--------------------------|
| TEchnology                                                                                                    | OL                              | 1                                                                                                    | Speak with one of our e                                                                                                    | engineers today!                                                                                                    | +1 847-857-6076                                                                                | y f in ⊚ D               |
| Products ~ Markets ~                                                                                                    | Technical ~ N                   | ews ~ About Us Dow                                                                                            | vnloads Media Conta:                                                                                                    | a                                                                                                    |                                                                                                | Q                        |
| TEKTROL<br>Teknolog térén                                                                                                    |                                 |                                                                                                    |                                                                                                    |                                                                                                    |                                                                                                |                          |
| Flowmeter<br>Slave Address:                                                                                                    | Output<br>Disprosties           | input Dis<br>Calibration Mete                                                                                 | olay Alarms<br>n Lags SDLagCorfig                                                                                                    | Totalizer<br>Steam Syste                                                                                                    | Ype                                                                                            | Unix                     |
|                                                                                                    | SD Card Logging                 | Configuration                                                                                                 |                                                                                                    |                                                                                                    | Sec. 2. 196                                                                                    |                          |
| 1 🛟                                                                                                    |                                 |                                                                                                    | MRIK Cooffee                                                                                                    |                                                                                                    |                                                                                                |                          |
| 1 ¢<br>HOME                                                                                                    | Log Interval (s)                | .69                                                                                                    | MBBK Config:                                                                                                    | 1                                                                                                    |                                                                                                |                          |
| 1 ¢<br>HOME<br>STEAM                                                                                                    | Log Interval (s)                | . 69                                                                                                    | MH9K Config:<br>Fiftuet 5, 10 Add<br>0, 10, 1<br>100 2.4                                                                                                    | D:                                                                                                    |                                                                                                |                          |
| 1 ¢<br>HOME<br>STEAM<br>FLOW                                                                                                    | Log Interval (s)<br>Log Items:  | ( <b>69</b> )                                                                                                 | MBBK Config:<br>Fiftuet A for Add<br>9, 10, 1<br>109, 2, 2                                                                                                    | Þ                                                                                                    |                                                                                                |                          |
| 1 ¢<br>HOME<br>STEAM<br>FLOW<br>METER                                                                                                    | Log Interval (s)<br>Log Iterns: | 69<br>14 Temperature                                                                                          | MBBK Config:<br>Filter A. for Add<br>0.10, 1<br>100, 2.1<br>W Temperature 1                                                                                                    | 12<br>W Temperature Units                                                                                                    | G Pressure                                                                                     |                          |
| 1 ¢<br>HOME<br>STEAM<br>FLOW<br>METER<br>FLUID<br>DIACNOSTIC                                                                                                   | Log Interval (s)<br>Log Iterns: | 67<br>167 Temperature<br>167 Pressure Units                                                                   | MBBK Config:<br>Fiftue 5, for out<br>100 3.4<br>Fiftue 7, for out<br>100 3.4<br>Fiftue 7, for ou                                                                                                    | 와<br>W Temperature Units<br>양 Volume Flow Units                                                                                | G Pressure<br>G Mass Flow                                                                      |                          |
| HOME<br>STEAM<br>FLOW<br>METER<br>FLUID<br>DIAGNOSTIC<br>CONFIGURE                                                                                             | Log Interval (s)<br>Log Items:  | 69<br>W Temperature<br>W Pressure Units<br>W Mass Flow Units                                                  | MBSK Config:<br>Petropeck to est<br>100 2.4<br>G Temperature 1<br>G Volume Flow<br>G Energy Flow                                                                                                    | 다<br>W Temperature Units<br>W Volume Flow Units<br>W Energy Flow Units                                                         | 중 Pressure<br>중 Mass Flow<br>중 Huid Visco                                                      | osicy                    |
| HOME<br>STEAM<br>FLOW<br>METER<br>FLUID<br>DIAGNOSTIC<br>CONFIGURE<br>DATA LOG                                                                                 | Log Interval (s)<br>Log Items:  | 69<br>Martin Stranger<br>Mass How Units<br>Mass How Units<br>Mass How Units                                   | MBR Config:<br>Filling A. to out<br>100.3.4<br>67 Temperature 1<br>67 Volume How<br>67 Densty Dials                                                                                                    | E<br>Temperature Units<br>Volume Flow Units<br>Energy Flow Units<br>Fluid EntholpyO                                            | 중 Pressure<br>중 Mass Flow<br>중 Fluid Visco<br>중 Fluid Enth                                     | osity<br>salgy1          |
| HOME<br>STEAM<br>FLOW<br>METER<br>FLUID<br>DIAGNOSTIC<br>CONFIGURE<br>DATA LOG<br>Startup Log                                                                  | Log Interval (s)<br>Log Items:  | 69<br>19 Temperature<br>19 Pressure Units<br>19 Mass How Units<br>19 Huld Density<br>19 Standard Ref. Density | NBNC Config:<br>(Fifter 6 To not<br>6.0.1<br>10.2.1<br>10.2.1                                                                                                    | E Temperature Units<br>E Volume How Units<br>E Energy How Units<br>E Energy How Units<br>Fluid Enthalpy0<br>Frequency          | 62 Pressure<br>63 Mass How<br>62 Fluid Visco<br>63 Fluid Enth<br>62 Fliter Frqu                | salty<br>alty4<br>aency  |
| HOME<br>STEAM<br>FLOW<br>METER<br>FLUID<br>DIAGNOSTIC<br>CONFIGURE<br>DATA LOG<br>Startup Log<br>Copyright © 2014-19                                           | Log Interval (s)<br>Log Items:  | 69<br>M Temperature<br>M Pressure Units<br>M Data Slow Units<br>M Huld Density<br>M Standard Ref. Density     | MBBC Config:<br>Tritier 7. to set<br>9.11 Tritier 7. to set<br>9.11 Tritier 7. to set<br>9.11 Tritier 7. to set<br>117 Tritier 7. to set<br>117 Triti                                                                                                    | i≆ Temperature Units<br>i≅ Volume How Units<br>i≅ Energy How Units<br>i≅ Fluid Entholyy0<br>i≇ Fluid Entholyy0<br>i≇ Frequency | 63 Pressure<br>63 Mass Flow<br>62 Fluid Visco<br>63 Fluid Dath<br>64 Filter Frqu               | ssity<br>algy1<br>ae acy |
| HOME<br>STEAM<br>FLOW<br>METER<br>FLUD<br>DIAGNOSTIC<br>CONFIGURE<br>DATA LOG<br>Startup Log<br>Copyright © 2014-19<br>VorTex Instruments                      | Log Interval (s)<br>Log Items:  | 69<br>18 Temperature<br>19 Presure Units<br>19 Mass How Units<br>19 Fluid Density<br>20 Standard Ref. Density | MBB Cooffee<br>Filter A to set<br>and a to set<br>and a to set<br>and a to set<br>and a to set<br>and a to set<br>and a to set<br>and a to set<br>a to set<br>a to set                                                                                                    | b<br>₩ Temperature Units<br>₩ Volume How Units<br>₩ Derry How Units<br># Fluid EnhalpyO<br># Fluid EnhalpyO                    | 62 Pressure<br>63 Mass Flow<br>62 Thuid Visco<br>63 Thuid Emb<br>62 Thild Emb<br>62 Thild Frqu | silty<br>algy1<br>sency  |
|                                                                                                    | Log Interval (s)<br>Log Items:  | 69<br>M Temperature<br>M Pressure Units<br>M Asss How Units<br>M Huld Density<br>M Standard Ref. Density      | MBB Config:<br>(Triter & Standard<br>9.5)<br>1.57<br>2.57<br>2.5 | G<br>≪ Temperature Units<br>≪ Volume How Units<br>≪ Energy How Units<br>≪ Fluid Embolyy0<br>≪ Frequency                        | द्ध Pressure<br>& Mass flow<br>& That Source<br>& That Emb<br>& Flater Frequ                   | stiky<br>algy1<br>sensy  |
| HOME STEAM FLOW METER FLOW METER FLUID DLAGNOSTIC CONTIGURE DATA LOG Startup Log Copyright © 2018-19 VorTex Instruments Copyright © 2018-19 PD Diagnostics LLC | Log Interval (s)                | 60<br>H Temperature<br>M Pressure Units<br>M Alas Jow Units<br>M Taiub Reavity<br>M Standard Ref. Density     | MBB Config<br>That is in a<br>that is a<br>that is                                                                                                    | a Temperature Units<br>≪ Volume flow Units<br>≪ Evergy Flow Volus<br>≪ Thuid Enalogy0<br>≪ Frequency                           | 월 Pressure<br>영 Mass Flow<br>영 Thuid Visco<br>영 Thuid Zash<br>양 Flitter Frequ                  | salay<br>alayyi<br>zensy |

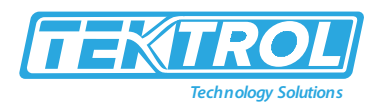

| → C ③ 10.10.10.77/INDEX.                  | HTM                                                                                                    |                                       |                             |                       | 1        | * ( |
|-------------------------------------------|----------------------------------------------------------------------------------------------------|---------------------------------------|-----------------------------|-----------------------|----------|-----|
| TEXTROL<br>Technology Solutions           | E                                                                                                    | Speak with one of our engi            | ineers today! 📞 +1 84       | 47-857-6076           | f in @   |     |
| Products v Markets v Tech                 | nical v News v About Us Dow                                                                                     | nloads Media Contact                  |                             |                       |          | Q   |
|                                           |                                                                                                    |                                       |                             |                       |          |     |
| Flowmeter                                 | Output Output Output Output Output Output Output Output Output Output Output Output Output Output Output Output | aplay Alarms<br>er Logi SD Log Conlig | Totalizer<br>Steam . System | (Flowing Liquid 3     | Units    |     |
| Slave Address:                            |                                                                                                    | Alexandra and the                     | Contraction of the second   |                       |          |     |
| 1 \$                                      | S NRTotal[2].fp                                                                                                 | WNRTotal[3].fp                        | al Hase Kc                  | S Kase Re             |          |     |
| HOME                                      | @ Internal Temperature                                                                                          | Scaled Output Frequency               | S Max Velocity              | @ Max Temperature     |          |     |
| STEAM                                     | SF Max Temperature1                                                                                             | S Max Pressure                        | S Max Internal Temperature  | e 🗟 Min Internal Temp | perature |     |
| FLOW                                      | S V rms                                                                                                    | M Hourly Flow                         | Z Loop mA                   | GC DP1                |          |     |
| METER                                     | S DF2                                                                                                    | C DP3                                 | 📽 Steam Quality[P]          | Steam Quality[T]      |          |     |
| DIAGNOSTIC                                | <b>18</b> Density of Mixture                                                                                    | Saturated Steam[T]                    | Saturated Steam[P]          | E Density of Water    | 1        |     |
| CONFIGURE                                 | @ Density of Steam[T]                                                                                           | Density of Water(P)                   | B Density of Steam(P)       | S Area of Throat      |          |     |
| DATA LOG                                  | Steam E                                                                                                    | Steam Beta                            | Z Steam Exp Y               | 62 Mass Flow          |          |     |
| Startup Log                               | @ DP1 Temperature                                                                                               | R MESK                                |                             |                       |          |     |
|                                           |                                                                                                    | C MD/R                                |                             |                       |          |     |
| opyright © 2014-19                        | 363                                                                                                    |                                       |                             |                       |          |     |
| or rex instruments                        |                                                                                                    |                                       |                             |                       |          |     |
|                                           |                                                                                                    |                                       |                             |                       |          |     |
| opyright © 2018-19                        |                                                                                                    |                                       |                             |                       |          |     |
| Copyright © 2018-19<br>DP Diagnostics LLC |                                                                                                    |                                       |                             |                       |          |     |

Fig 33: Dummy Registers Group 9000

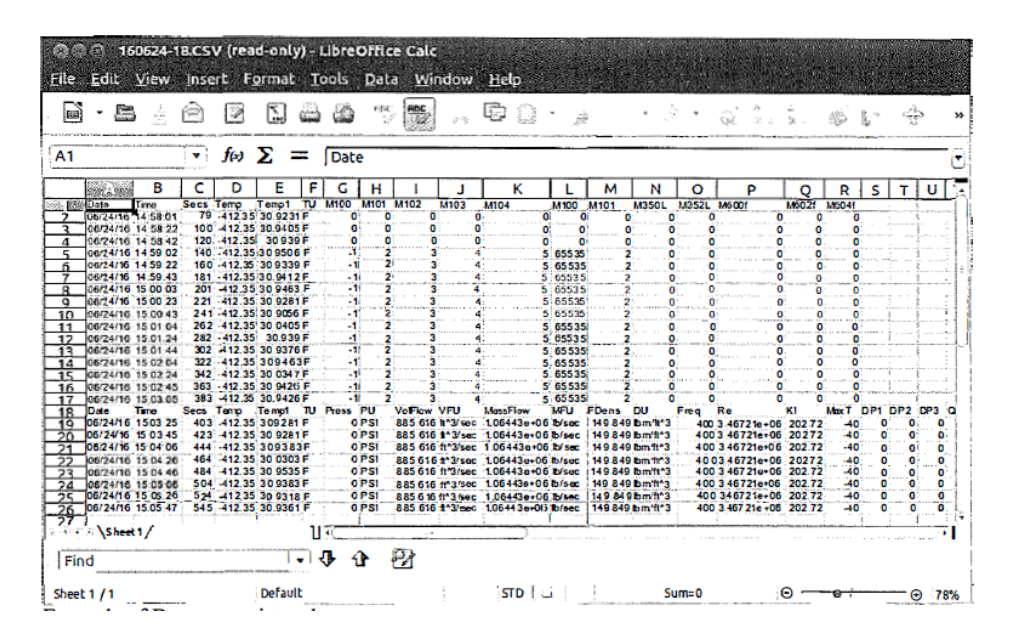

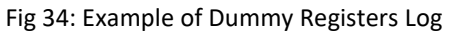

### 11.2 Other methods of retrieving log files

- 11.2.1 WGET
  - Retrieving log files could be automated using Internet-standard utility WGET. This utility readily available on Linux machines and for Windows can be downloaded from here:
  - https://www.gnu.org/software/wget/ or install Linux simulator on Windows WinBash, which also contains WGET: http://win-bash.sourceforge.net/
  - To read daily file for a specific date, use the following WGET command: WGET http://10.10.10.79/LOGS/2016/05/160527.CSV (where first 2 digits -year, next -month, next day). This instruction will download daily log file for date: 05/27/2016

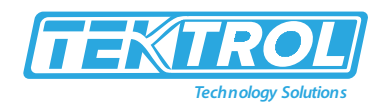

#### 11.2.2 FTP

- The meter has the capability of accessing the file system on the SD card via FTP protocol.
- For that, you may use any specialized FTP client or even File browser on Linux or Windows systems.
- In Windows Explorer, enter in address field ftp://10.10.10.79 or whatever is your meter's IP.
- You may be asked the first time for the Username and Password. Use Username: "owner" and Password: "16363".
- You will get almost full access to the file system on the SD card. You may copy files, delete files and directories. Creating directories is not allowed.

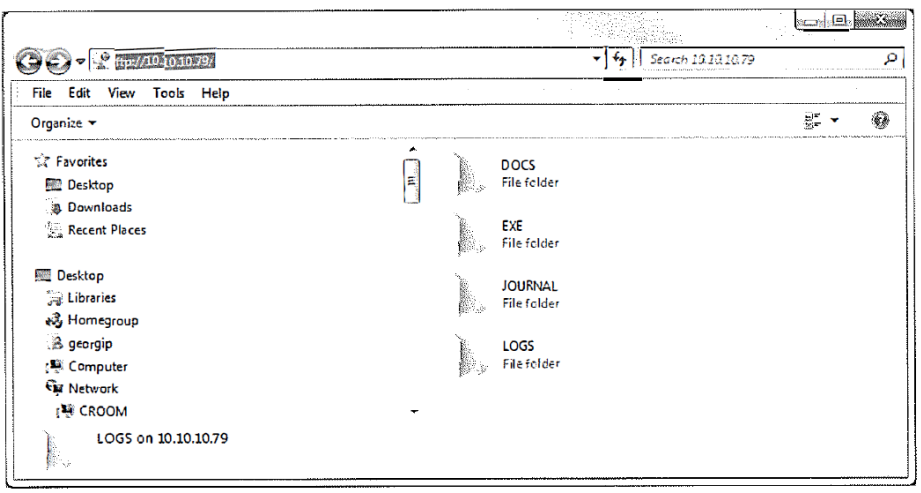

Fig 35: Data Log by FTP

• FTP access may be automated with mentioned above WGET application. The string to query single file is the following:

WGET ftp://owner: 16363@10.10.10.79/LOGS/2016/05/160527 .CSV \*Note how to supply username and password when accessing via FTP.

## 1 NOTE

You may use FTP access to clean SD card by removing unnecessary data or wrong directories created due to misread real-time Clock of the meter.

### 12 Firmware Update

- Tek-CoVor 1300D Steam Flow Meter firmware can be updated on-line. For that, there are two applications:
  - o Auto Update Standard update utility using UDP protocol. (Local network only)
  - TcpUpdate Update utility using TCP protocol allowing access from other systems.
- In revision 1.0 of TcpUpdate is disabled.
- The Auto Update should always be used.
- The Auto Update application can be downloaded from EXE directo1y on the SD file system of the unit.

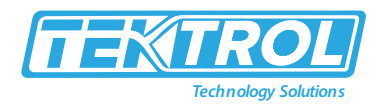

| 🛞 Auto     | oUpdat    | e١        | 12.2 |     | <b>}</b> |            |        | i grand in |
|------------|-----------|-----------|------|-----|----------|------------|--------|------------|
| P address: | 10        | (internet | 10   |     | 10       |            | 75     | Find       |
| FileName:  | OV DPM    | eter      | WRT> | (WE | B_stea   | <b>m_A</b> | PP.s19 | Browse     |
| Rebo       | ot when c | omp       | lete |     |          | Upd        | ate    | Dismiss    |

Fig 36: Firmware Update

- Usage is simple: enter the IP address of your meter (or find a meter on the local network)
- Browse for provided by Tek-Trol application file in xxx APP.s 19 format.
- Click on the update.
- Update with TcpUpdate is the same, except FIND may not work across routers/switches.

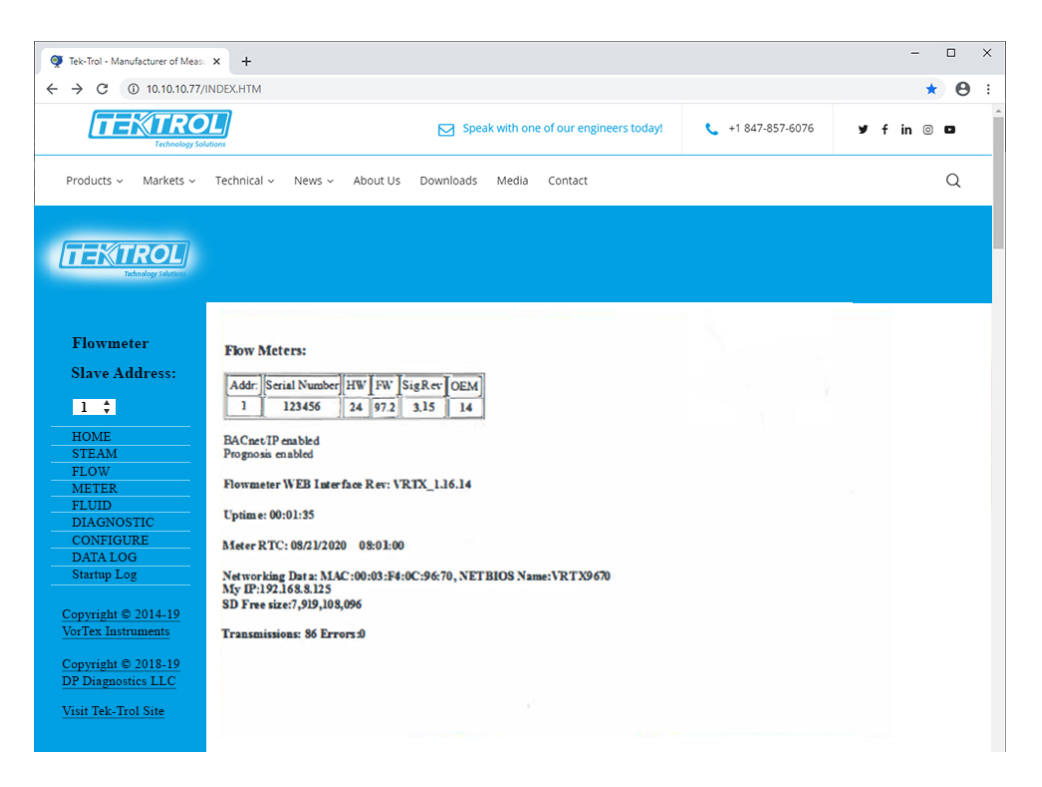

Fig 37: Data Log of Flow Meter

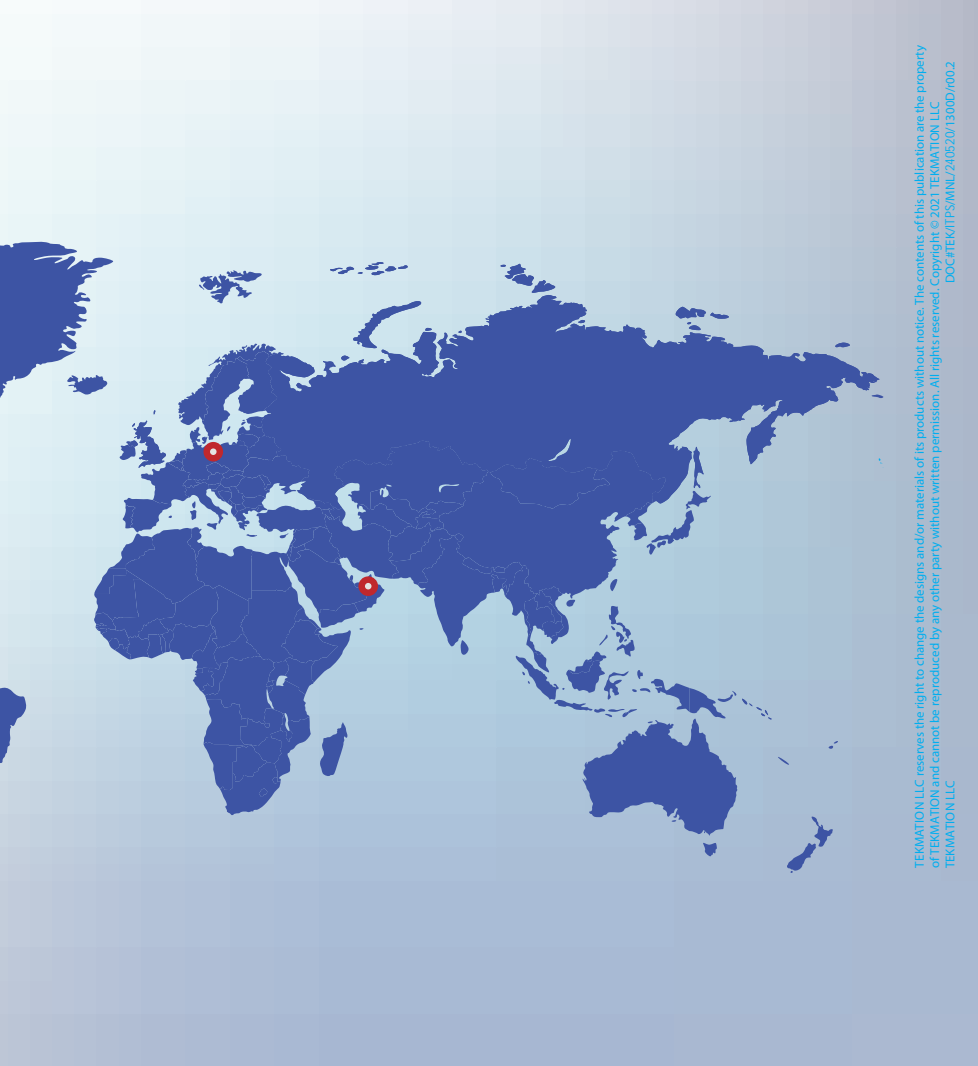

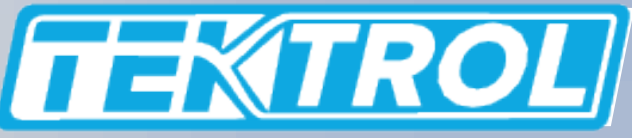

www.tek-trol.com

# **Tek-Trol LLC**

796 Tek Drive Crystal Lake,

IL 60014, USA

🔇 +1 847-857-6076

tektrol@tek-trol.com

🜐 www.tek-trol.com

Tek-Trol is a fully owned subsidiary of TEKMATION LLC. We offer our customers a comprehensive range of products and solutions for process, power and oil & gas industries. Tek-Trol provides process measurement and control products for Flow, Level, Temperature & Pressure Measurement, Control Valves & Analyzer systems. We are present in 15 locations globally and are known for our knowledge, innovative solutions, reliable products and global presence.